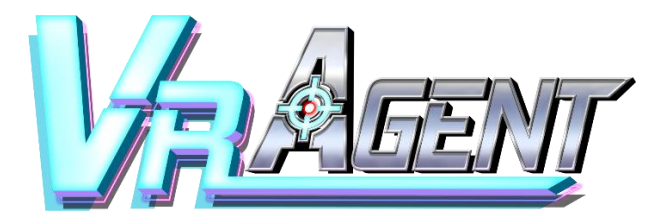

## **User Manual**

Version 1.01

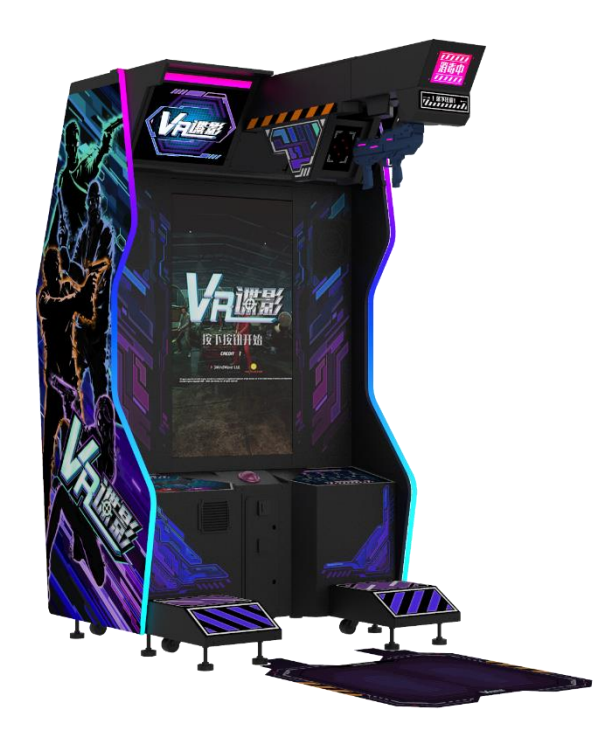

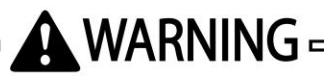

• For safety reasons, please read the manual first before plugging in machine.

• Please keep this manual properly for convenient reference as needed.

## **About This Manual**

Thank you for purchasing this product.

The manual describes how to install, set up, use and maintain the product. The main purpose of the manual is to instruct how to operate the product correctly and safely. Please follow all the safety and warning instructions in the manual to avoid personal injury and product damage.

This product may only be maintained by a technician. A technician mainly refers to a person who has obtained a certificate of senior middle school related to mechanical engineering, electrical engineering or at a level equal to that of technical senior middle school graduates, and is engaged routinely in the maintenance, management, repair of amusement machine.

When transferring the ownership of this product, be sure to provide this manual with the machine.

For further information about the game and repair (including consumables), please contact our company.

GUANGHOU(HUATAI)BAISHUN ANIMATION TECHNOLOGY CO.,LTD. All Rights Reserved.

Unauthorized reproduction of this document or any of its contents in any form is strictly forbidden.

## **Table of Contents**

#### **About This Manual**

| 1. | Safety Precautions            | 6  |
|----|-------------------------------|----|
|    | 1.1 Warning Stickers          | .6 |
|    | 1.2 Placing Site              | .7 |
|    | 1.3 Safety Precautions        | .8 |
|    | 1.4 Precaution during Play    | .9 |
|    | 1.5 Transporting and Moving1  | 0  |
|    | 1.6 Installing and Placing1   | 1  |
| 2. | Product Description1          | .2 |
|    | 2.1 Product Specification     | 2  |
|    | 2.2 Cabinet Overview1         | .3 |
|    | 2.3 Parts Name1               | 4  |
|    | 2.3.1 Cabinet Component List1 | 4  |
|    | 2.3.2 Cabinet LED List1       | .5 |
|    | 2.4 Shipment List1            | .6 |
|    | 2.5 Packing List2             | 20 |
|    | 2.6 Install Direction2        | 21 |
|    | 2.7 Warranty2                 | 25 |
| 3. | Game Linking and Networking2  | 26 |
| 4. | Game Description and AO MENU2 | 27 |
|    | 4.1 Game Description          | 27 |
|    | 4.1.1 Game Feature2           | 27 |
|    | 4.1.2 Game Content2           | 28 |
|    | 4.2 Game Flow                 | 29 |
|    | 4.2.1 Front-End MENU2         | 29 |
|    | 4.2.2 In-Game HUD             | 31 |
|    | 4.2.3 Back-End MENU           | 3  |

|    | 4.3 USB Drive Patching             |
|----|------------------------------------|
|    | 4.4 Operator MENU                  |
|    | 4.4.1 Game Settings                |
|    | 4.4.2 Bookkeeping Settings         |
|    | 4.4.3 Credit Settings              |
|    | 4.4.4 Input Settings40             |
|    | 4.4.5 Output Settings41            |
|    | 4.4.6 Clock Settings42             |
|    | 4.4.7 Network Settings43           |
|    | 4.4.8 Language Settings44          |
|    | 4.4.9 Reset All Settings45         |
| 5. | Warnings and Errors46              |
| 6. | Maintenance and Service            |
|    | 6.1 Maintenance and Service        |
| 7. | Assembly                           |
|    | 7.1 Assembly Tree Diagram          |
|    | 7.2 General Assembly Diagram       |
|    | 7.3 LCD Cabinet Assembly51         |
|    | 7.3.1 LCD Frame Assembly51         |
|    | 7.3.2 LCD Wooden Frame Assembly54  |
|    | 7.3.3 LCD Monitor Glass Assembly56 |
|    | 7.3.4 LCD Monitor Assembly57       |
|    | 7.3.5 START Button Assembly58      |
|    | 7.3.6 Host PC Door Assembly59      |
|    | 7.3.7 LCD Monitor Door Assembly60  |
|    | 7.3.8 Service Panel Assembly61     |
|    | 7.3.9 Host PC Assembly62           |
|    | 7.3.10 AC Power Box Assembly63     |
|    | 7.3.11 Transformer Assembly64      |
|    | 7.4 Beam Assembly65                |
|    | 7.4.1 Beam Assembly65              |
|    | 7.4.2 Motor Assembly               |

|    | 7.4.3 Slider Assembly             | 67  |
|----|-----------------------------------|-----|
|    | 7.4.4 Guide Wheel Assembly        | 68  |
|    | 7.4.5 Gun Position Light Assembly | 69  |
|    | 7.4.6 Pulley Assembly             | 70  |
|    | 7.4.7 Disinfection Parts Assembly | 71  |
|    | 7.6 Light-Box Assembly            | 72  |
|    | 7.6 Support Frame Assembly        | 73  |
|    | 7.7 Air Cannon Assembly           | 74  |
|    | 7.8 Gun Assembly                  | 75  |
| 8. | Printing Pattern                  | .76 |
|    | 8.1 Printing Pattern of Cabinet   | 76  |
| 9. | Wiring Diagram                    | .77 |
|    | 9.1 Wiring Diagram 1/2            | 77  |
|    | 9.2 Wiring Diagram 2/2            | 78  |
| 10 | After-sales Service               | .79 |

## **1. Safety Precautions**

## **1.1 Warning Stickers**

In order to avoid injury to related people and damage to property, please observe the followings:

## PLEASE READ FIRST

The following marks can be used to indicate the magnitudes of risk and damage caused by ignorance or improper operation:

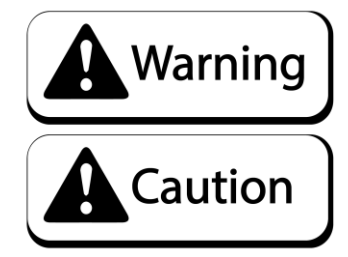

means "may result in serious injury or death"

means "may result in minor injury or property damage"

Serious Injury: refers to the situations in which hospital treatment or long-term treatment will be accepted because of losing sight, getting hurt, getting burnt, electric shock, fracture or intoxication.

Minor Injury: refers to the cases that there is no need to go to hospital or accept long-term treatment.

Property Damage: refers to the damage of house, facility, or hurt of livestock and pet

## **1.2 Placing Site**

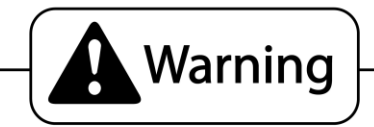

- Please make sure the place line has been grounded before product installation, setup, testing, operation or repair.
- This machine is designed for indoor use only. Never install the machine outdoors. Meanwhile, please avoid the following locations indoor :
  - Direct sunlight, water leakage, damp and high temperature places.
  - Near Flammable, volatile, or/and dangerous substance.
  - Slope, unstable places or locations subject to frequent vibration.
  - Near emergency exit, fire extinguisher or similar equipment.
- The rear part has the vent for heat emission from PC or screen. Don't place anything nearby to avoid game failure.
- Provide a space of minimum 30cm between the rear of the machine and the wall for good ventilation and heat emission.

## **1.3 Safety Precautions**

The owner shall pay attention to the followings when placing, checking and repairing machine to ensure player's security and avoid damage:

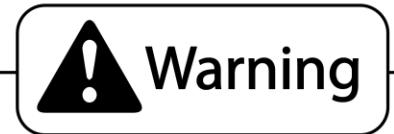

- Please check the voltage is 110V or 220V before the machine connectes to the power supply, or it may cause a fire or electric shock.
- Make sure to plug the game into 110V or220V main outlet to avoid fire and elecrtic shock.
- Make sure to turn off the power when performing maintenance and service to avoid electric shock or short circuit.
- Do not unplug or plug the plug instantly.
- Do not touch the power plug with a wet hand to avoid electric shock.
- Do not expose the power cord/grounding line on the passageway. Failure to do this will damage the power cord, causing electric shock or short circuit.
- Do not place anything near to the power cord to avoid fire.
- Do not pull the power cord when unplugging, please hold the plug to avoid power cord damage, causing fire or electric shock.
- In case of power cord damage, please contact the local distribution for replacement
- Only use fuse and spare parts specified by our company
- Connect the connector firmly and tighten the screws.
- Do not dismount, replace or convert the product without our permission in order to avoid damage and human injury due to improper operation.
- Check and maintain the machine regularly.
- Keep "WARNING stickers" clean and legible. Replace it immediately when the words are not legible or the dirt cannot be removed.
- Please connect our service center when performing any work that is not described in this manual, and follow the instruction provided.

### **1.4 Precautions during Play**

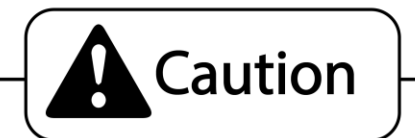

- In order to avoid injury and accident during play, the following people shall not play the game :
  - People who are injured or less mobile.
  - Person with poor health condition, such as hypertension or heart disease.
  - Person wearing high-heeled or slippery shoes.
  - Person who's feet cannot touch the stepping base.
  - Pregnant woman, drunk people.
- When a player feels uncomfortable during play, remind the person to have a break, or stop playing.
- Make sure the player reads the Warning labels and other indications, and plays in accordance with the instructions to avoid accidents such as electric shock and short circuit.
- Bystander shall not operate any button when the player is playing the game to avoid unnecessary trouble.

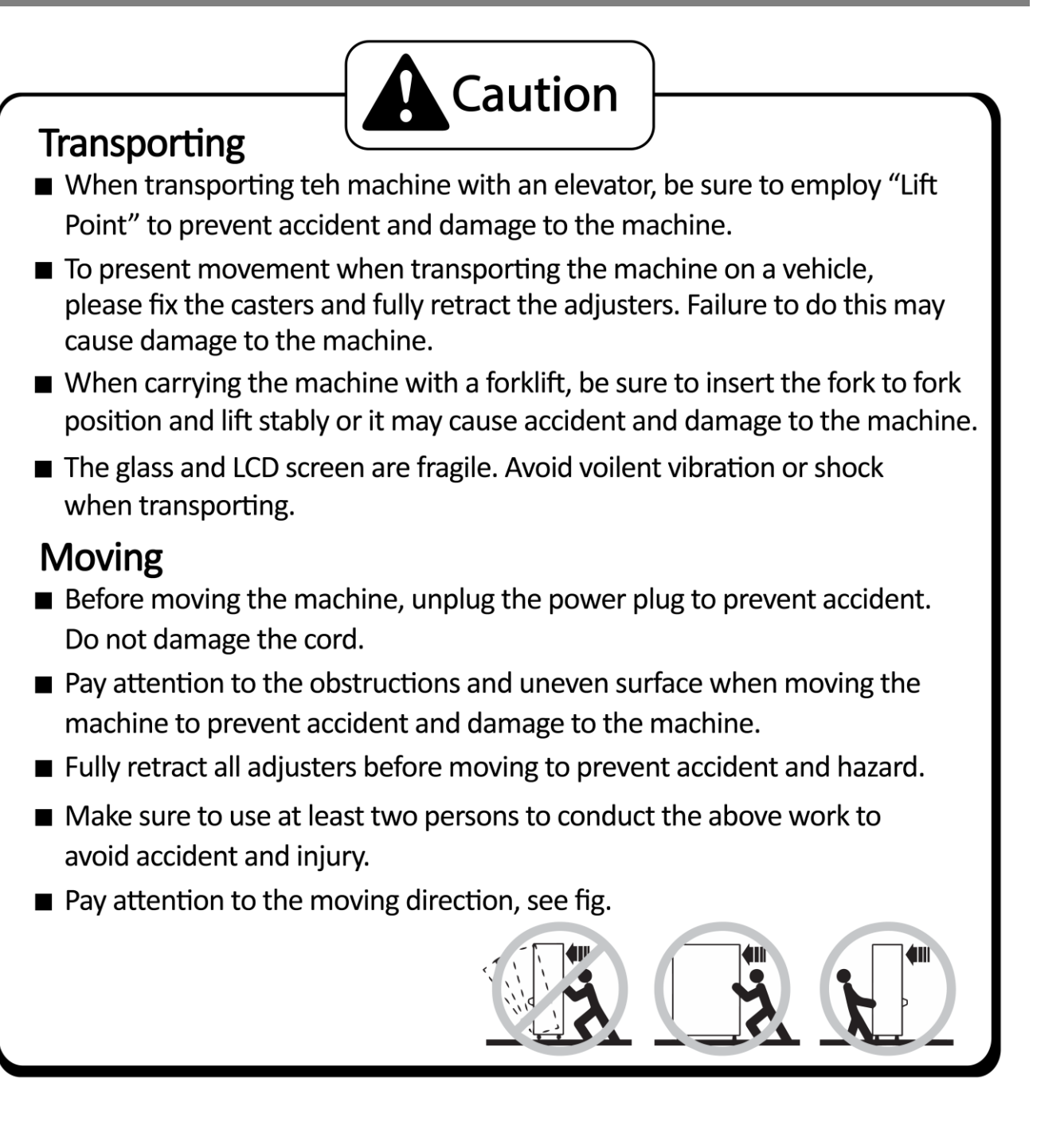

Pay attention to the following when placing the machine.

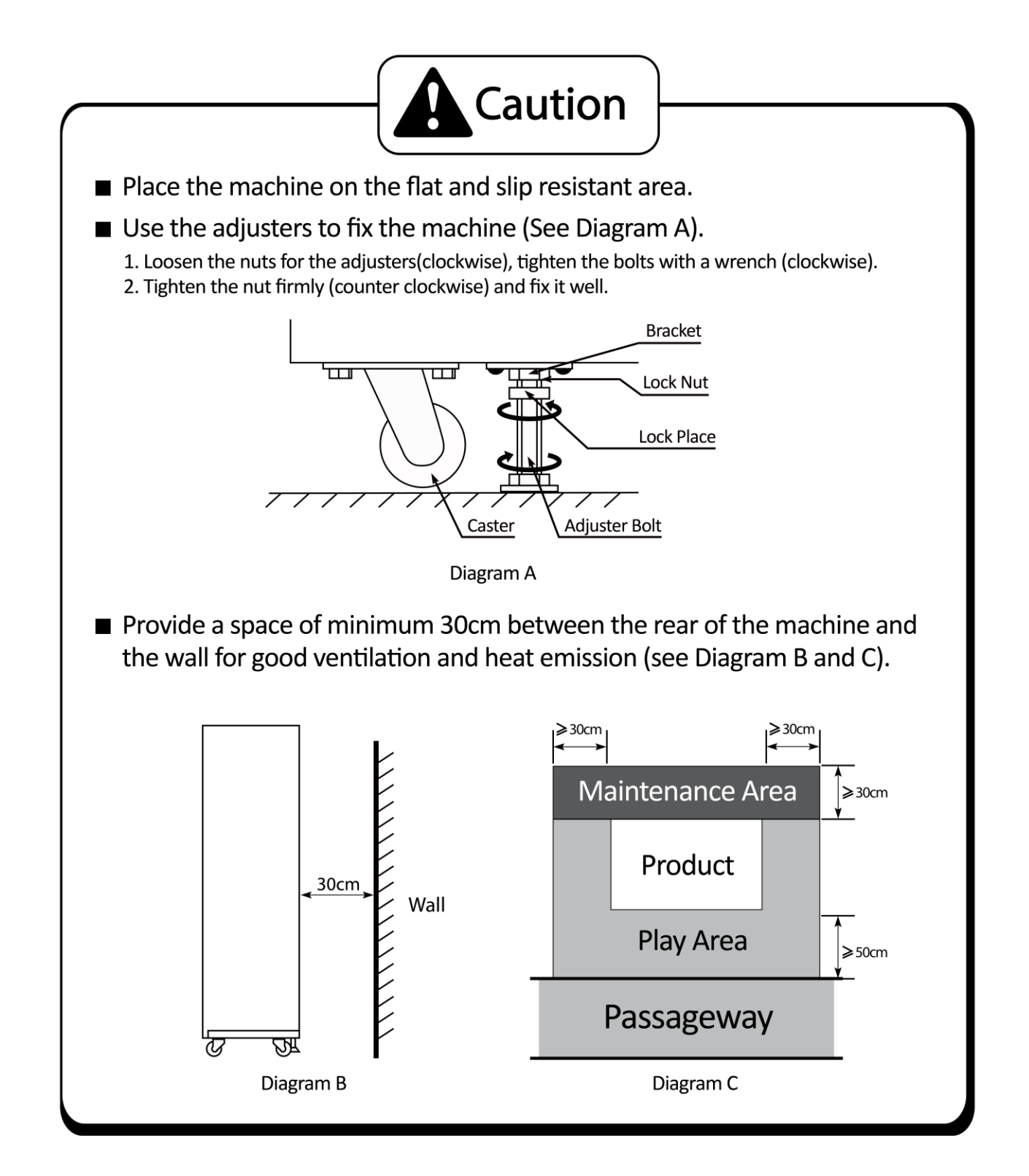

## **2.1 Product Specification**

| <ul> <li>Location</li> </ul>                 | Indoor Only                   |
|----------------------------------------------|-------------------------------|
| <ul> <li>Dimension</li> </ul>                | 1300(W) x 2390(D) x 2350(H)mm |
| <ul> <li>Rated Voltage, Frequency</li> </ul> | AC220V 50Hz /60Hz             |
|                                              | AC110V 60Hz                   |
| <ul> <li>Power Consumption</li> </ul>        | 750w                          |
| <ul> <li>Weight</li> </ul>                   | 285 kg                        |
| <ul> <li>Temperature Range</li> </ul>        | 5~40 °C                       |
|                                              |                               |

\*110V voltage can be set through the transformer and fuse. Please contact the distributor for details. NOTE: The contents herein described are subject to change without notice.

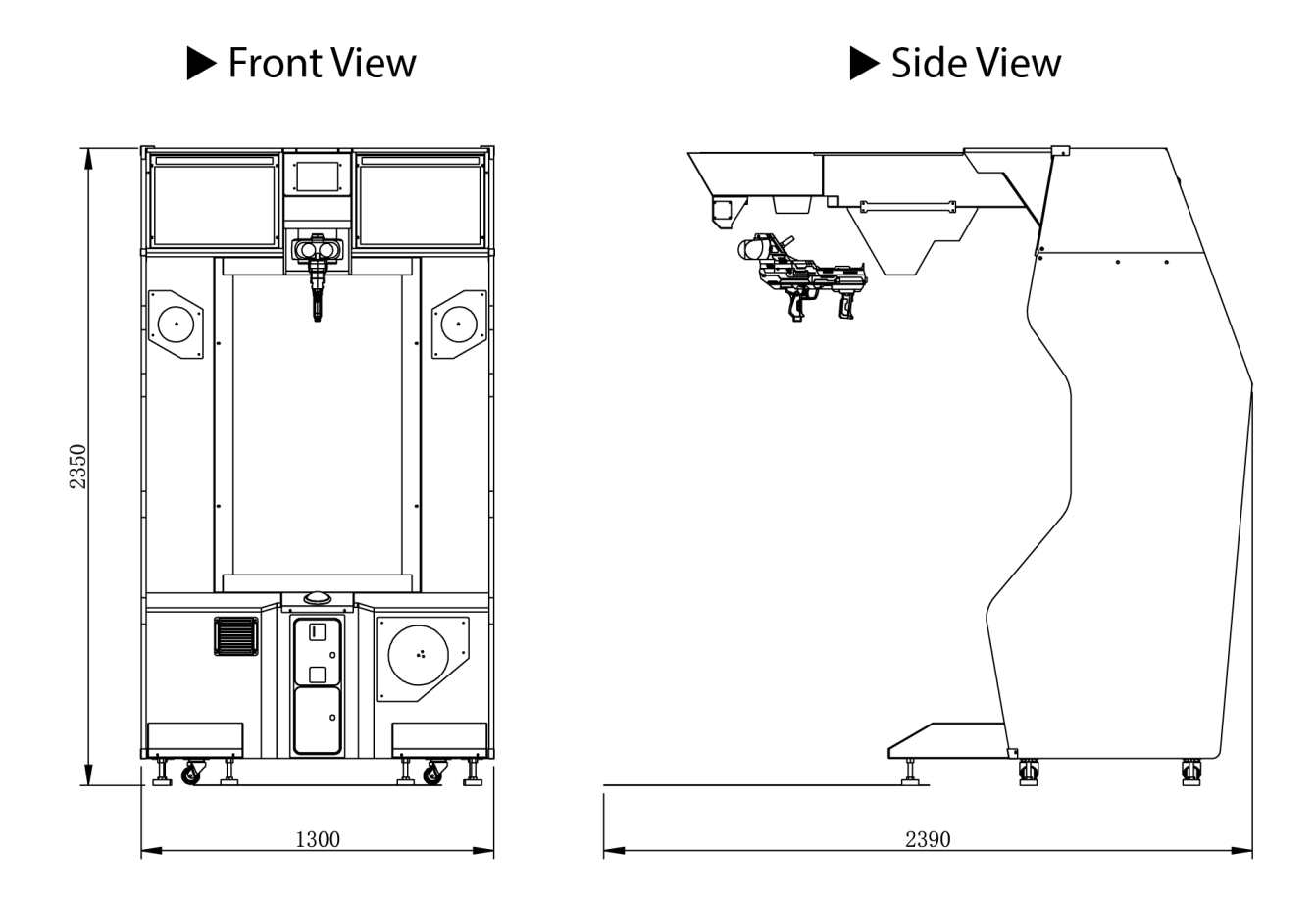

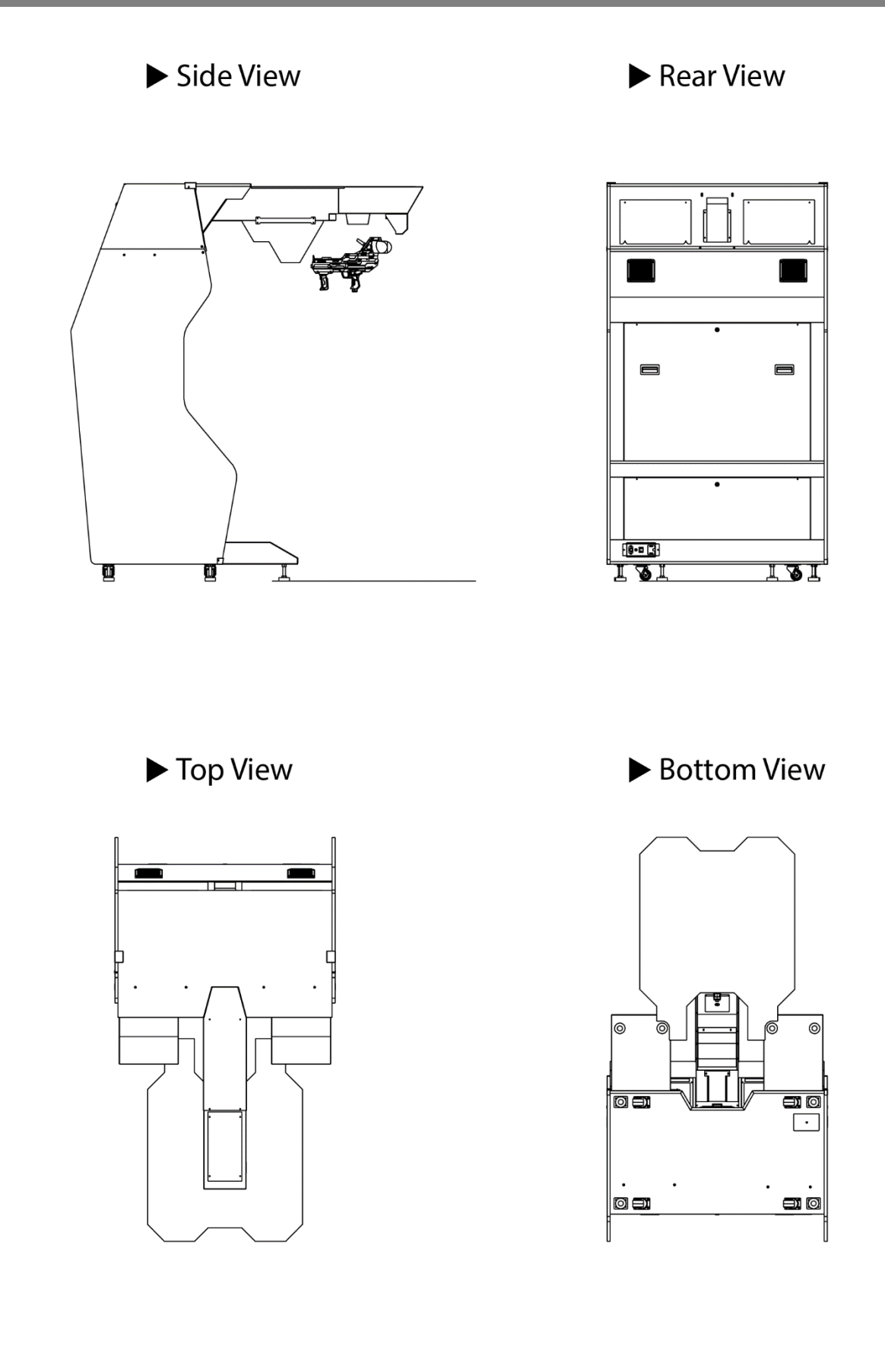

### 2.3 Parts Name

#### 2.3.1 – Cabinet Component List

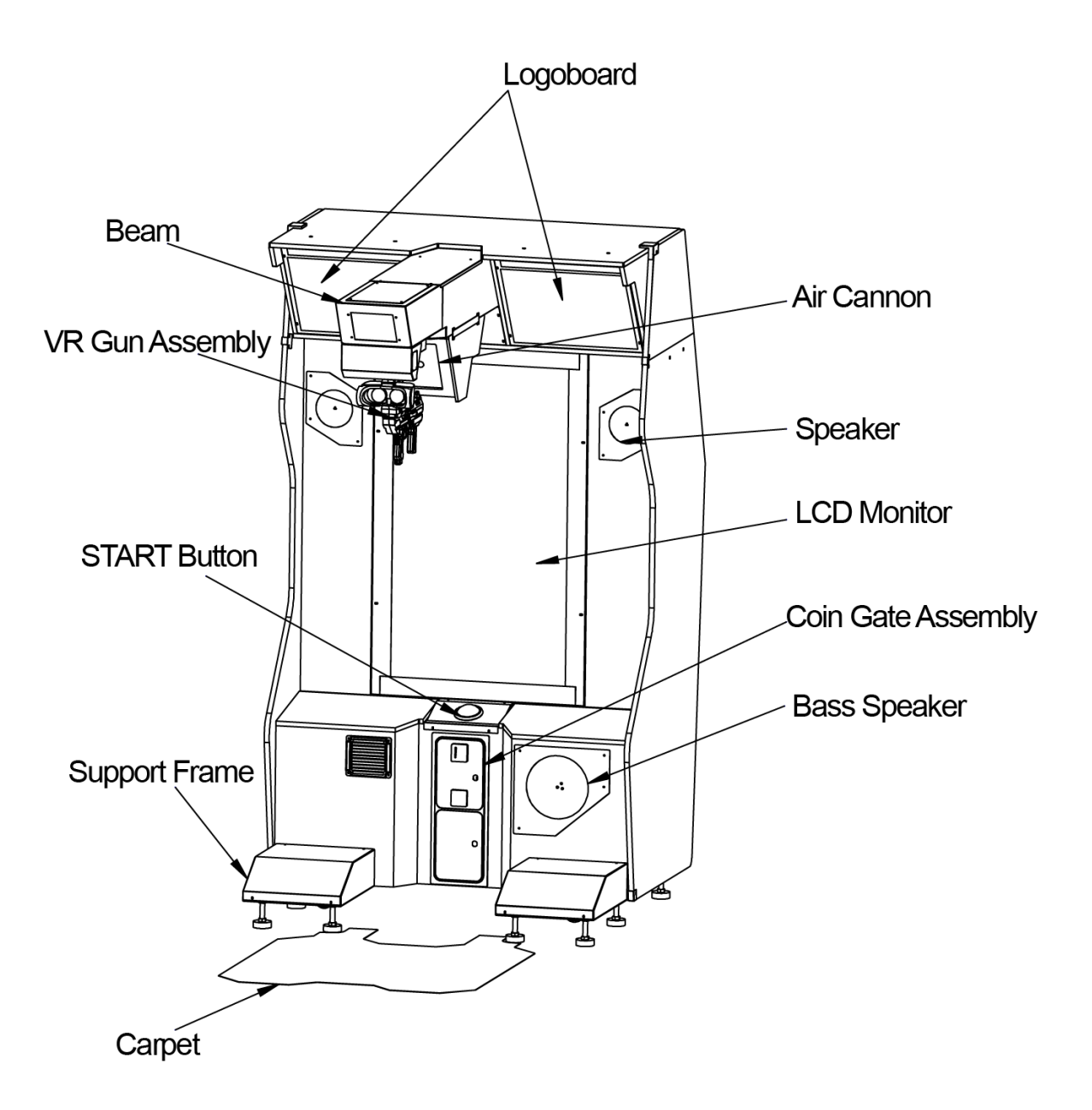

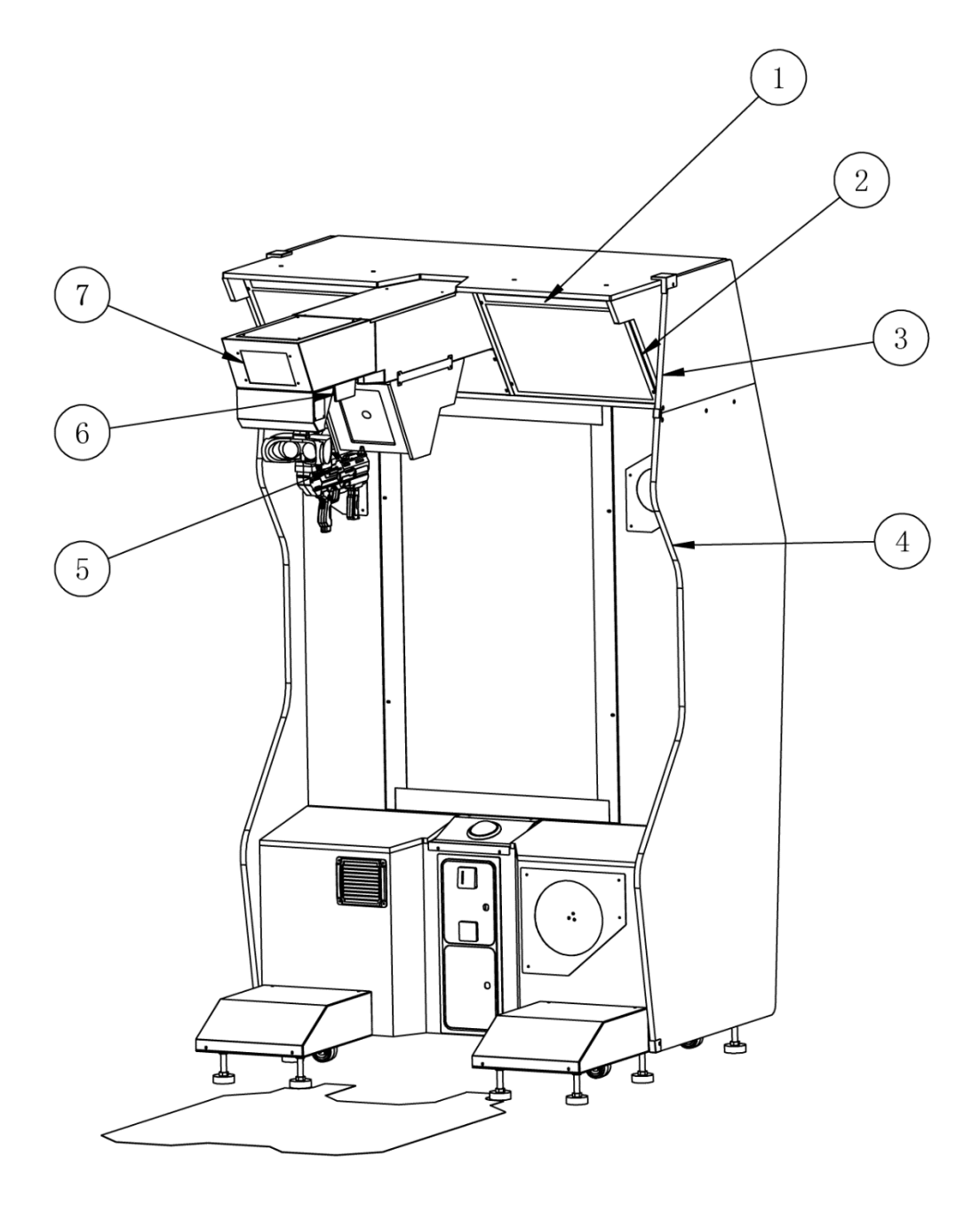

| No. | Parts Name                                                                                                    | Specification                   |   | Remarks |
|-----|----------------------------------------------------------------------------------------------------|---------------------------------|---|---------|
| 1   | Top of light box                                                                                                    | DC 12V RGB L=400mm              | 2 |         |
| 2   | Two sides of Log                                                                                                    | oboard SK6812 L=400mm           | 4 |         |
| 3   | Two sides of Log                                                                                                    | o box SK6812 L=350mm Butt joint | 2 |         |
| 4   | Two sides of LC                                                                                                    | D SK6812 L=2000mm               | 2 |         |
| 5   | 5         Inside Gun         SK6812 C3-3P Mother (1Black 2Blue 3Red) - (26# Cable30) - LED 50-<br>(26# Cable75) - LED 50- (26# Cable60) - LED 50 |                                 | 1 |         |
| 6   | Gun position                                                                                                    | DC 12V RGB L=150mm              |   |         |
| 7   | Beam tail                                                                                                    | DC 12V RGB L=150mm              | 1 |         |

## 2.4 Shipment List

Packing Carton 1 (Main Cabinet): 1380 X 1030 X 2157MM

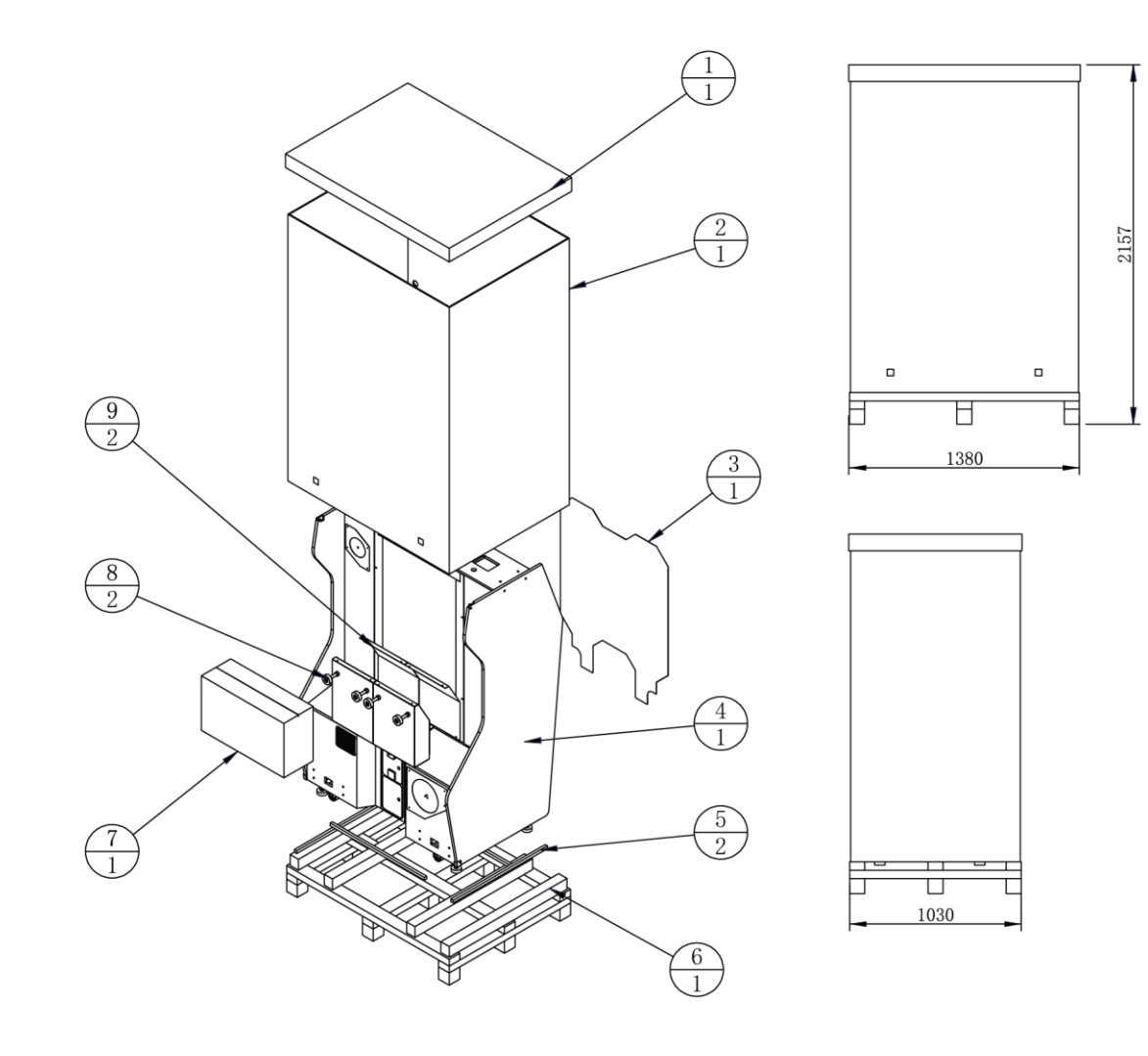

| 9   | ACG2-0000A01 | Bracket cover          | SPCC-1.2T                   | 2   |         |
|-----|--------------|------------------------|-----------------------------|-----|---------|
| 8   | ACG2-0400000 | Support frame assembly |                             | 2   |         |
| 7   | ACG2-9904000 | Gun packing box        |                             | 1   |         |
| 6   | ACG2-9901E01 | Frame floor stand      | Solid wood                  | 1   |         |
| 5   | ACG2-9901E04 | Limit wood strip       | Solid wood                  | 2   |         |
| 4   | ACG2-0100000 | Main cabinet frame     |                             | 1   |         |
| 3   | ACG2-0000D01 | Carpet                 | Matte PVC-1.0T              | 1   |         |
| 2   | ACG2-9901E02 | Cabinet frame fence    | Water resistant 2C 850g T-7 | 1   |         |
| 1   | ACG2-9901E03 | Cabinet frame canopy   | Water resistant 2C 850g T-7 | 1   |         |
| No. | Image No.    | Parts Name             | Material / Specification    | Qty | Remarks |

Packing Carton 2 (Crossbeam): 1800 X 300 X 330MM

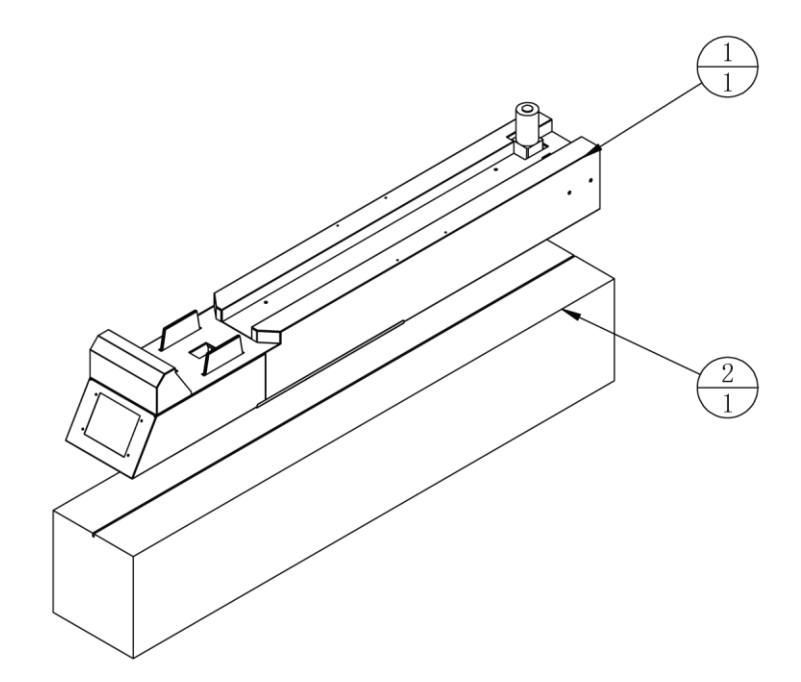

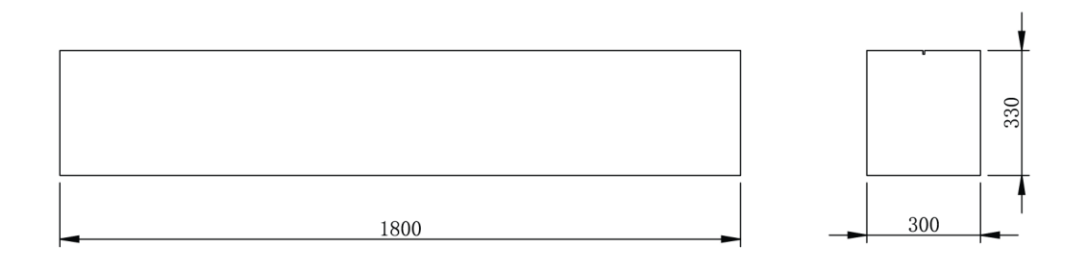

| 2   | ACG2-9902E01 | Beam carton   | Water resistant 2C 850g T-7 | 1   |         |
|-----|--------------|---------------|-----------------------------|-----|---------|
| 1   | ACG2-0200000 | Beam assembly |                             | 1   |         |
| No. | Image No.    | Parts Name    | Material / Specification    | Qty | Remarks |

Packing Carton 3 (Light-Box): 1350 X 950 X 450MM

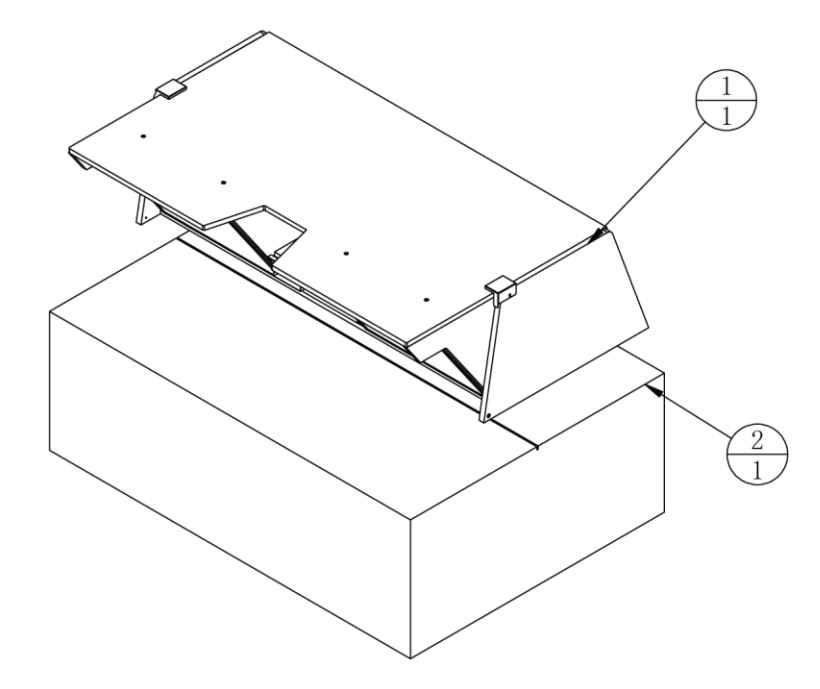

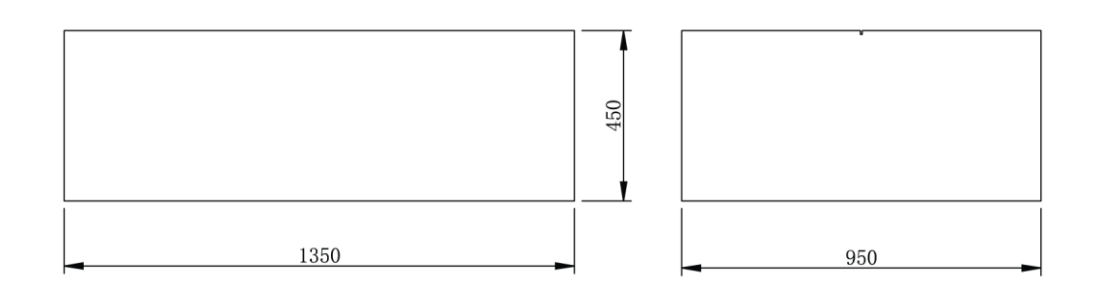

| 2   | ACG2-9903E01 | Light-box carton   | Water resistant 2C 850g T-7 | 1   |         |
|-----|--------------|--------------------|-----------------------------|-----|---------|
| 1   | ACG2-0300000 | Light-box assembly |                             | 1   |         |
| No. | Image No.    | Parts Name         | Material / Specification    | Qty | Remarks |

Packing Carton 4 (VR Gun): 700 X 250 X 400MM

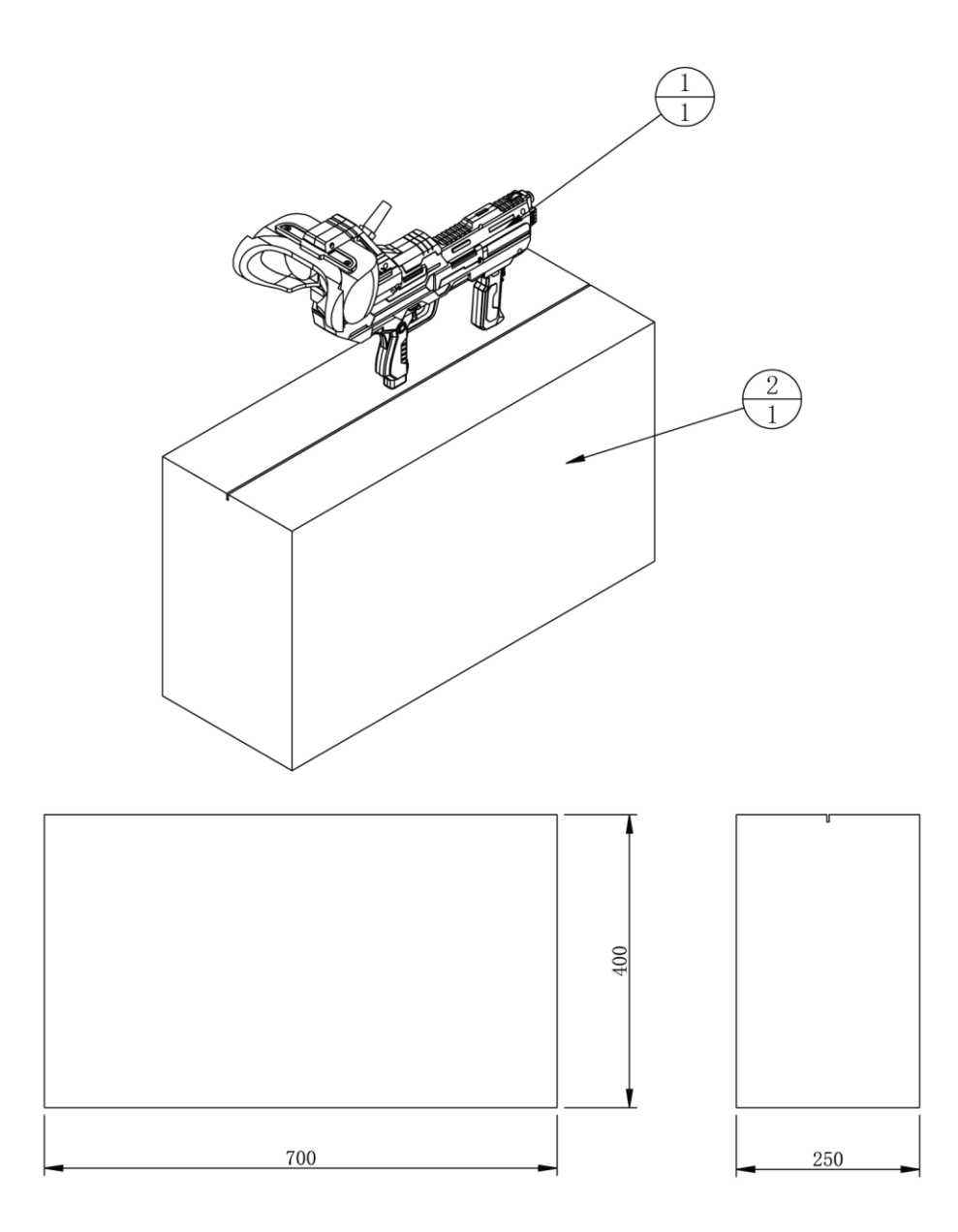

| 2   | ACG2-9904E01 | Gun carton   | K=K                      | 1   |         |
|-----|--------------|--------------|--------------------------|-----|---------|
| 1   | ACG-0900000  | Gun assembly |                          | 1   |         |
| No. | Image No.    | Parts Name   | Material / Specification | Qty | Remarks |

## 2.5 Packing List

Please check the following items after purchasing our product. If any part is missing or damaged, please contact our salesperson.

| No. | Name                                            | Material/Specification | Quantity | Remarks                       |
|-----|-------------------------------------------------|------------------------|----------|-------------------------------|
| 1   | Adhesive strip connecting plate                 | SPCC-1.2T              | 2        | Image no:<br>ACG2-<br>0000A02 |
| 2   | Outer hexagon three<br>combination screws       | M8*35 (Black plated)   | 14       |                               |
| 3   | Outer hexagon three<br>combination screws       | M8*45 (Black plated)   | 6        |                               |
| 4   | Outer hexagon three<br>combination screws       | M6*30 (Black plated)   | 1        |                               |
| 5   | Hexagon socket head screw                       | M4*12 (Black plated)   | 8        |                               |
| 6   | Hex flange nut                                  | M4 (Color plating)     | 2        |                               |
| 7   | Phillips round head three<br>combination screws | M3*8 (Black plated)    | 3        |                               |
| 8   | Cable-5m                                        | AMP 5M                 | 1        |                               |
| 9   | AC Power Cable                                  | 3m(1.5mm²)             | 1        |                               |
| 10  | Fuse tube                                       | F10A/6*30 250V         | 1        |                               |
| 11  | Same number key                                 | 5555 Lock              | 2        |                               |
| 12  | User Manual                                     |                        | 1        |                               |

## 2.6 Install Direction

#### Guidelines of Cabinet Installation:

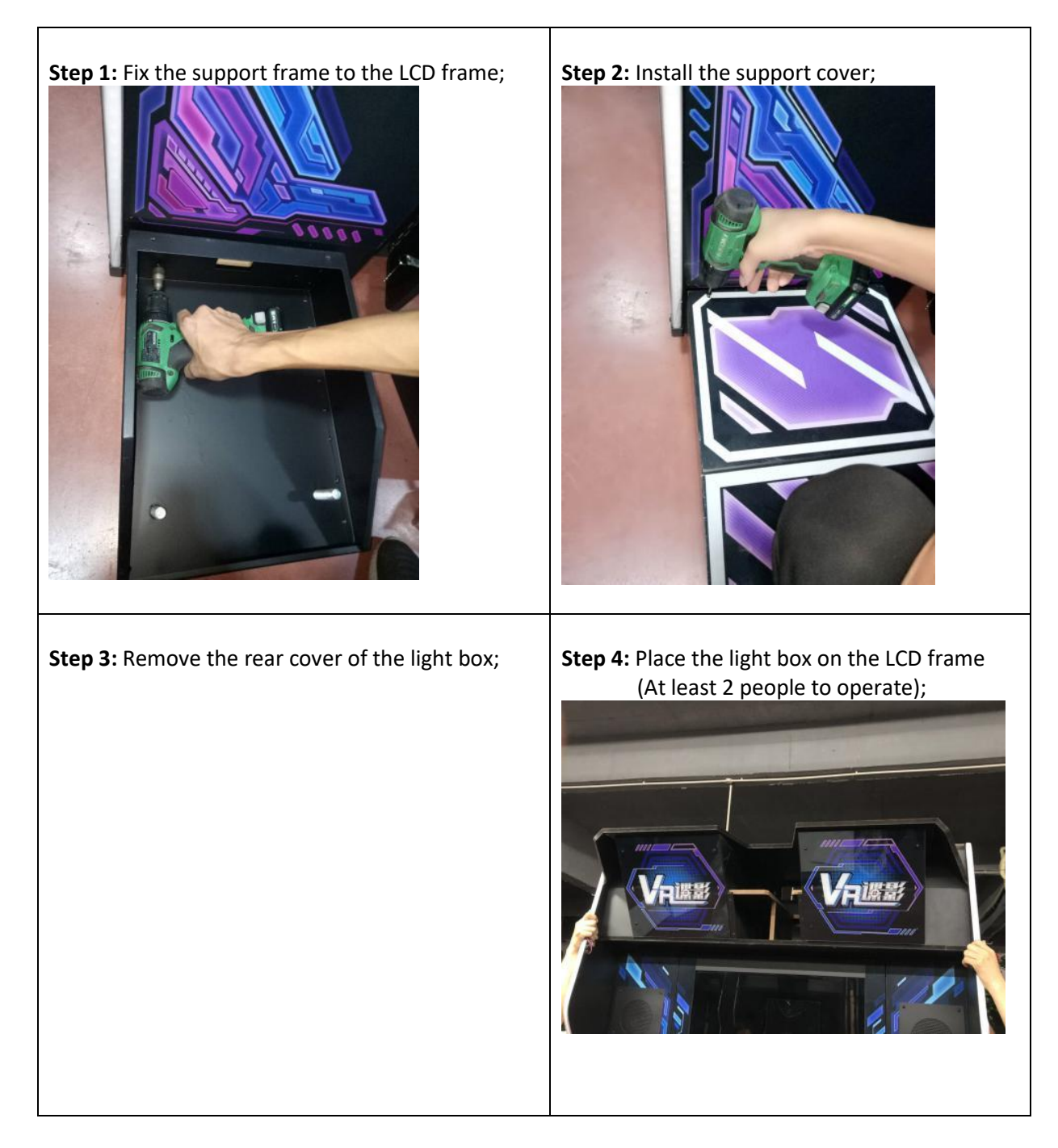

#### **Guidelines of Cabinet Installation:**

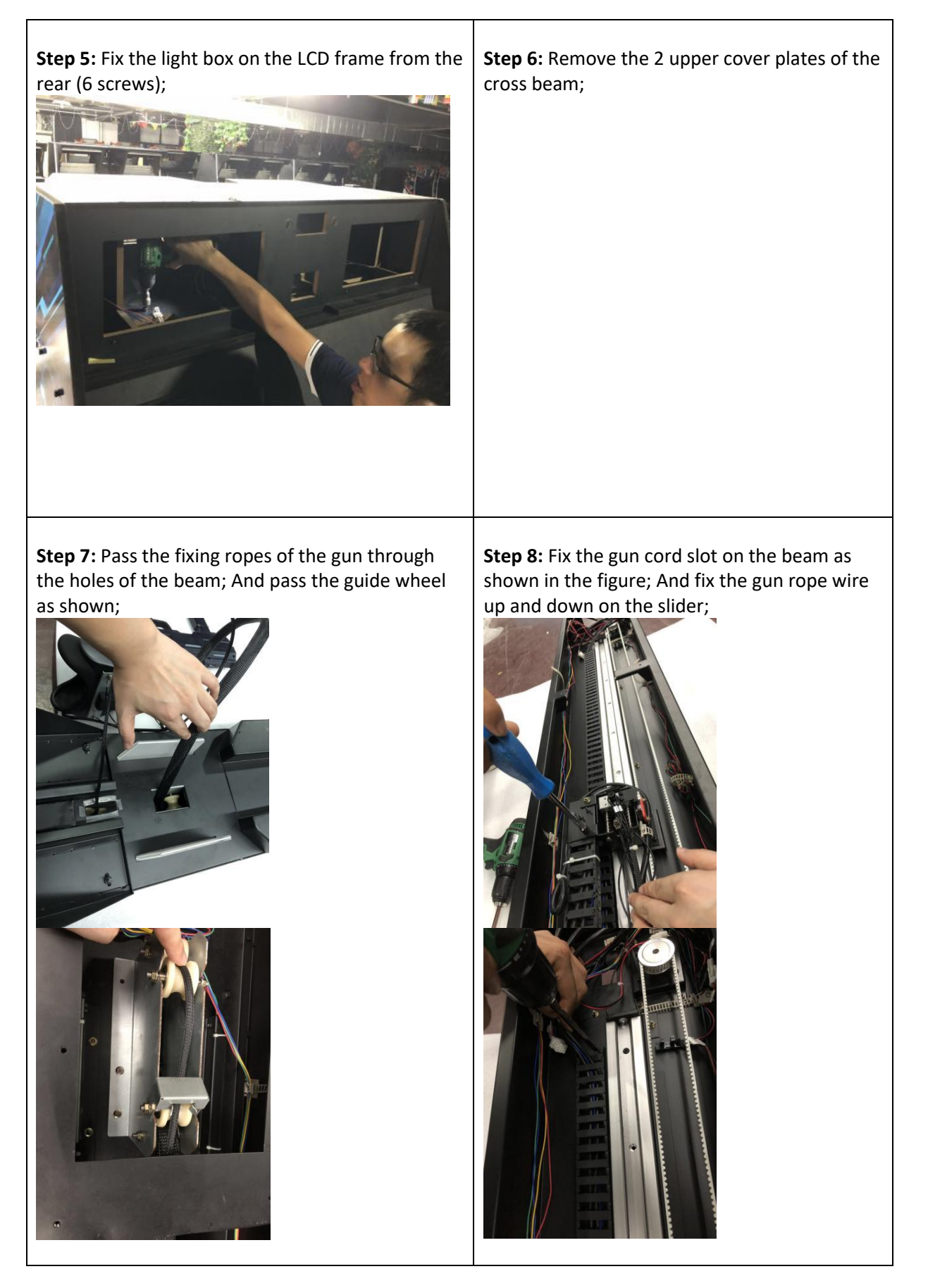

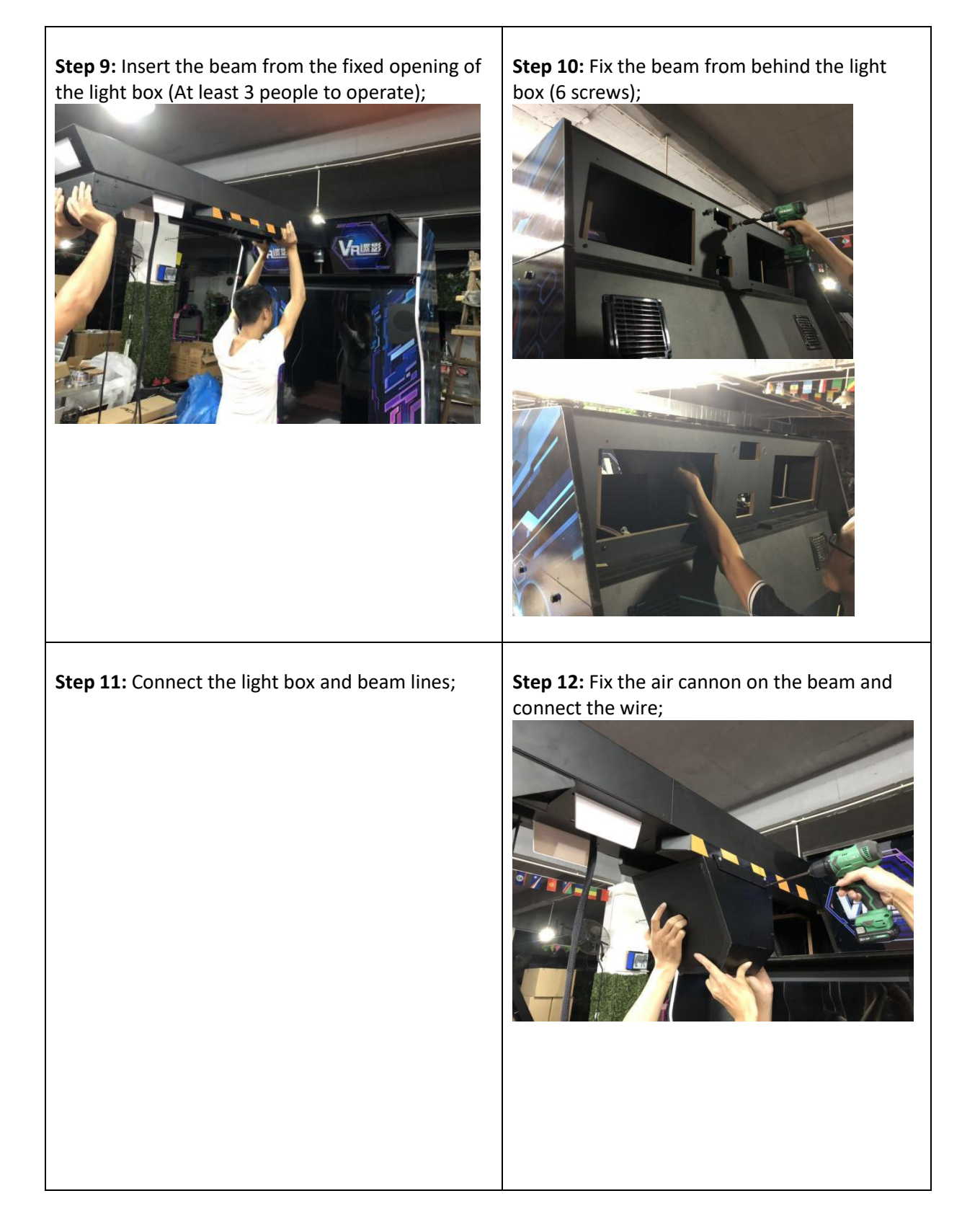

| <image/>                                                                | <text></text>                |
|-------------------------------------------------------------------------|------------------------------|
| Step 15: Install the beam cover and the rear cover<br>of the light box. | -Installation is completed.= |

## 2.7 Warranty

#### Scope

- Inquiry regarding product can be assisted for free.
- The warranty scope for consumables and durables may differ from product to product. Please contact our after-sales service center for detailed information. The right of final interpretation is reserved.

#### Exclusive

- Damage caused by force majeure.
- Failure caused by carelessness, such as water contact, falling down, toppling, knocking.
- Failure caused by disobeying the instructions in this manual.
- Failure caused by operating the machine on inappropriate site.
- Change the original design and configuration for the game without notice.
- Failure to perform regular service and clean.
- Failure to fix the product in line with the manual's requirement.
- Malfunction or part damage caused by electromagnetic interference other electronic equipments generated.

#### Non-warranty Consumables

- Light tube and bulb
- Button lamp and switch
- Fragile items
- Solenoid
- Other spare parts

## 3. Linking and Networking

In the below figure, it shows how the cabinets (no. of cabinets from 2 to 4) should be linked up with the router by cables separately.

Note: Please make sure all games are in the same version in order to be linked with.

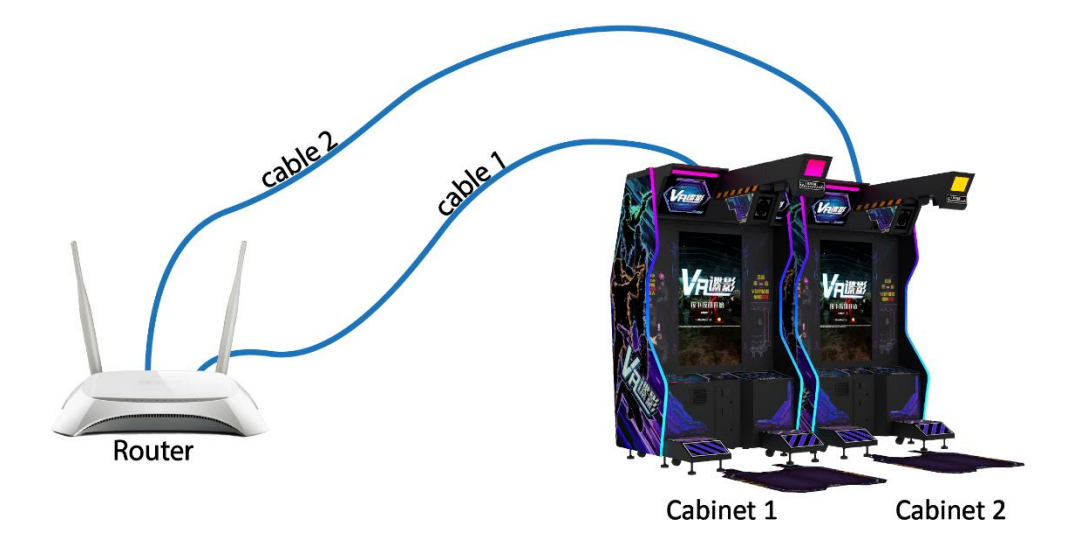

In the router, the LAN ports are where cable(s) to PCS should be inserted; the WAN port is where the Internet cable should be inserted.

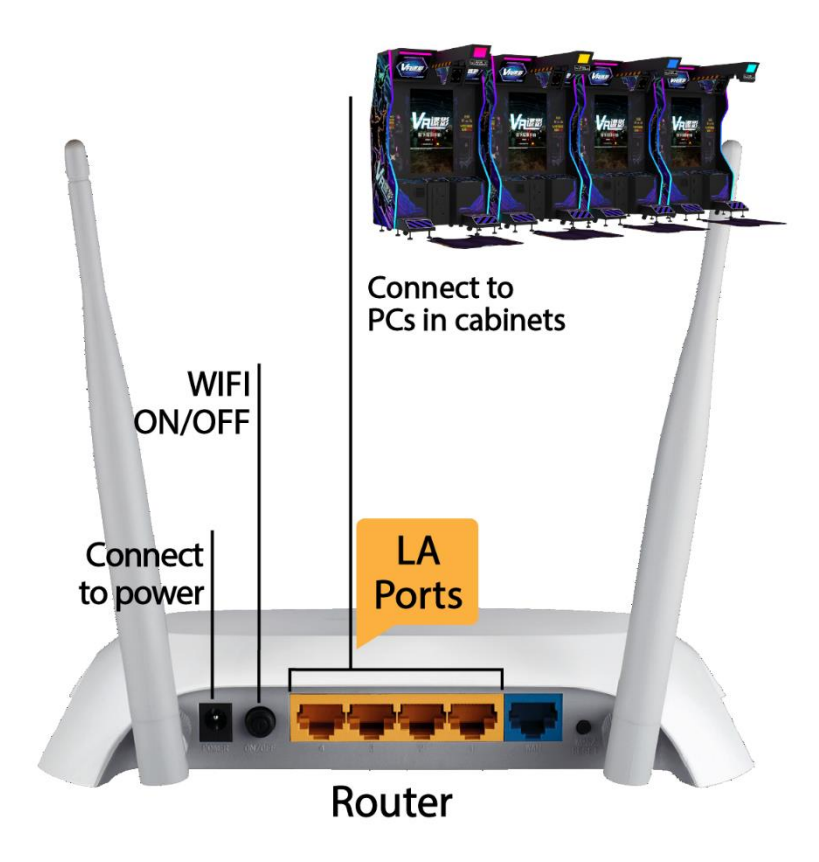

# 4. Game Description and AO MENU

### 4.1 Game Description

#### 4.1.1 GAME FEATURE

- Immersive Missions with unique VR aiming Control with Haptic Rumble feedback
- Up to 4 players linked play
- 5 Exotic Stages with Final Stage to face the BOSS
- 5 Exotic Scenes
- 2 Game Modes:
  - -1 Player Solo

-Multiplayer (support link-play up to 4 players at a time)

- Game Difficulties: Easy, Normal and Hard
- Air cannon system for enhanced VR experience
- Full LED illuminated Cabinet

#### 4.1.2 GAME CONTENT

#### <u>Scenes</u>

There are total of **5** scenes:

#### • 1 - Nightclub

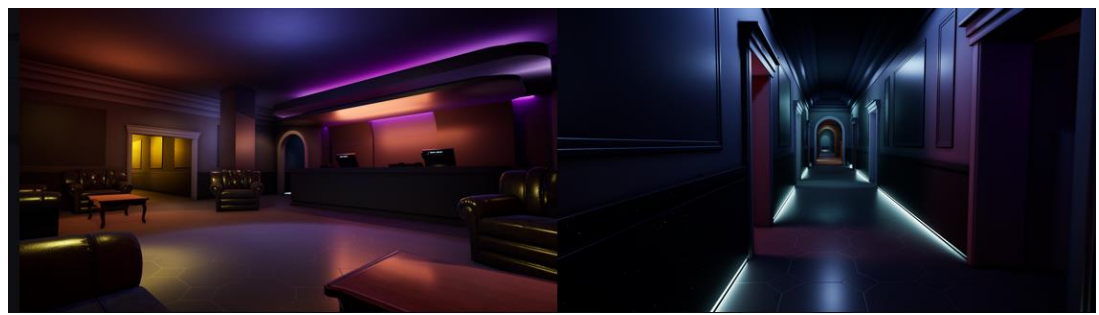

• 2 - Tunnel

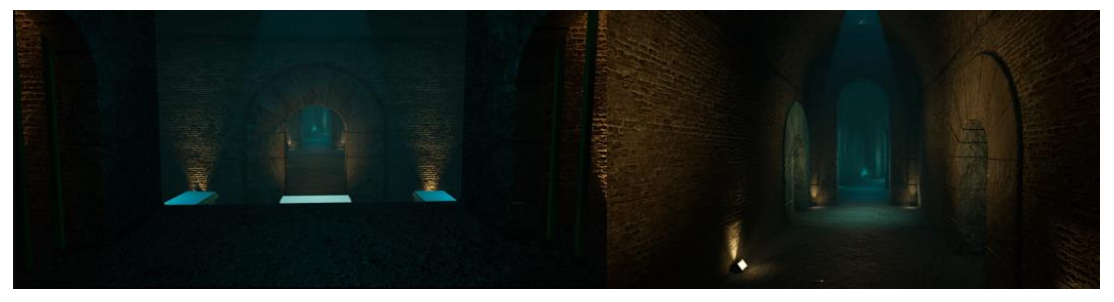

• 3 - Factory

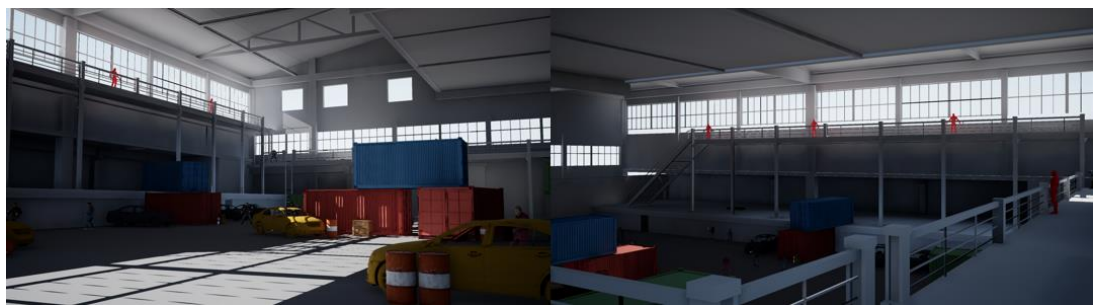

• 4 - Warehouse

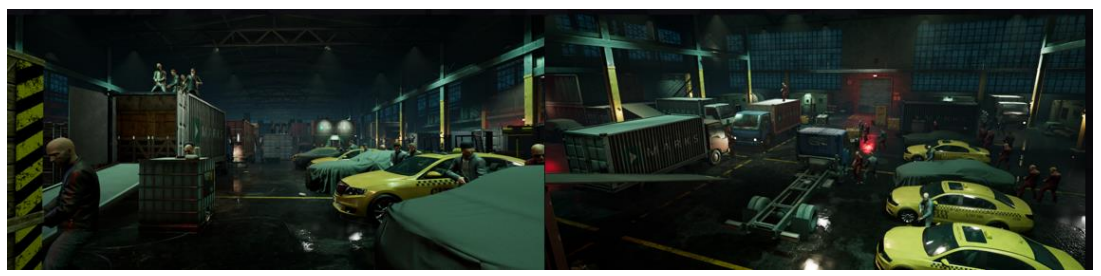

• 5 - BOSS Stage

#### **Stages**

• There are total of **5** stages.

#### **Difficulties**

• There are 3 levels of difficulties: Easy, Normal and Hard

#### **Game Modes**

- 1 PLAYER SOLO
- MULTIPLAYER (support link-play up to 4 players at a time)

### 4.2 Game Flow

#### 4.2.1 Front-End MENU

#### (1) Insert Coin Page

Insert coin page will be appeared to ask player to insert coins and start the game.

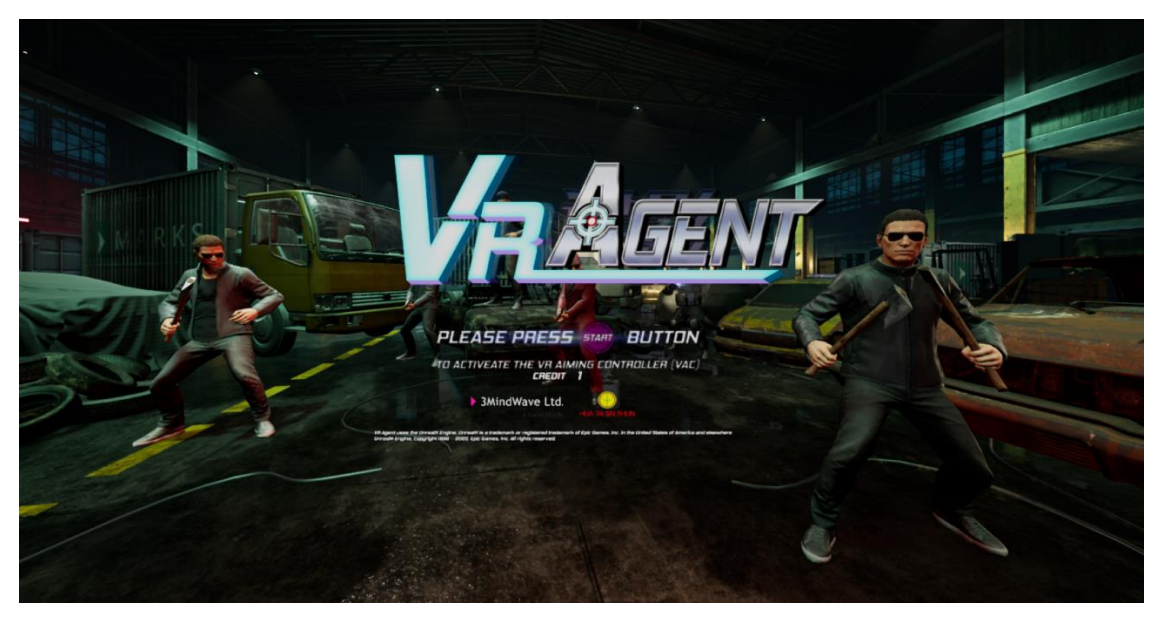

#### (2) Warning Message

A warning screen will appear after game is started.

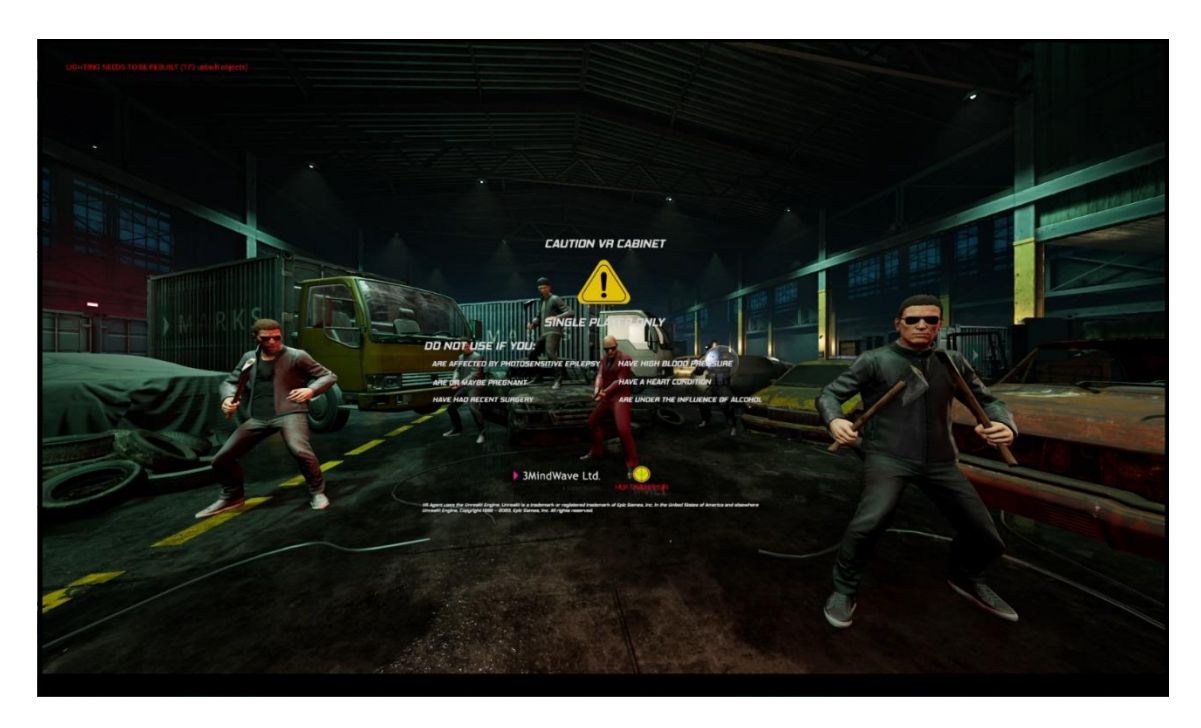

#### (3) Select Game Mode

The game has two game modes: **1 PLAYER SOLO** and **MULTIPLAYER** (support link-play up to 4 players at a time)

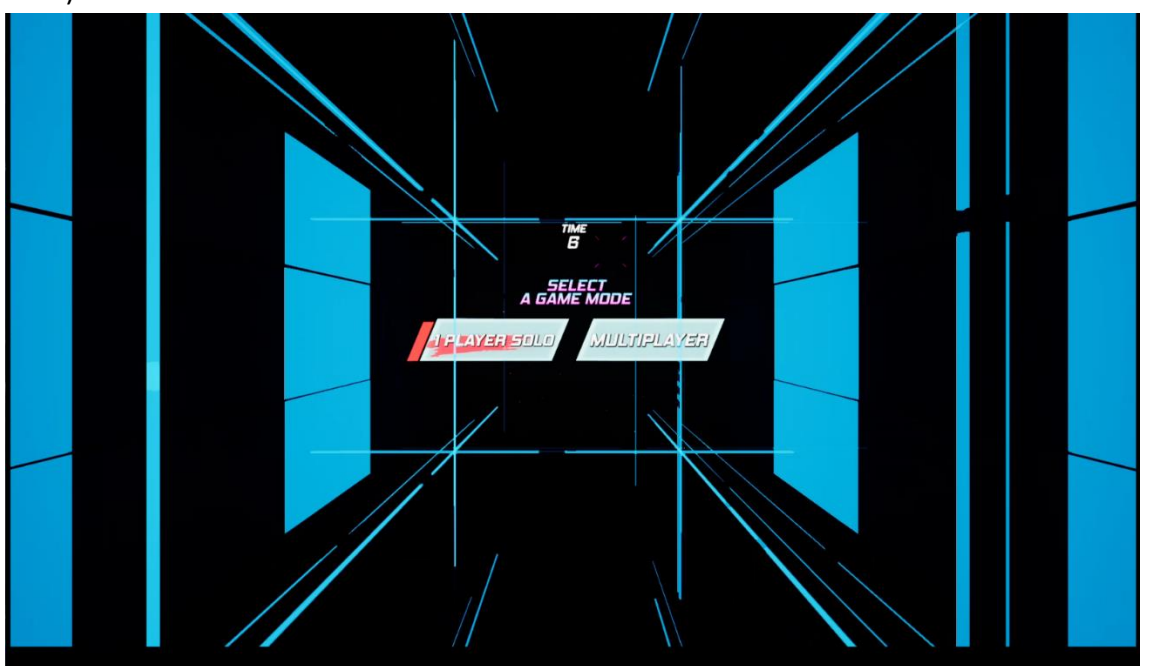

#### (4) Loading Screen

Learning Tips will be shown in loading screen.

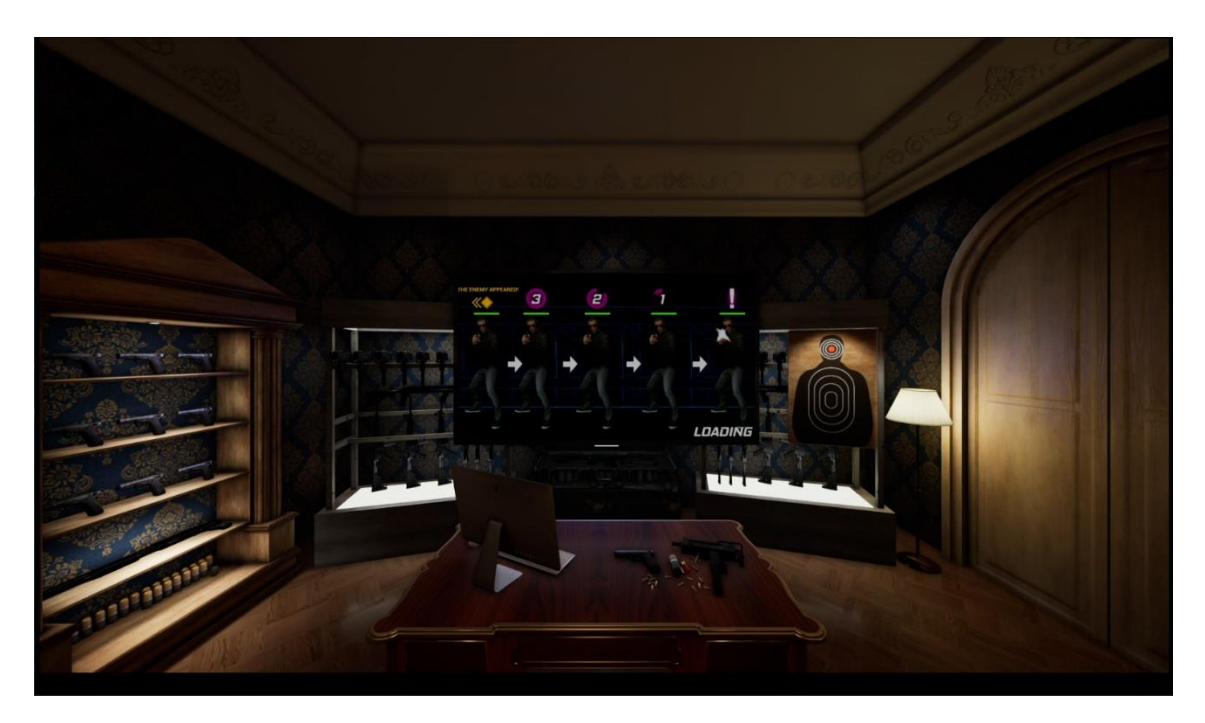

#### 4.2.2 In-Game HUD

#### (5) In-Game HUD

#### Game START

Game starts at once right after the loading is finished.

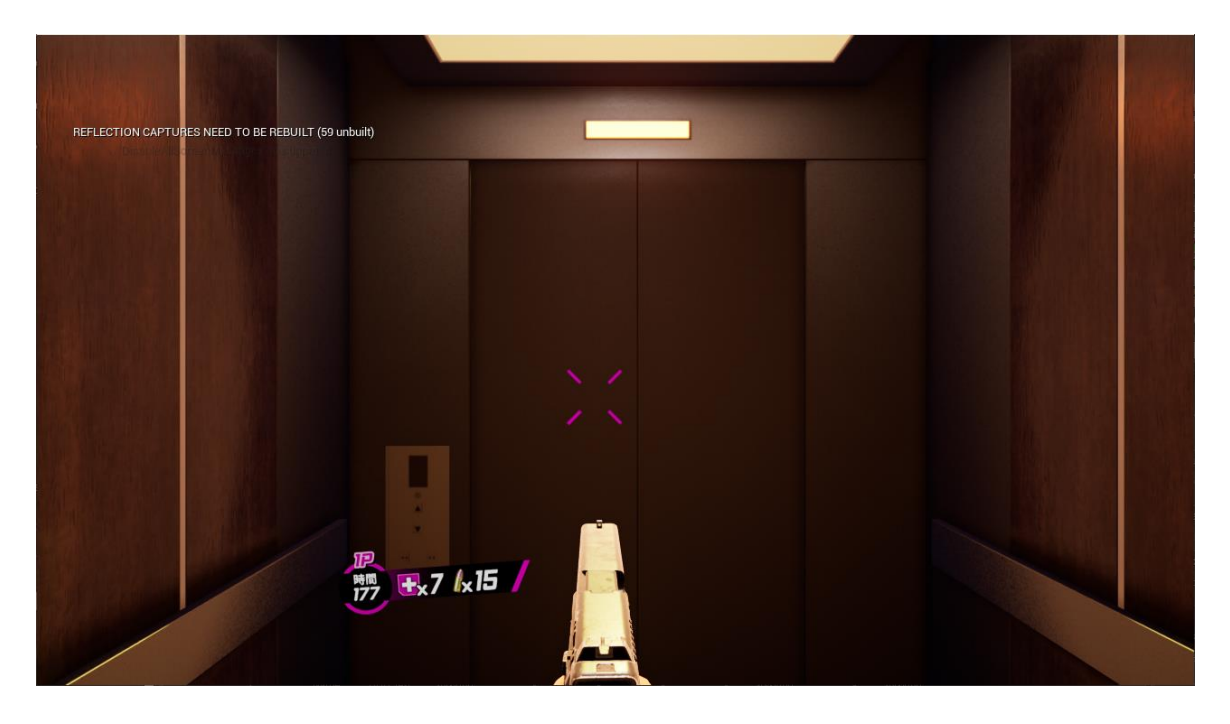

#### **UI Screen**

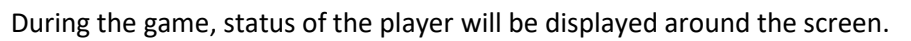

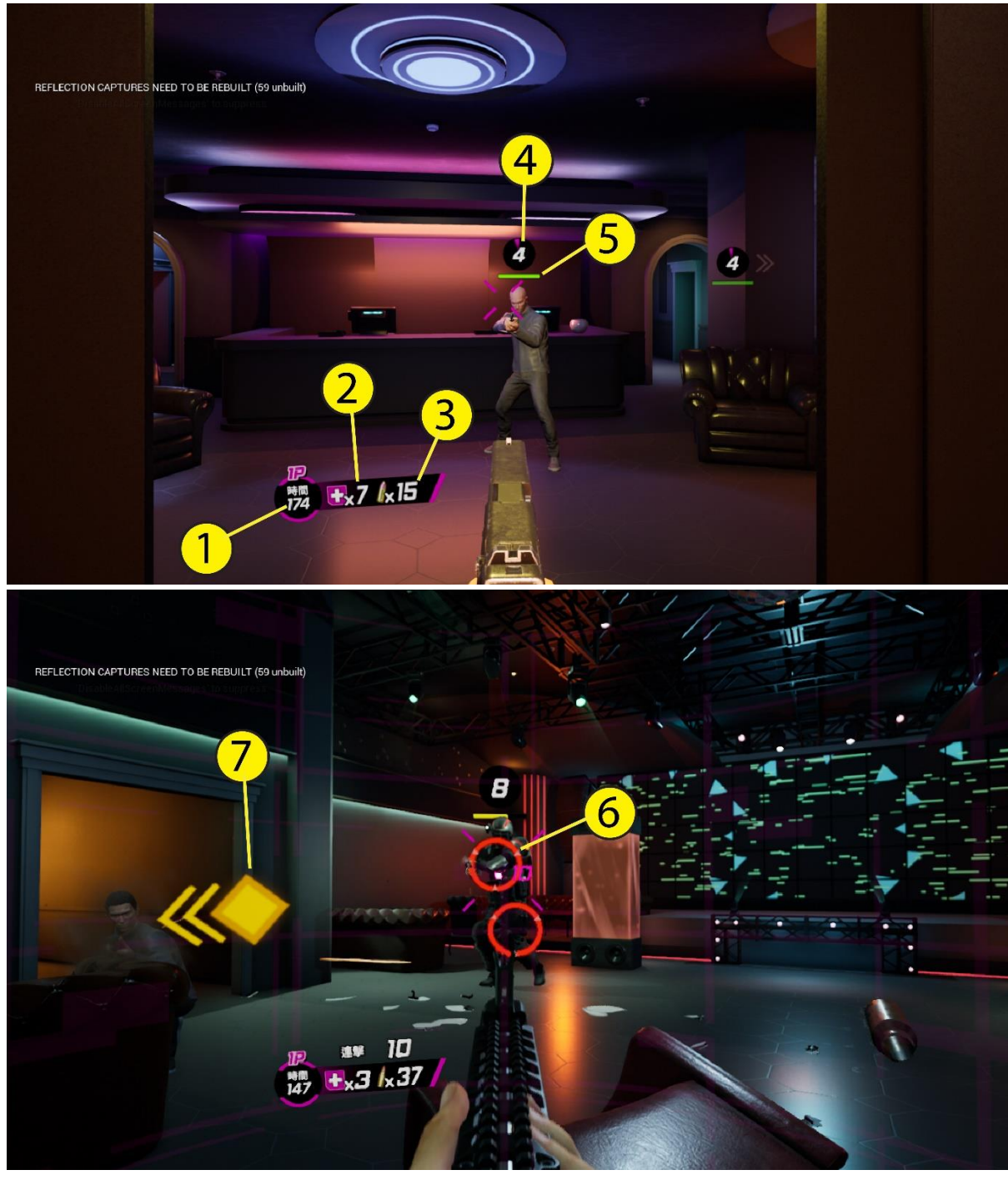

| 1 - Game countdown time         | 5 - Enemy's health         |
|---------------------------------|----------------------------|
| 2 - Player's health             | 6 - Enemy's weak point(s)  |
| 3 - Number of bullets           | 7 - Enemy position locator |
| 4 - Countdown enemy attack time |                            |

#### 4.2.3 Back-End MENU

#### (6): Player Result

The game ends when the player completes the stage or has no life remaining or time is up.

After the game is over, the performance of all players in the stage will be displayed.

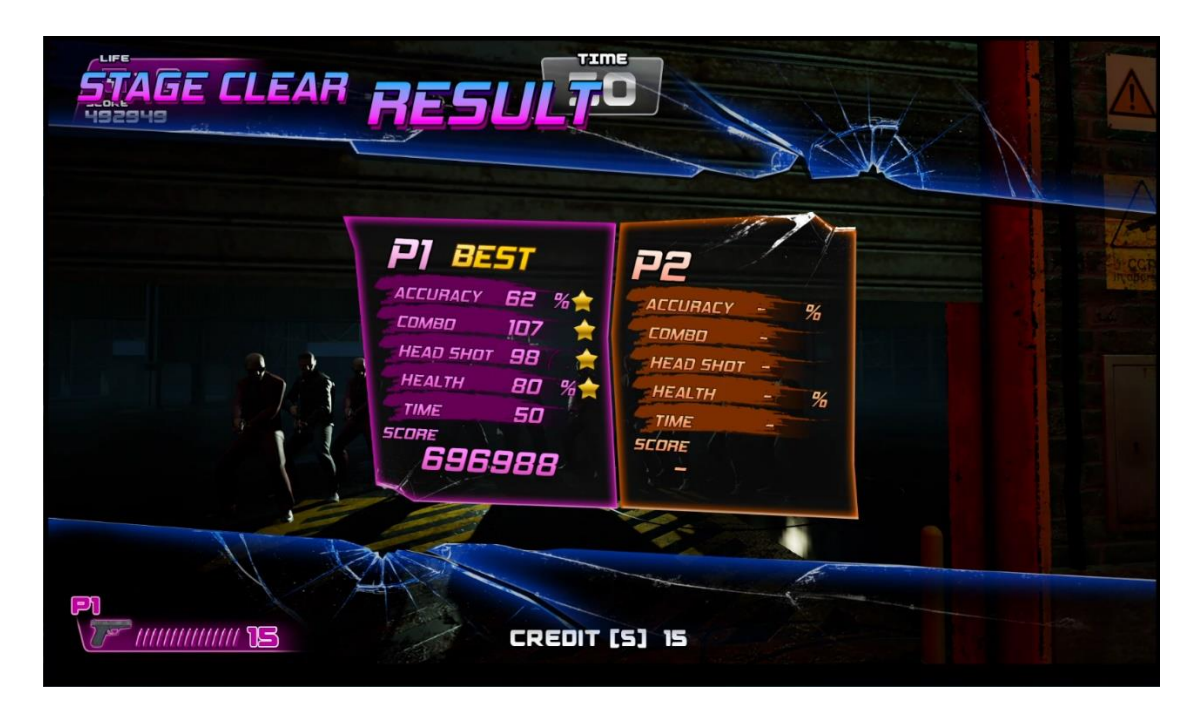

#### **USB Patching Steps:**

- 1. Create a directory named [VRAgentUpdate] in the USB (for example, U:\VRAgentUpdate\), and copy the new game update software to this directory.
- 2. Turn off the host computer of the VR Agent machine.
- 3. Please insert the USB Drive into the host computer of VR AGENT machine.
- 4. Restart the host computer of the VR AGENT machine, the game launcher will automatically start and install updates from the USB drive.
- 5. After USB patching is completed, please remove the USB drive from VR AGENT machine.

#### Arcade Operator

1. Under the game **Title Screen**, press the [**Menu**] key of the coin control box to enter the [**Arcade Operator**], the **main arcade operator** menu is shown as below.

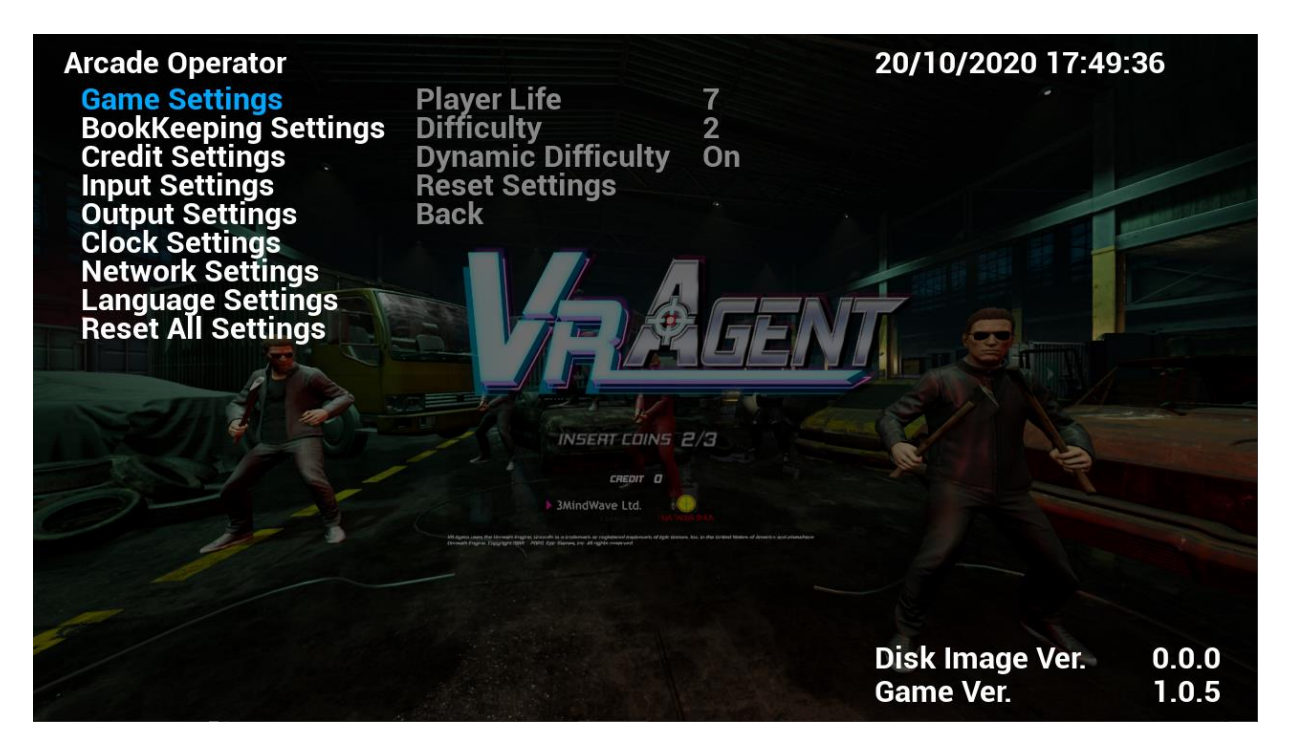

2. In the main menu screen, use the [LEFT] and [RIGHT] arrow buttons to select a menu item, press the [START] button to enter the **sub-menu list**.

3. Use the [LEFT] and [RIGHT] arrow buttons to select the preference of the selected sub-menu item. Select [Back] at the bottom of the sub-menu list to go back to main menu screen.

4. Setup is saved automatically.

5. To exit the **arcade operator** user interface, press the [**MENU**] button. It will go back to the game title screen with new settings.

### 4.4.1 Game Settings

Under Game Settings, settings related to game-play can be adjusted here.

1. Please press the [**Test**] button in the control box of the coin gate of the cabinet to enter [**Arcade Operation**]. The main menu is shown in the figure below.

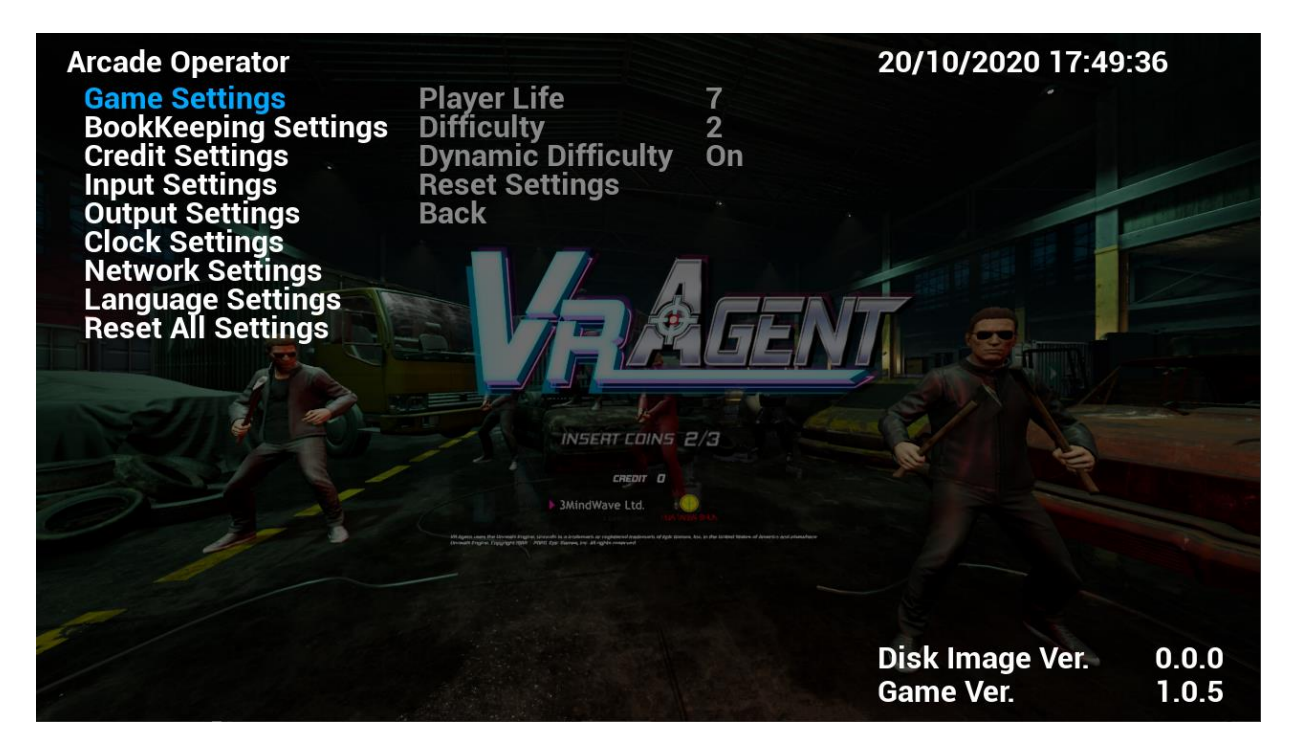

2. After entering the menu, use the **[up]** and **[down]** keys to select the menu item, press **[Test]** to confirm or enter the sub-menu, please follow the prompt message at the bottom right of the screen.

3. The main menu includes the following settings:

- Game Settings
- Bookkeeping Settings
- Credit Settings
- Input Settings
- Output Settings
- Clock Settings
- Network Settings
- Language Settings
- Reset All Settings

4. After setting or testing, select [**back**] in the main menu, settings will be saved automatically. Please press [**Service**] to exit the operation interface.
## 4.4.1 Game Settings

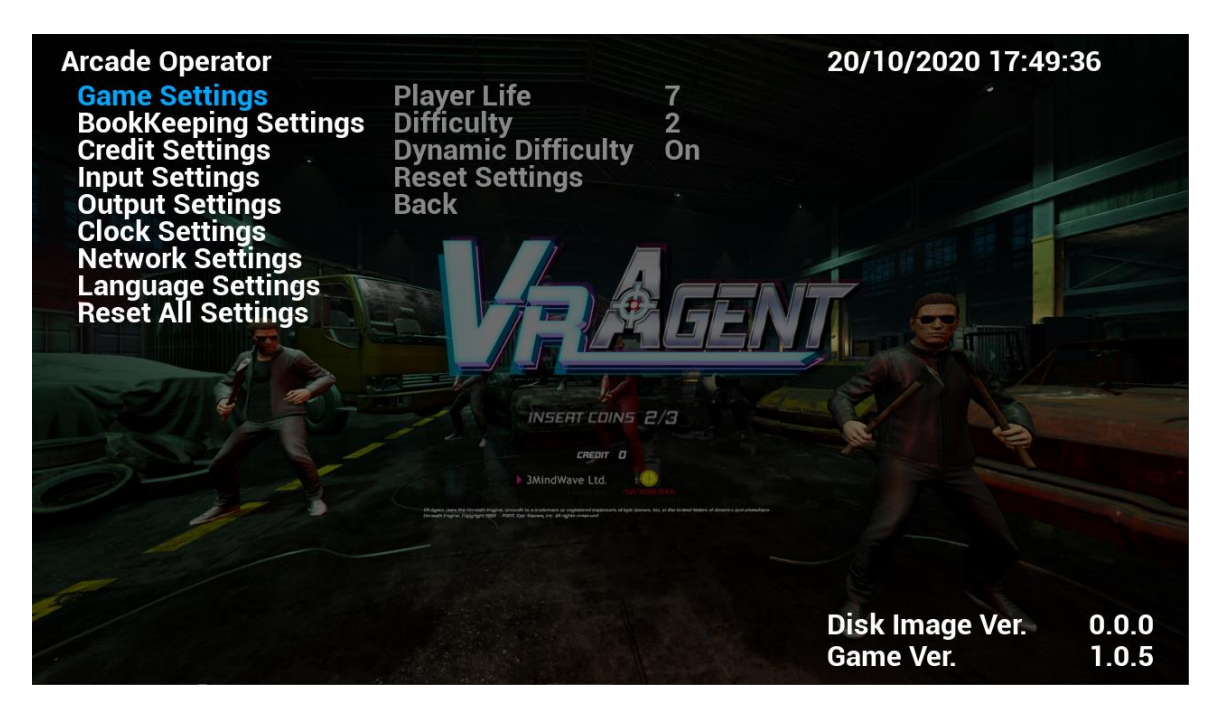

1. Enter [Game Settings], you can set the following items:

| Setting Items      | Setting Content         |
|--------------------|-------------------------|
| Player Life        | 1-99                    |
| Difficulty         | 1/2/3 (1 = the easiest) |
| Dynamic Difficulty | On/Off                  |
| Reset Settings     | 1                       |
| Back               | 1                       |

### **4.4.2 Bookkeeping Settings**

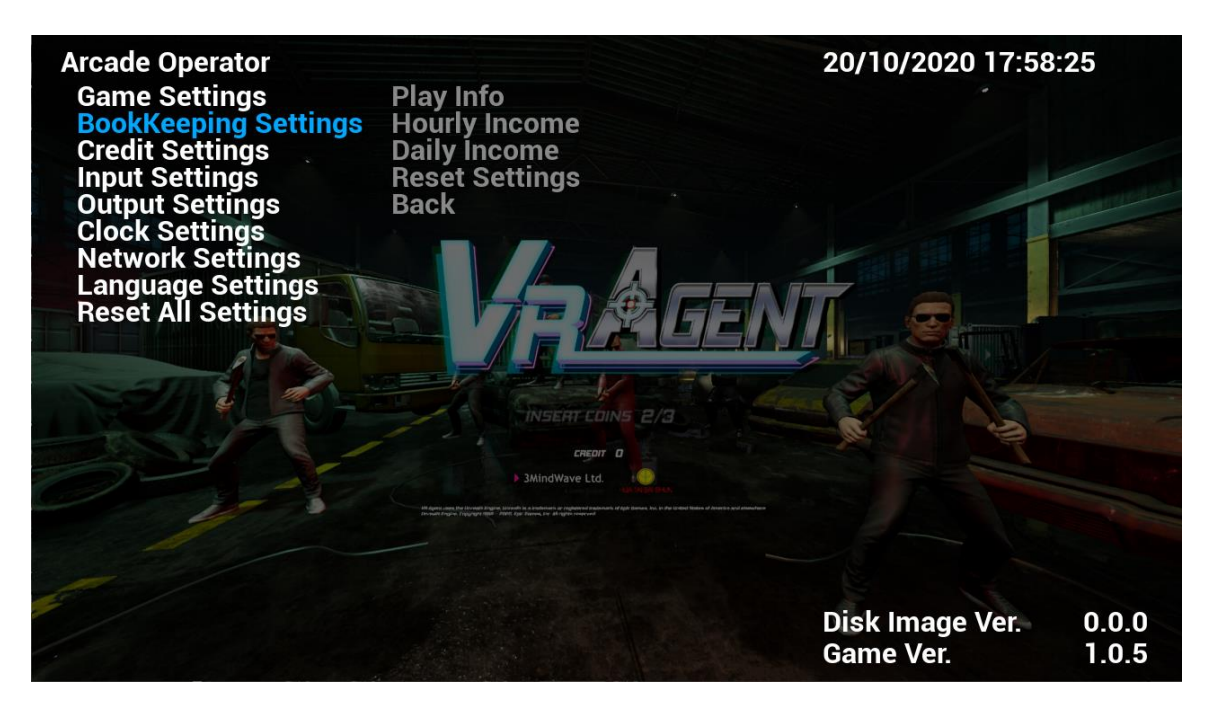

1. Enter [Bookkeeping Settings], you can check the following items:

| Setting Items           | Check Content                  |
|-------------------------|--------------------------------|
| Play Info               | /                              |
|                         | Total Time On                  |
|                         | Total Coin In                  |
|                         | Total Credit In                |
|                         | Total Credit Continues         |
|                         | Total Service Credit           |
|                         | Total Service Credit Continues |
|                         | Total Play                     |
|                         | Single Player Plays            |
|                         | Multi Player Plays             |
|                         | Single Player Continue         |
|                         | Multi Player Continue          |
| Total Average Game Time | /                              |
|                         | Average Game Time Singleplayer |
|                         | Average Game Time Multiplayer  |
| Hourly Income           | /                              |
| Daily Income            | Monday to Sunday               |
| Total                   | /                              |
| Reset Record/High Score | /                              |
| Reset Settings          | /                              |
| Back                    | /                              |

## 4.4.3 Credit Settings

| Arcade Operator                                                                                                    |                                                                                                    | 20/10/2020 17:58        | 8:29                    |
|----------------------------------------------------------------------------------------------------|----------------------------------------------------------------------------------------------------|-------------------------|-------------------------|
| Game Settings                                                                                                    | Credit Count                                                                                                    | 0                       |                         |
| BookKeeping Sett                                                                                                    | ings Service Credits                                                                                                    | 0                       |                         |
| Credit Settings                                                                                                    | Clear Credits                                                                                                    |                         |                         |
| Input Settings                                                                                                    | Entry Type                                                                                                    | Coin                    |                         |
| Output Settings                                                                                                    | Credit Settings                                                                                                    | Coin3Credit1            | CONTRACTOR OF THE OWNER |
| Clock Settings                                                                                                    | Continue Settings                                                                                                    | Same as Credit Settings | The second second       |
| Network Settings                                                                                                    | Reset Settings                                                                                                    |                         |                         |
| Language Settings                                                                                                    | s Back                                                                                                    |                         |                         |
| Reset All Settings                                                                                                    |                                                                                                    |                         |                         |
| E Contraction of the second second se |                                                                                                    |                         |                         |
| - JAN                                                                                                    |                                                                                                    |                         |                         |
|                                                                                                    | INSERT COINS                                                                                                    | 2/3                     |                         |
|                                                                                                    | CREDIT O                                                                                                    |                         |                         |
|                                                                                                    | > 3MindWave Ltd.                                                                                                    |                         |                         |
|                                                                                                    | 100470<br>Mit Appen uness the Drought Signifies (Drough In A productions or propriority approximation of algorithe<br>Drought Party Integration (Drought William), America Star Significant and Apple and<br>Drought Party Integration (Drought William), America Star Significant and Apple and<br>Drought Party Integration (Drought William), America Star Significant and Apple and<br>Drought Party Integration (Drought William), America Star Significant and Apple and<br>Drought Party Integration (Drought William), America Star Significant and Apple and<br>Drought Party Integration (Drought William), America Star Significant and Apple and<br>Drought Party Integration (Drought William), America Star Significant and<br>Drought Party Integration (Drought William), America Star Significant and<br>Drought Party Integration (Drought William), America Star Significant and<br>Drought Party Integration (Drought William), America Star Significant and<br>Drought Party Integration (Drought William), America Star Significant and<br>Drought Party Integration (Drought William), America Star Significant and<br>Drought Party Integration (Drought William), America Star Significant and<br>Drought Party Integration (Drought William), America Star Significant and<br>Drought Party Integration (Drought William), America Star Significant and<br>Drought Party Integration (Drought William), America Star Significant and<br>Drought Party Integration (Drought William), America Star Significant and<br>Drought Party Integration (Drought Significant America Star Significant America Star Significant |                         |                         |
|                                                                                                    |                                                                                                    |                         |                         |
|                                                                                                    |                                                                                                    |                         |                         |
|                                                                                                    |                                                                                                    |                         |                         |
|                                                                                                    |                                                                                                    | Disk Image Ver.         | 0.0.0                   |
|                                                                                                    |                                                                                                    | Game Ver                | 1.0.5                   |
|                                                                                                    |                                                                                                    |                         |                         |

1. Enter [Credit Settings], you can set the following items:

| Setting Items     | Setting Content                           |
|-------------------|-------------------------------------------|
| Credit Count      | 1                                         |
| Service Credits   | 1                                         |
| Clear Credits     | 1                                         |
| Entry Type        | Coin/Card Swipe                           |
| Credit Settings   | Free Play/ X Coins X Credit               |
| Continue Settings | Same as Credit Settings/ X Coins X Credit |
| Reset Settings    | 1                                         |
| Back              | /                                         |

#### 4.4.4 Input Settings

| Arcade Operator                                                                                                    |                                                                                                    | 20/10                                                                                    | 0/2020 17:58        | :42            |
|----------------------------------------------------------------------------------------------------|----------------------------------------------------------------------------------------------------|------------------------------------------------------------------------------------------|---------------------|----------------|
| Arcade Operator<br>Game Settings<br>BookKeeping Settings<br>Credit Settings<br>Output Settings<br>Clock Settings<br>Network Settings<br>Language Settings<br>Reset All Settings | Trigger Button<br>Reload Button<br>Start Button<br>Down<br>Option Cycle / Select<br>Test / Exit<br>Back / Service<br>IO Board<br>Gun Board<br>Back | 20/10<br>Off<br>Off<br>Off<br>Off<br>Off<br>Off<br>Off<br>Not Connected<br>Not Connected | 072020 17:58        | :42            |
|                                                                                                    | INSERT COINS 2/3                                                                                                    | Disk I<br>Game                                                                           | mage Ver.<br>e Ver. | 0.0.0<br>1.0.5 |

1. Enter [Input Settings], you can set the following items:

| Setting Items         | Setting Content         |
|-----------------------|-------------------------|
| Trigger Button        | On/Off                  |
| Reload Button         | On/Off                  |
| Start Button          | On/Off                  |
| Down                  | On/Off                  |
| Option Cycle / Select | On/Off                  |
| Test / Exit           | On/Off                  |
| Back / Service        | On/Off                  |
| IO Board              | Connected/Not Connected |
| Gun Board             | Connected/Not Connected |
| Reset Settings        | /                       |
| Back                  | /                       |

### 4.4.5 Output Settings

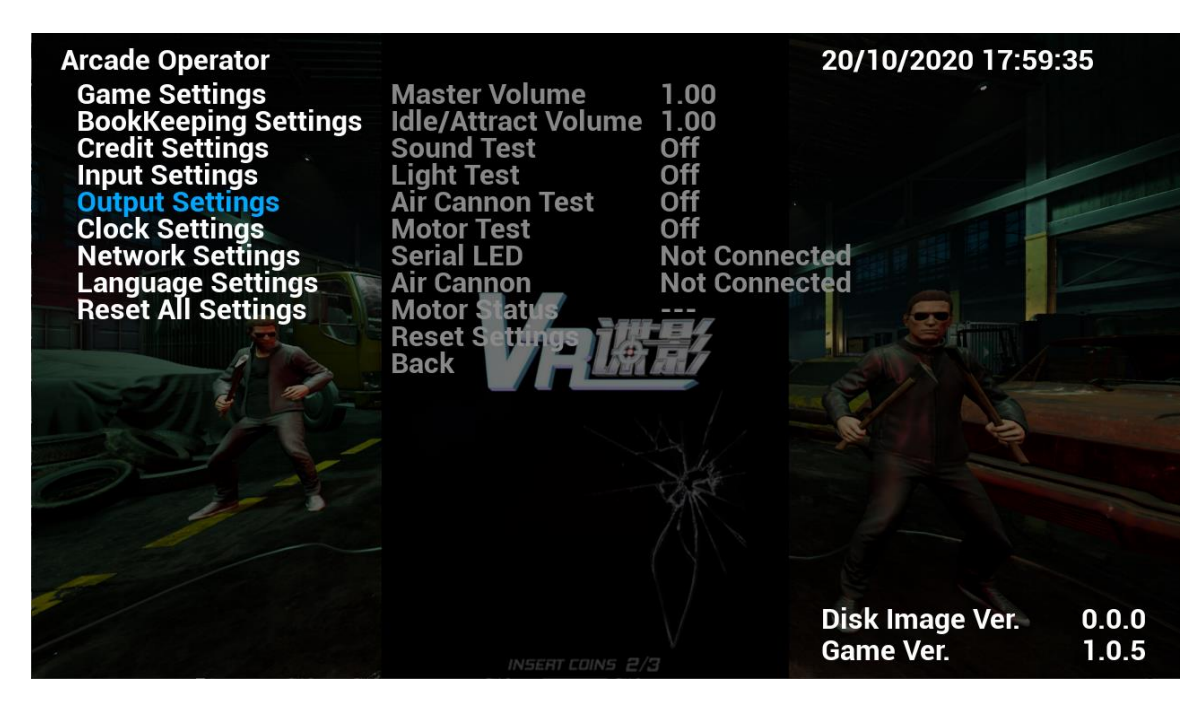

1. Enter **[Output Settings]**, you can set the following items:

| Setting Items       | Setting Content                                               |
|---------------------|---------------------------------------------------------------|
| Master Volume       | 0-1                                                           |
| Idle/Attract Volume | 0-1                                                           |
| Sound Test          | Off/Left/Right/Sub                                            |
| Light Test          | Off/Gun Rack/Gun/ Monitor Side Left/ Monitor Side Right/ Logo |
|                     | Left/ Logo Right                                              |
| Air Cannon Test     | On/Off                                                        |
| Motor Test          | On/Off                                                        |
| Serial LED          | Connected/Not Connected                                       |
| Air Cannon          | Connected/Not Connected                                       |
| Motor Status        | (Alert)/ Top (Alert) / Bottom (Alert)                         |
| Reset Settings      | 1                                                             |
| Back                | 1                                                             |

## 4.4.6 Clock Settings

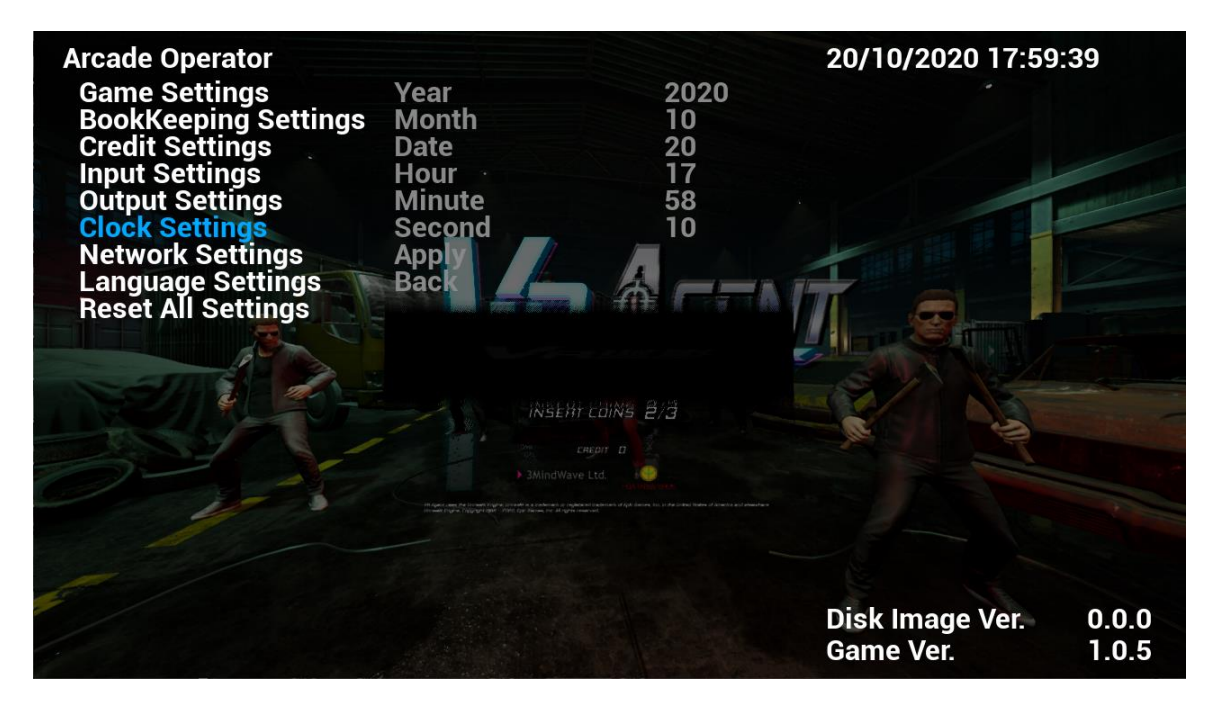

1. Enter [Clock Settings], you can set the following items:

| Setting Items | Setting Content                                                    |
|---------------|--------------------------------------------------------------------|
| Year          | Year                                                               |
| Month         | Month                                                              |
| Date          | Date                                                               |
| Hour          | Hour                                                               |
| Minute        | Minute                                                             |
| Second        | Second                                                             |
| Apply         | 1                                                                  |
| Back          | 1                                                                  |
|               | PLEASE NOTE: Setting the time or date to the past will require the |
|               | game to restart.                                                   |

#### 4.4.7 Network Settings

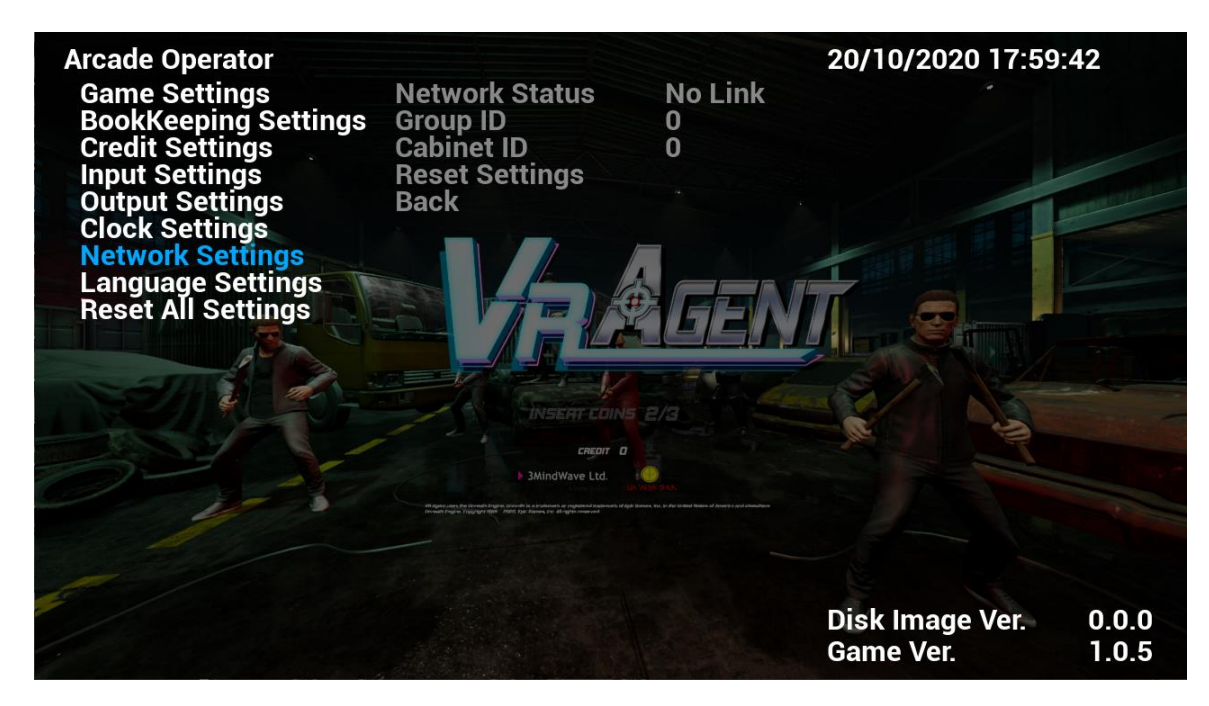

1. Enter [Network Settings], you can set the following items:

| Setting Items    | Setting Content                  |
|------------------|----------------------------------|
| Network Status   | Linked/Linked [X] Cabs / No Link |
| Group ID         | 1/2/3/4                          |
| Cabinet ID       | 1/2/3/4                          |
| IP Range         | Range 1/ Range 2/ Range 3        |
| Confirm IP Range | Confirm IP may take 2 minutes    |
| Reset Settings   | 1                                |
| Back             | 1                                |

### 4.4.8 Language Settings

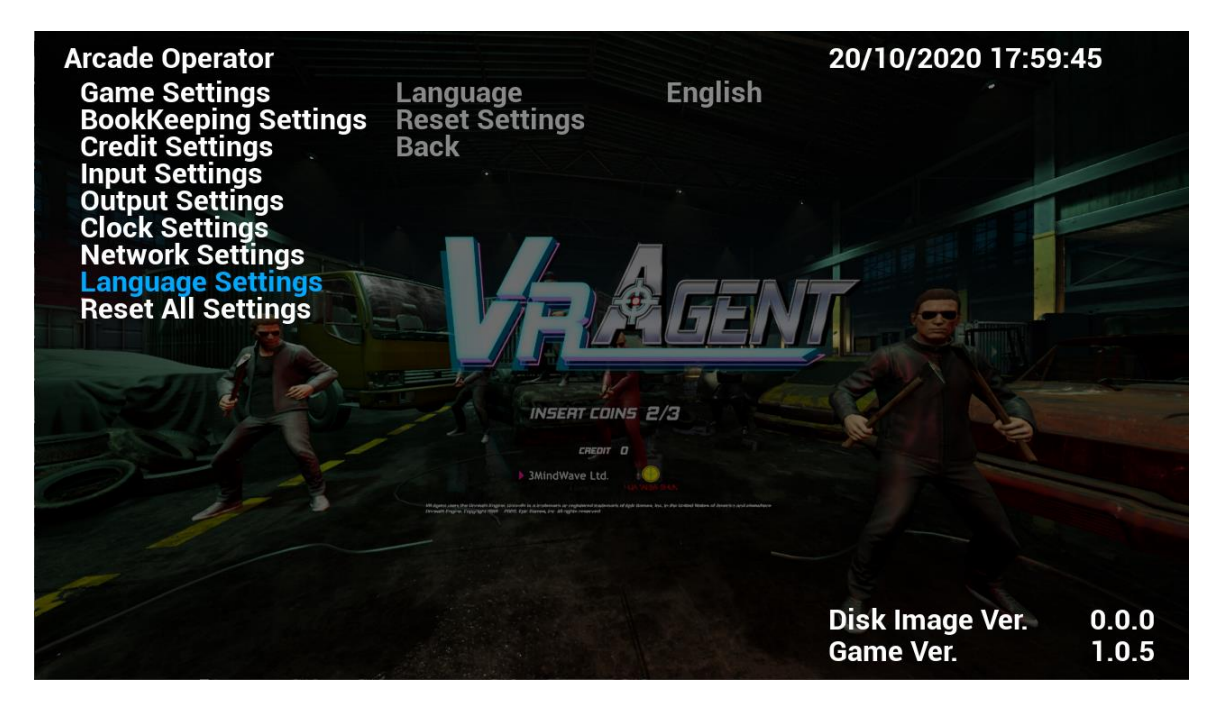

1. Enter [Language Settings], you can set the following items:

| Setting Items  | Setting Content            |
|----------------|----------------------------|
| Language       | 1                          |
|                | English                    |
|                | 简体中文(Simplified Chinese)   |
|                | 繁體中文 (Traditional Chinese) |
| Reset Settings | 1                          |
| Back           | 1                          |

### 4.4.9 Reset All Settings

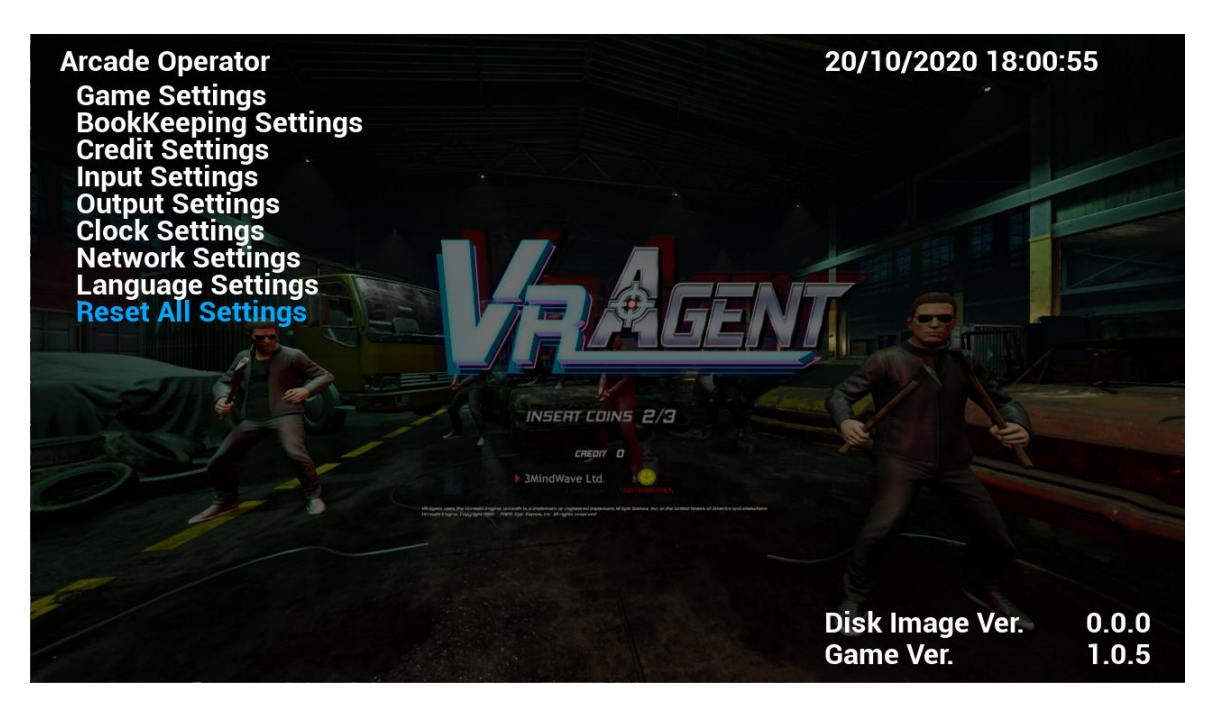

On the "Reset All Settings" page, you can reset all settings to the factory settings.

1. Select [**Reset All Settings**] and press the [**START**] button to restore all the settings in the arcade to the default values. At the same time, all the records in the arcade will be cleared.

# 5. Warnings and Errors

# 5.1 VR Aim Controller Warning

• Do not pull the VR Aim Controller.

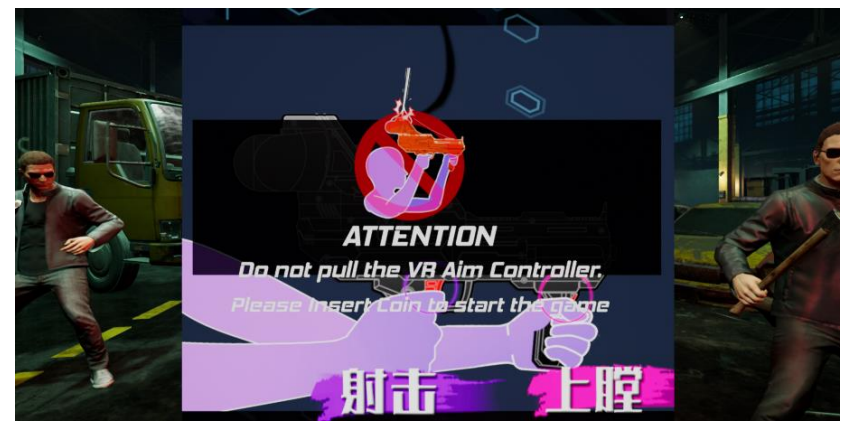

# 5.2 PCB Error

• I/O Connection Error

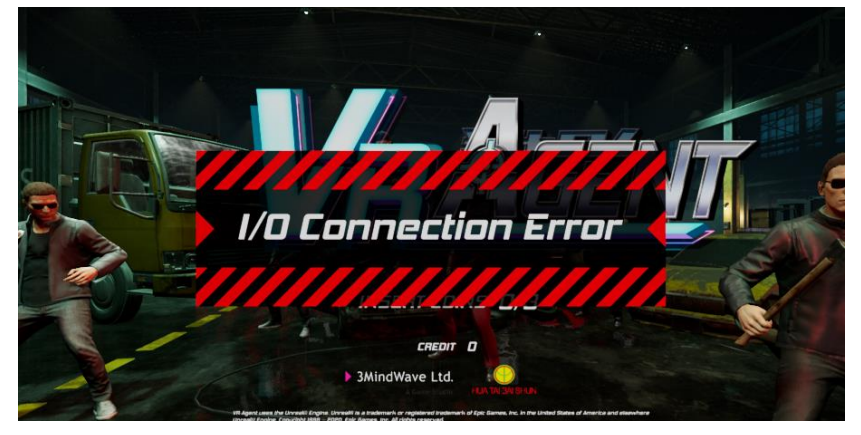

• Cabinet ID Error

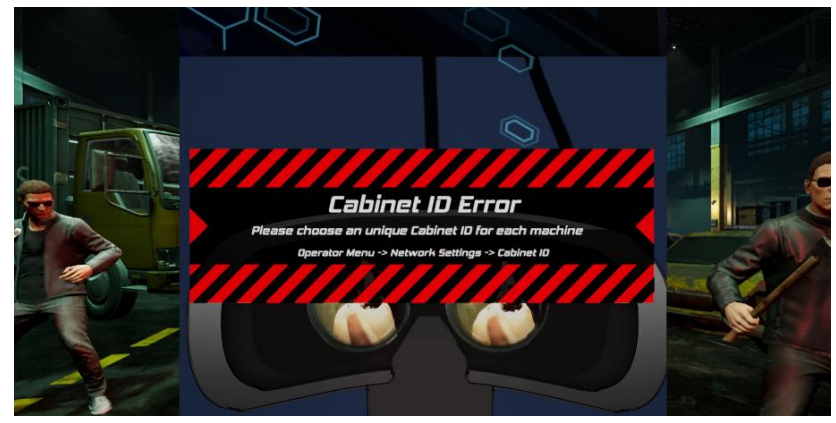

• VR HMD Connection Error

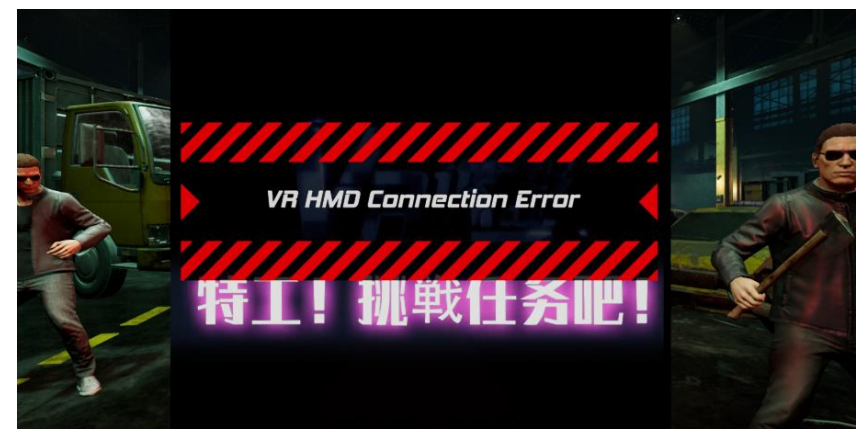

• Gun Connection Error

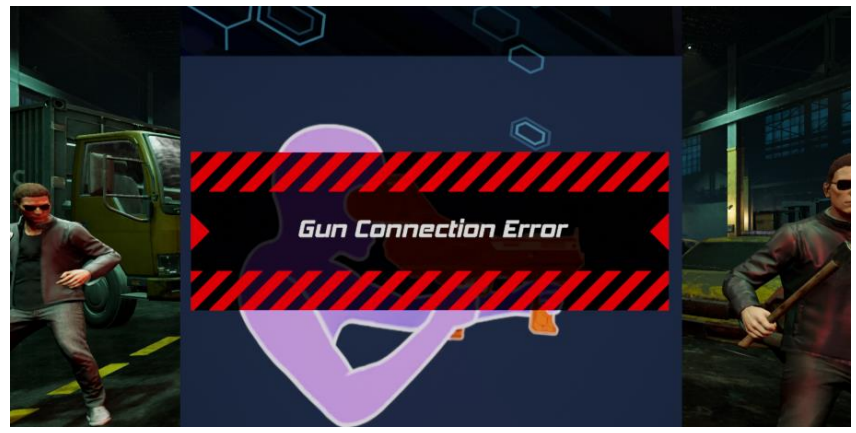

# 6. Maintenance and Service

# 6.1 Maintenance and Service

Even though the machine works normally for a long time, the fault will occur. Therefore, please perform routine check and maintenance concerning the following to ensure a long-term use.

## External Inspection

- Stick "Warning" stickers correctly, keep it legible.
- Firmly tighten the bolt for each adjuster.
- Tighten screws for speaker assembly.
- Tighten the signboard firmly.
- Check if the screws fixing the parts loose.
- Check if the connectors loose or missing.

## Operation Inspection (With power on)

- Sound is normally emitted from the speakers or not.
- Fluorescent lamps and LED and button lamps light up or not.
- Coin acceptor works properly or not.
- Lifting and falling devices work properly or not.
- YZ sensor works properly or not.

After completing all the checks, operate the game again and check the above items with full care!

## ■ Servicing (conducted by a technician only)

- Cut off the main power supply to avoid injury or electric shock when performing maintenance.
- Please contact our service center when performing any work that is not specified in this Manual, and follow the instruction provided by the service center.
- For consumables and spare parts (including screws), please use products specified by 3MindWave Limited.
- Even though the main power is cut off, there is still high temperature and high pressure in the power board and the monitor. The person will be burnt or get an electric shock if he touches such parts. Please pay full attention to avoid contact.
- Be sure to cut off the main power when you alter a spare part or unplug a connector.

# 7. Wiring Diagram

# 7.1 Assembly Tree Diagram

| ACG2-0000000 Cabinet assembly | ACG2-0100000 LCD frame assembly     | ACG2-0101000 Wood frame assembly         |
|-------------------------------|-------------------------------------|------------------------------------------|
|                               |                                     | ACG2-0102000 LCD glass assembly          |
|                               |                                     | ACG2-0103000 LCD assembly                |
|                               |                                     | ACG2-0104000 Start butto nassembly       |
|                               |                                     | ACG2-0105000 PC door assembly            |
|                               |                                     | ACG2-0106000 LCD door assembly           |
|                               |                                     | ACG2-0107000 Service panel assembly      |
|                               |                                     | ACG2-0108000 PC assembly                 |
|                               |                                     | ACG2-0109000 AC power box assembly       |
|                               |                                     | ACG2-0110000 Transformer assembly        |
|                               |                                     |                                          |
|                               | ACG2-0200000 Beam assembly          | ACG2-0201000 Motor assembly              |
|                               |                                     | ACG2-0202000 Slide assembly              |
|                               |                                     | ACG2-0203000 Guide wheel assembly        |
|                               |                                     | ACG2-0204000 Gun lamp assembly           |
|                               |                                     | ACG2-0205000 Synchronous pulley assembly |
|                               |                                     | ACG2-0206000 Disinfection parts assembly |
|                               |                                     |                                          |
|                               | ACG2-0300000 Light box assembly     |                                          |
|                               |                                     |                                          |
|                               | ACG2-0400000 Support frame assembly |                                          |
|                               |                                     |                                          |
|                               | ACG2-0500000 Air canon assembly     |                                          |
|                               |                                     |                                          |
|                               | ACG-0900000 Gun assy                |                                          |
|                               |                                     |                                          |

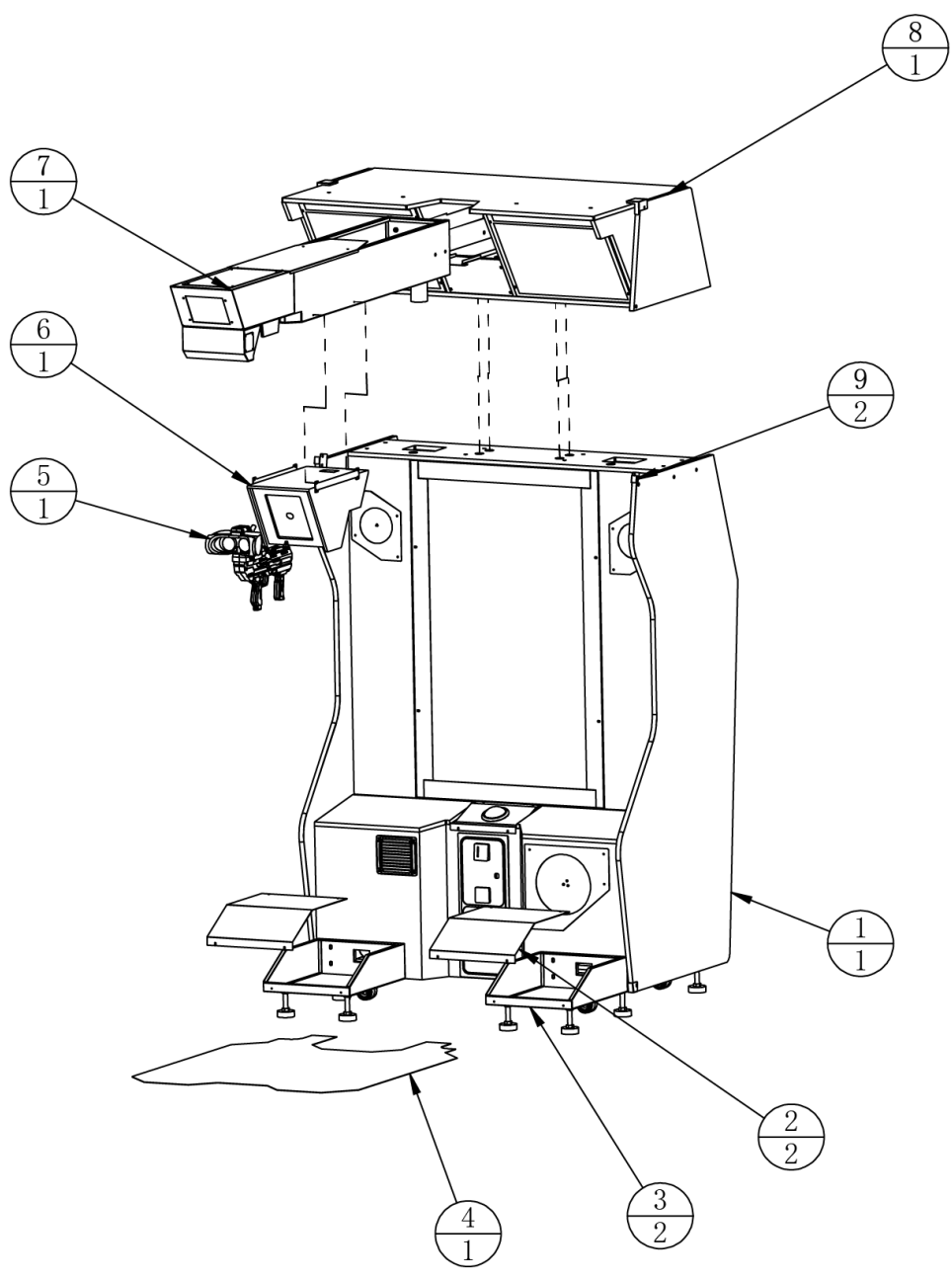

| 9   | ACG2-0000A02  | strip connecting plate | SPCC-1.2T                | 2   |         |
|-----|---------------|------------------------|--------------------------|-----|---------|
| 8   | ACG2-0300000  | Light box assembly     |                          | 1   |         |
| 7   | ACG2-0200000  | Beam assembly          |                          | 1   |         |
| 6   | ACG2-0500000  | Air canon assembly     |                          | 1   |         |
| 5   | ACG-GUN-01000 | Gun assy               |                          | 1   |         |
| 4   | ACG2-0000D01  | Floor mat              | PVC-1.0T                 | 1   |         |
| 3   | ACG2-0400000  | Support frame assembly |                          | 2   |         |
| 2   | ACG2-0000A01  | Bracket cover          | SPCC-1.2T                | 2   |         |
| 1   | ACG2-0100000  | LCD frame assembly     |                          | 1   |         |
| No. | Image No.     | Parts Name             | Material / Specification | Qty | Remarks |

# 7.3.1 LCD Frame Assembly 1/3

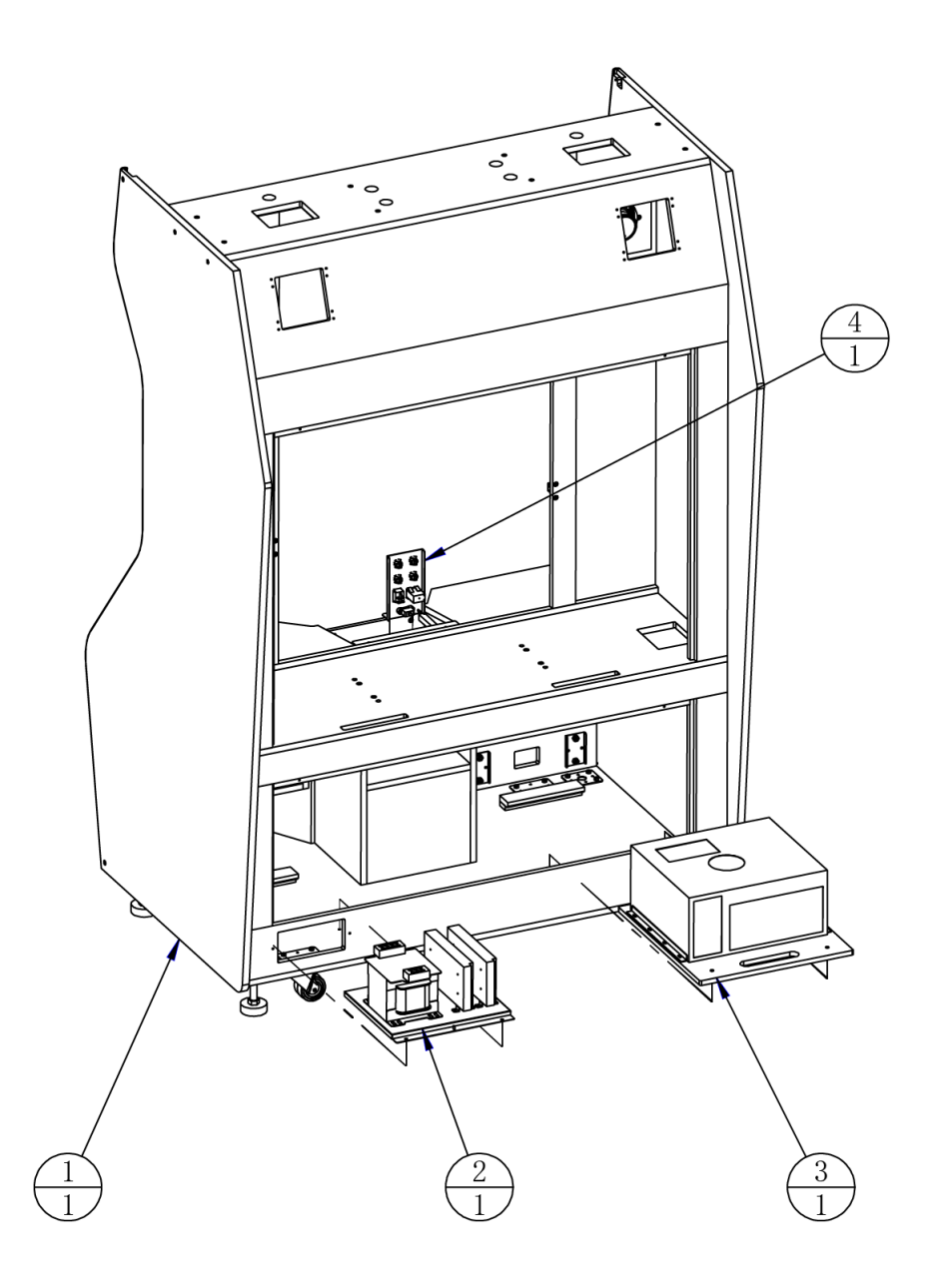

| 4   | ACG2-0107000 | Service panel assembly  |                          |         |
|-----|--------------|-------------------------|--------------------------|---------|
| 3   | ACG2-0108000 | PC assembly             |                          |         |
| 2   | ACG2-0110000 | Transformer assembly    |                          |         |
| 1   | ACG2-0101000 | LCD wood frame assembly |                          |         |
| No. | Image No.    | Parts Name              | Material / Specification | Remarks |

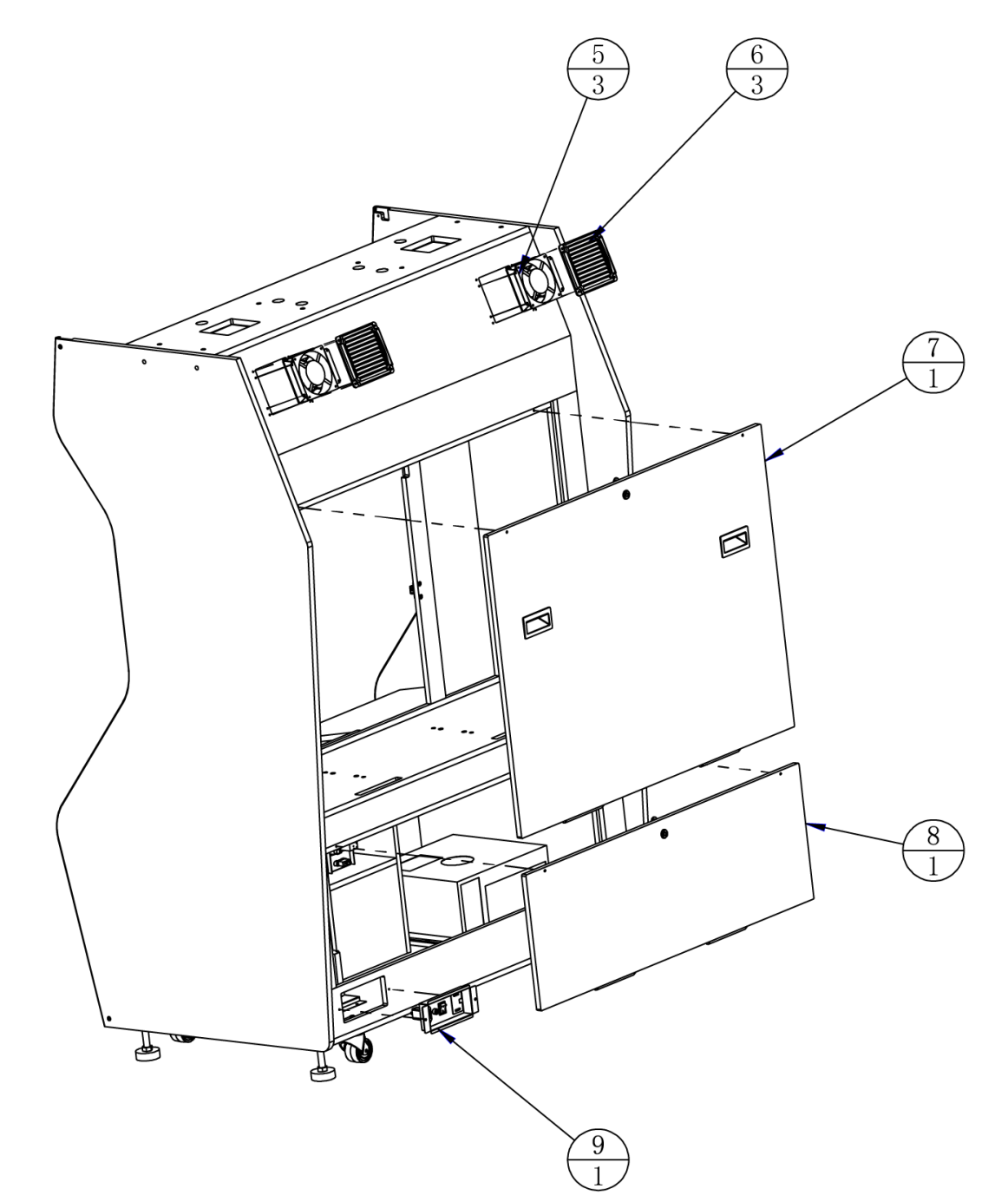

| 9   | ACG2-0109000 | AC power box assembly |                          |         |
|-----|--------------|-----------------------|--------------------------|---------|
| 8   | ACG2-0105000 | PC door assembly      |                          |         |
| 7   | ACG2-0106000 | LCD door assembly     |                          |         |
| 6   |              | Plastic ventilation   | 253-5460                 |         |
| 5   | ATV-0214000  | Fan assembly          |                          |         |
| No. | Image No.    | Parts Name            | Material / Specification | Remarks |

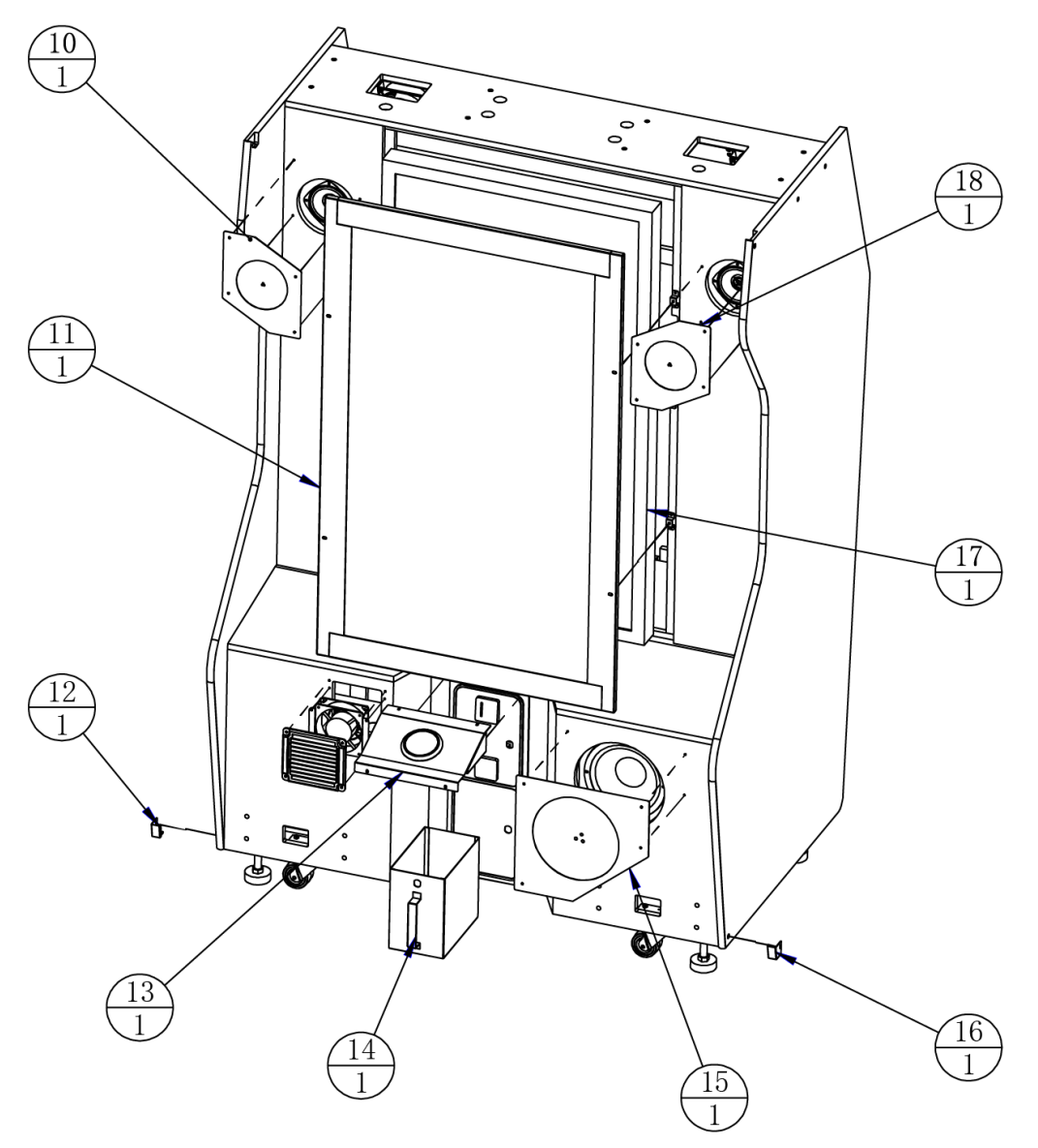

| 18  | ACG2-0100A02 | Right horn net           | SPCC                     |         |
|-----|--------------|--------------------------|--------------------------|---------|
| 17  | ACG2-0103000 | LCD assembly             |                          |         |
| 16  | ACG2-0100A04 | Lower right corner guard | SPCC-1.2T                |         |
| 15  | ACG2-0100A01 | Bass net                 |                          |         |
| 14  | ACG2-0100A06 | Cash box                 | SECC-1.2T                |         |
| 13  | ACG2-0104000 | Start button assembly    |                          |         |
| 12  | ACG2-0100A05 | Lower left corner guard  | SPCC-1.2T                |         |
| 11  | ACG2-0102000 | LCD glass assembly       |                          |         |
| 10  | ACG2-0100A03 | Left horn net            | SPCC                     |         |
| No. | Image No.    | Parts Name               | Material / Specification | Remarks |

# 7.3.2 LCD Wooden Frame Assembly 1/2

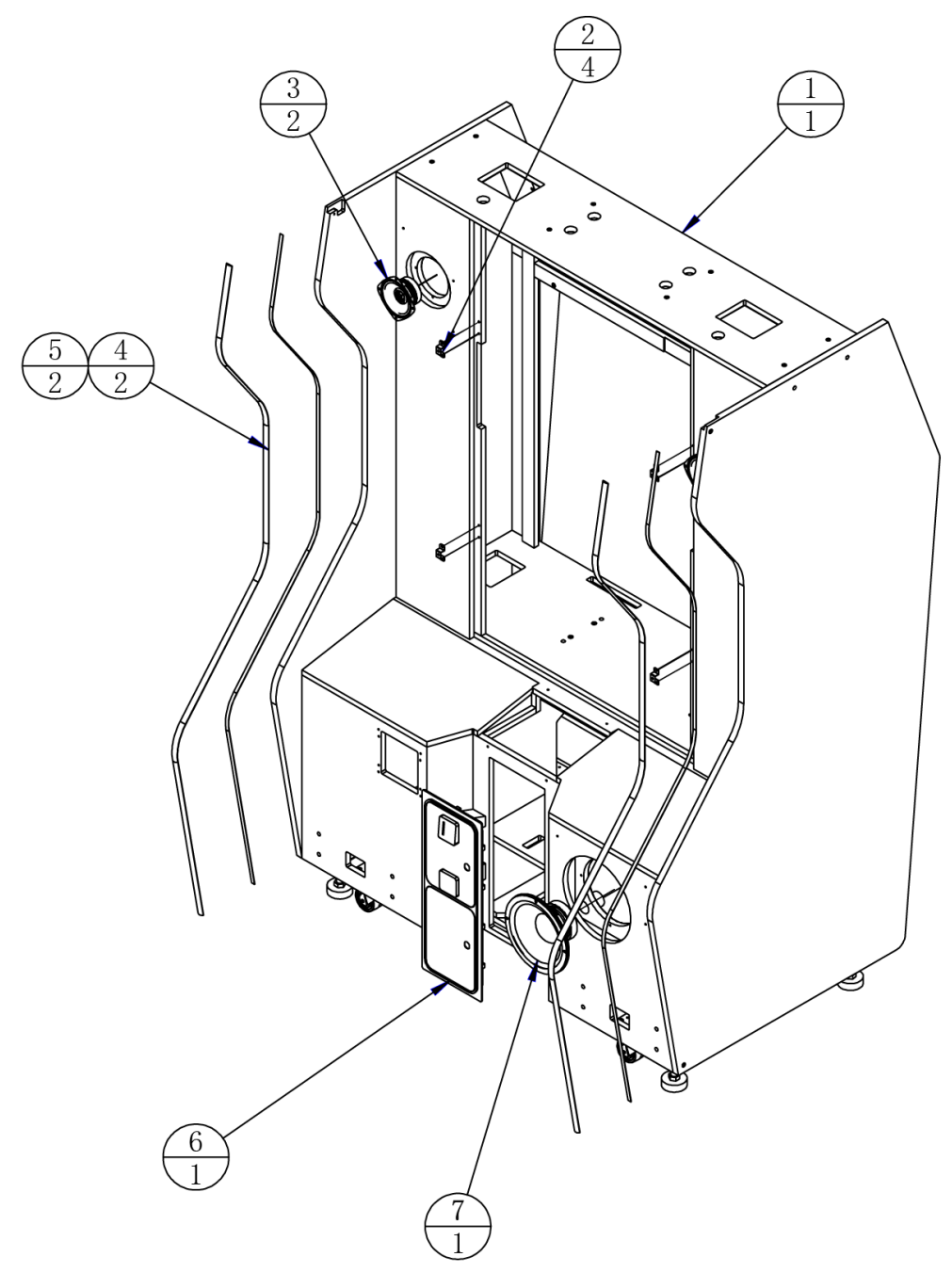

| 7   |              | Woofer          | 8' 8Ω/120W               | 1   |         |
|-----|--------------|-----------------|--------------------------|-----|---------|
| 6   | TB-10429800  | Coin door frame |                          | 1   |         |
| 5   |              | 5050 LED        | SK6812 L=2000mm          | 2   |         |
| 4   |              | Aluminum groove | L=2010mm                 | 2   |         |
| 3   |              | Speaker         | 4'4Ω 20W                 | 2   |         |
| 2   | ACG2-0101A03 | Support plate   | SPCC-1.2T                | 4   |         |
| 1   | ACG2-0101B01 | LCD frame       |                          | 1   |         |
| No. | Image No.    | Parts Name      | Material / Specification | Qty | Remarks |

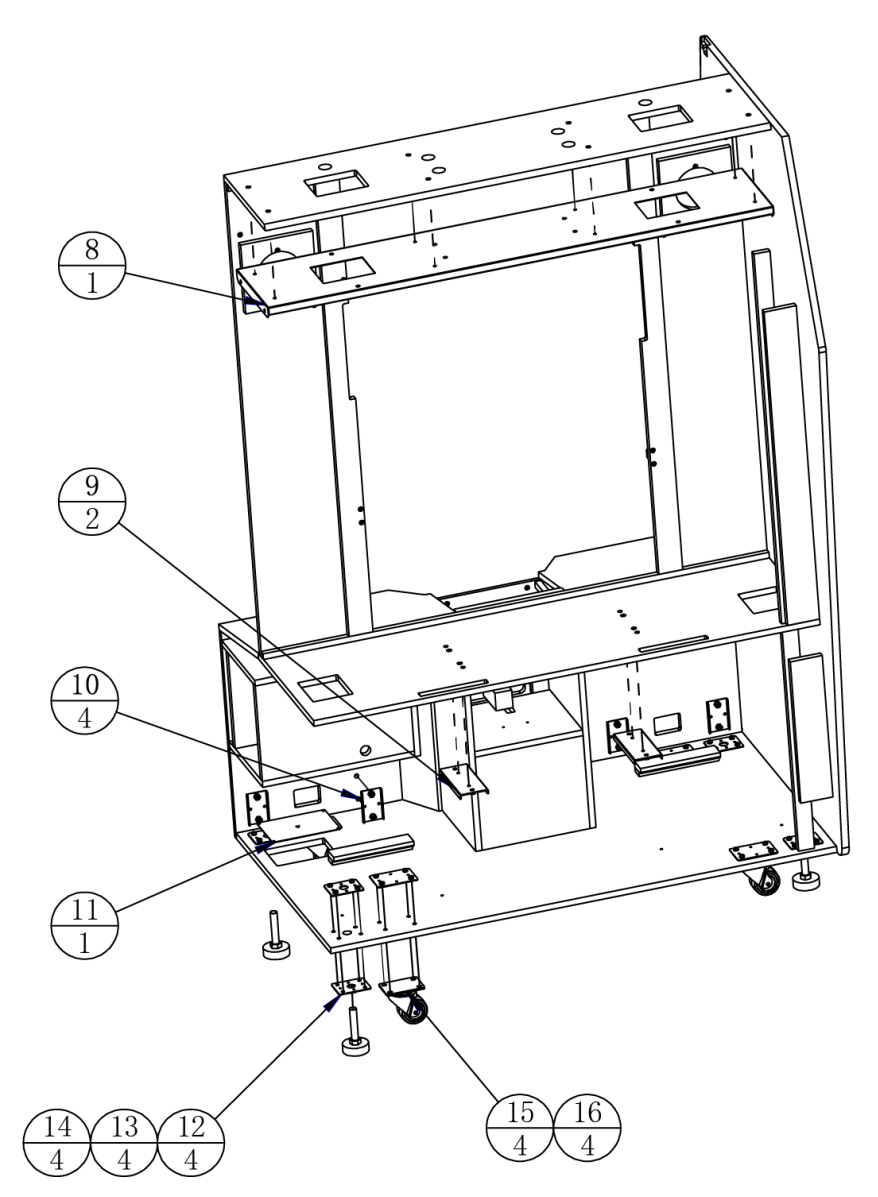

| 16  | ATV-0201A06  | Caster plate                   | SPCC-2. 0T               | 4   |         |
|-----|--------------|--------------------------------|--------------------------|-----|---------|
| 15  |              | Caster                         | 2. 5'                    | 4   |         |
| 14  |              | Anchor                         | M16*100                  | 4   |         |
| 13  | ATV-0201A05  | Anchor screw plate             | SPCC-2. OT               | 4   |         |
| 12  | ATV-0201A07  | Baseboard                      | SPCC-2. OT               | 4   |         |
| 11  | ACG2-0101A01 | Ventilation                    |                          | 1   |         |
| 10  | ACG2-0101A02 | Reinforcing plate              | SPCC-1.5T                | 4   |         |
| 9   | ACG2-0101A05 | LCD reinforcing plate          | SPCC-2. OT               | 2   |         |
| 8   | ACG2-0101A04 | Connecting reinforcement plate | SPCC-1.5T                | 1   |         |
| No. | Image No.    | Parts Name                     | Material / Specification | Qty | Remarks |

# 7.3.3 LCD Monitor Glass Assembly

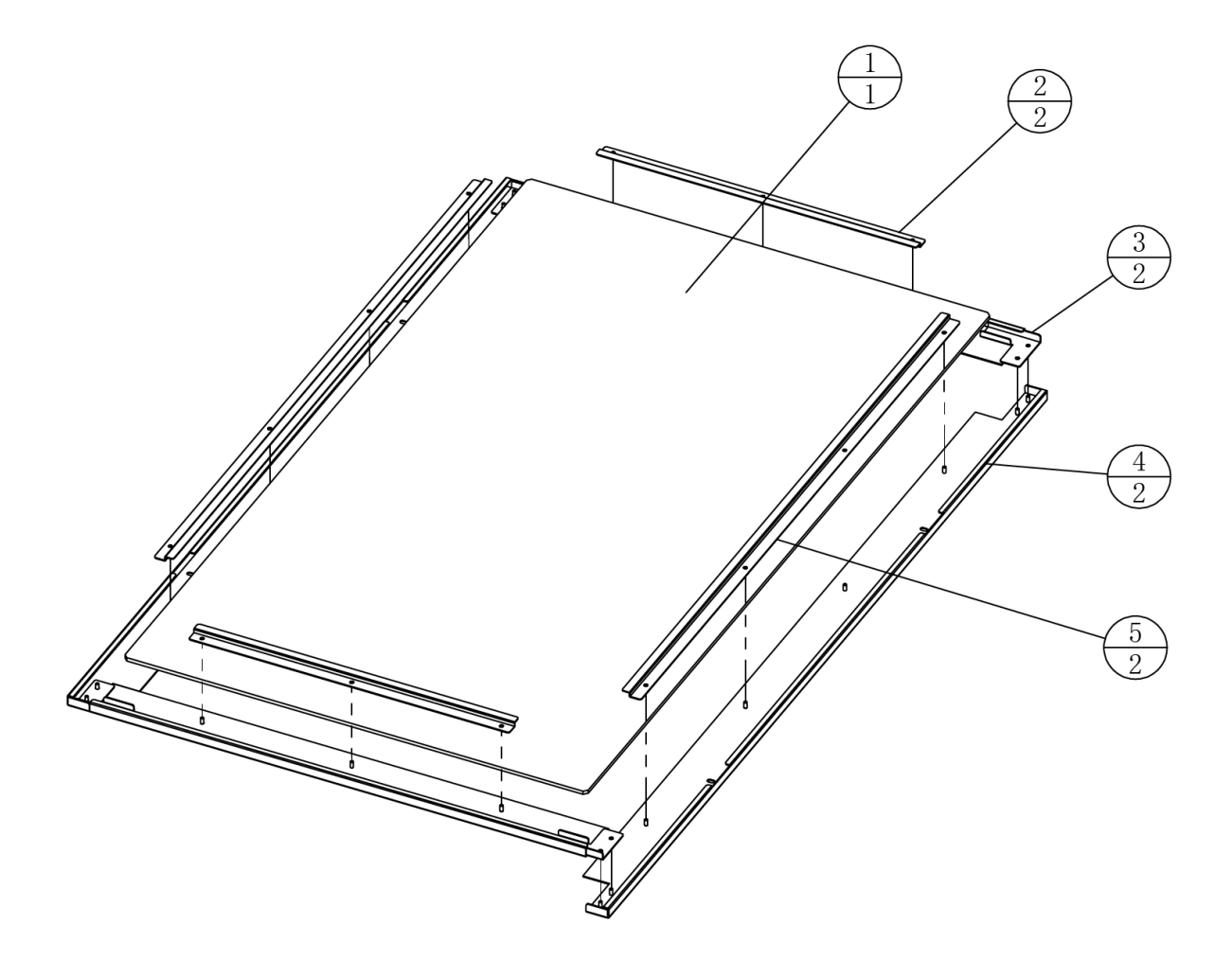

| 5   | ACG2-0102A02 | Glass strip I | SPCC-1.2T                | 2   |         |
|-----|--------------|---------------|--------------------------|-----|---------|
| 4   | ACG2-0102A04 | Glass frame 2 | SPCC-1.5T                | 2   |         |
| 3   | ACG2-0102A01 | Glass frame 1 |                          | 2   |         |
| 2   | ACG2-0102A03 | Glass strip 2 | SPCC-1.2T                | 2   |         |
| 1   | ACG2-0102C01 | LCD glass     | glass-5.0T               | 1   |         |
| No. | Image No.    | Parts Name    | Material / Specification | Qty | Remarks |

# 7.3.4 LCD Monitor Assembly

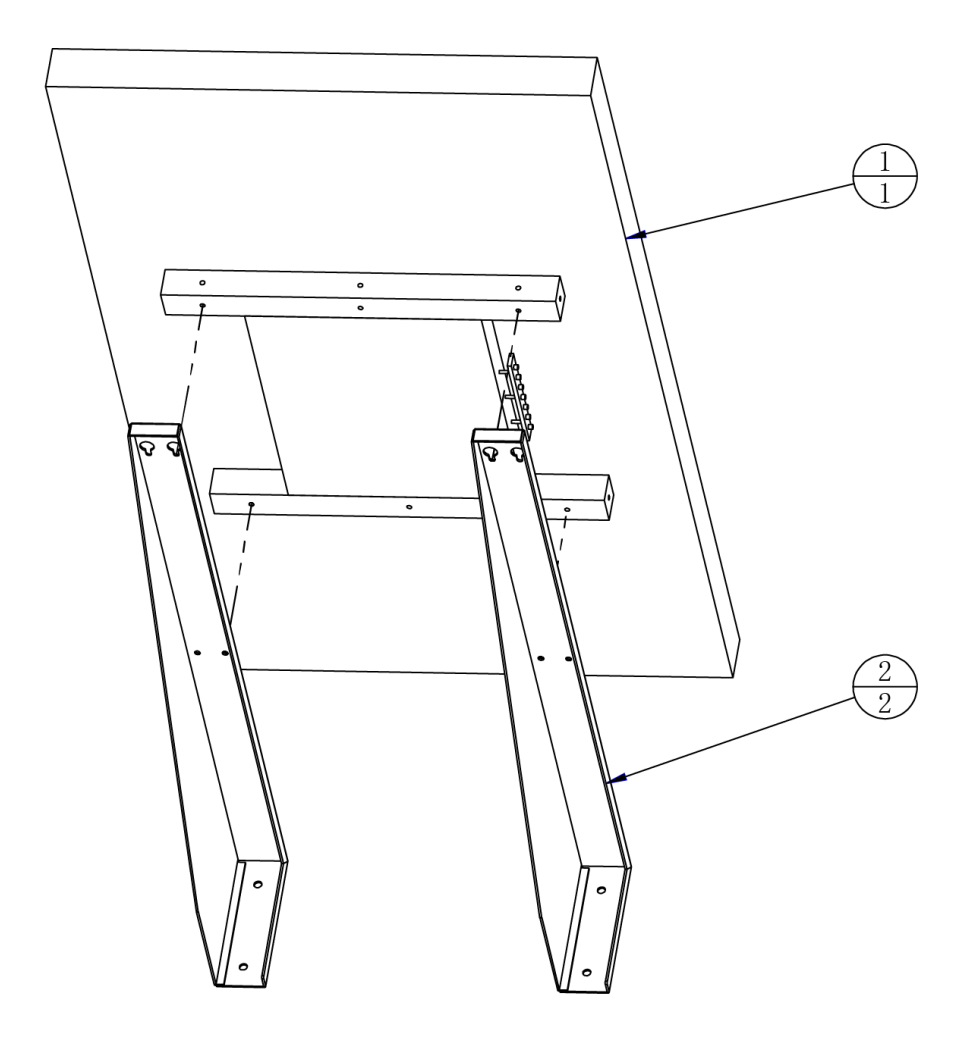

| 2   | ACG2-0103A01 | LCD bracket | SPCC-2.5T                | 2   |         |
|-----|--------------|-------------|--------------------------|-----|---------|
| 1   |              | Monitor     | 50'                      | 1   |         |
| No. | Image No.    | Parts Name  | Material / Specification | Qty | Remarks |

# 7.3.5 START Button Assembly

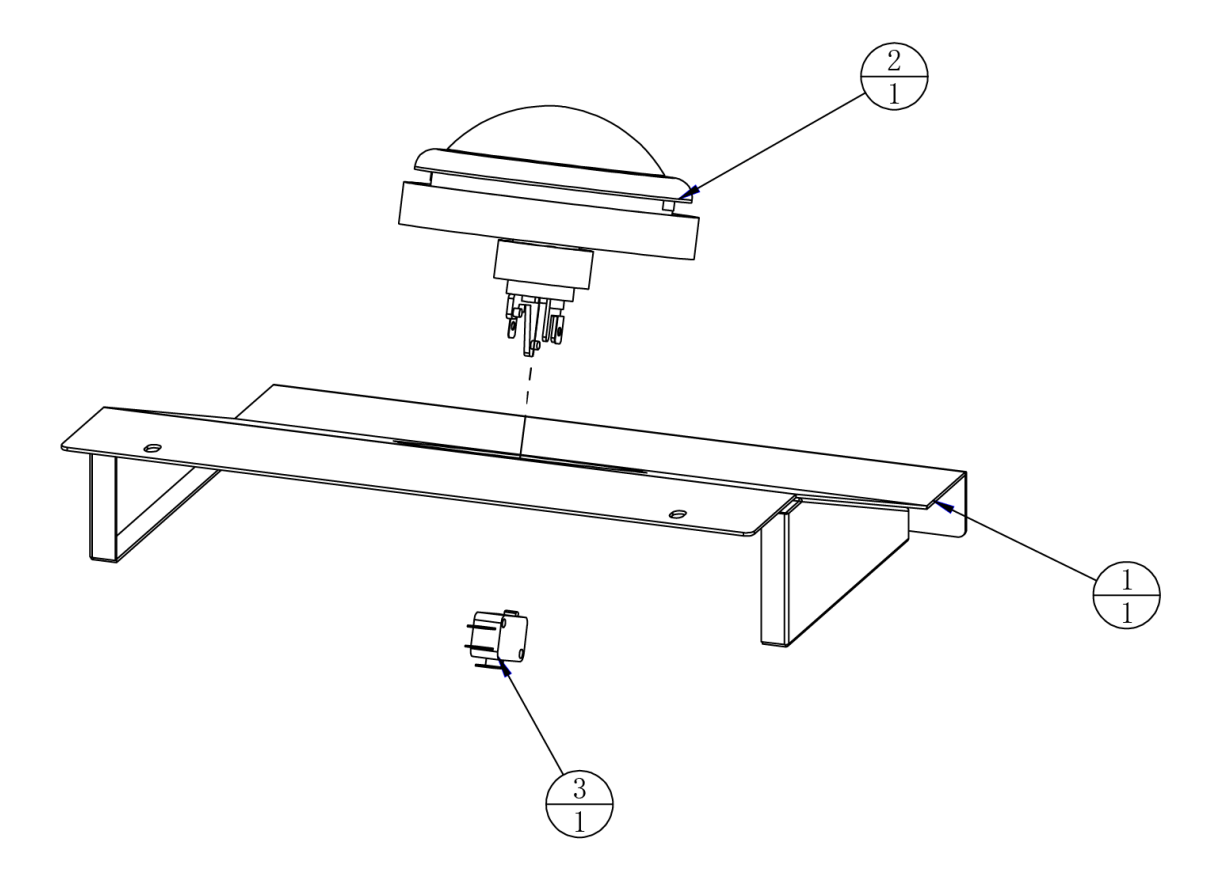

| 3   |              | Microswitch         | 3P MN3-0300DB            | 1   |         |
|-----|--------------|---------------------|--------------------------|-----|---------|
| 2   |              | Button              | ∮ 100-DOME-CW            | 1   |         |
| 1   | ACG2-0104A01 | Button fixing plate |                          | 1   |         |
| No. | Image No.    | Parts Name          | Material / Specification | Qty | Remarks |

# 7.3.6 Host PC Door Assembly

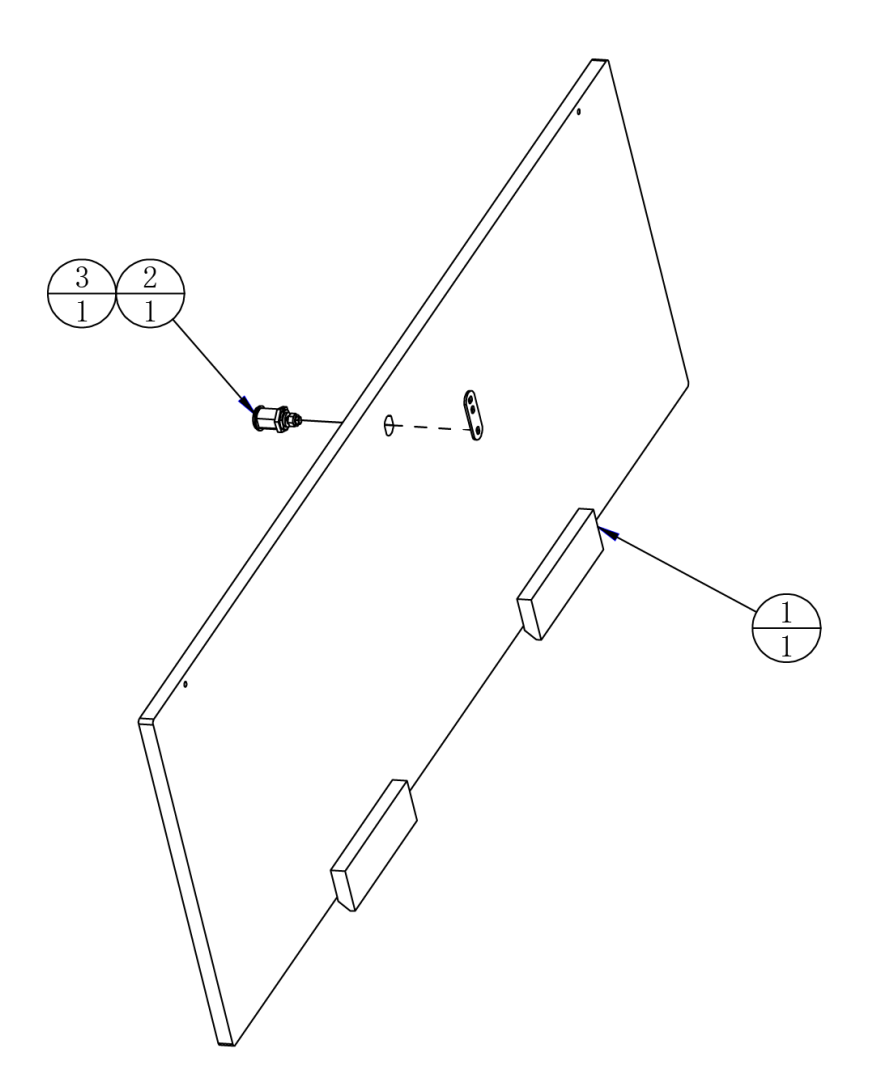

| 3   |              | Key flat   | 5cm                      | 1   |         |
|-----|--------------|------------|--------------------------|-----|---------|
| 2   |              | Key        | 5555-K                   | 1   |         |
| 1   | ACG2-0105B01 | PC door    | MDF-15.OT                | 1   |         |
| No. | Image No.    | Parts Name | Material / Specification | Qty | Remarks |

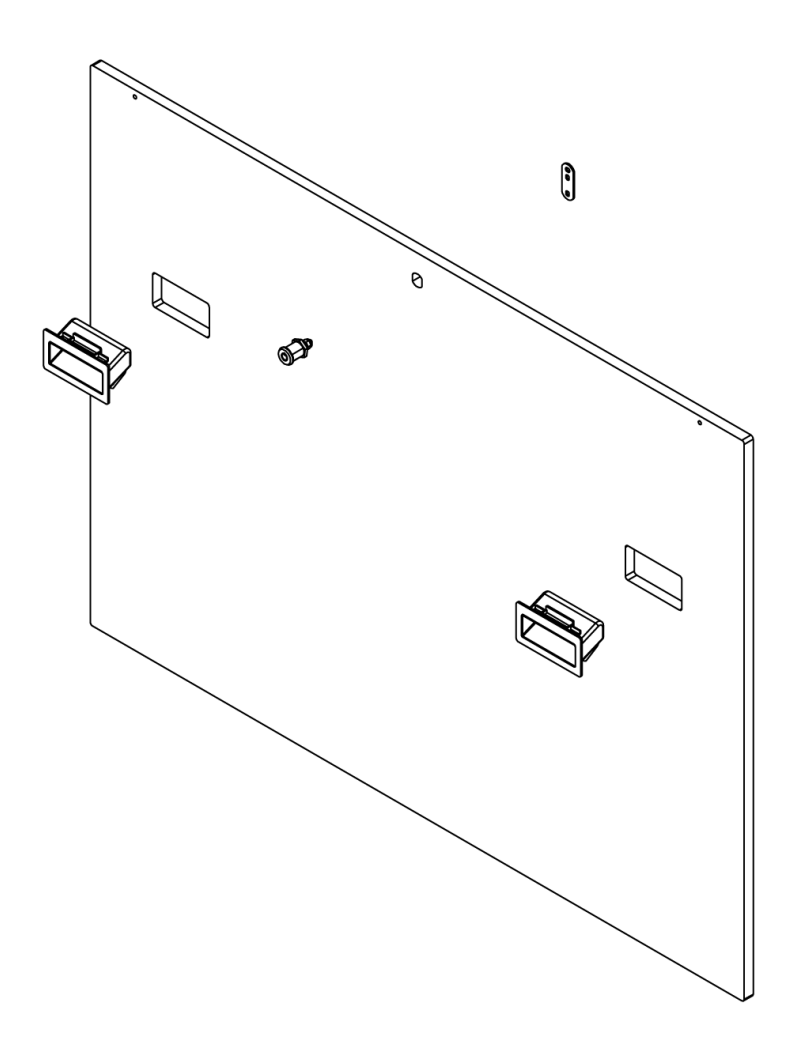

| 4   |              | Plastic clasp |                          | 2   |         |
|-----|--------------|---------------|--------------------------|-----|---------|
| 3   |              | Key flat      | 5cm                      | 1   |         |
| 2   |              | Key           | 5555-K                   | 1   |         |
| 1   | ACG2-0106B01 | LCD door      | MDF-15.0T                | 1   |         |
| No. | Image No.    | Parts Name    | Material / Specification | Qty | Remarks |

# 7.3.8 Service Panel Assembly

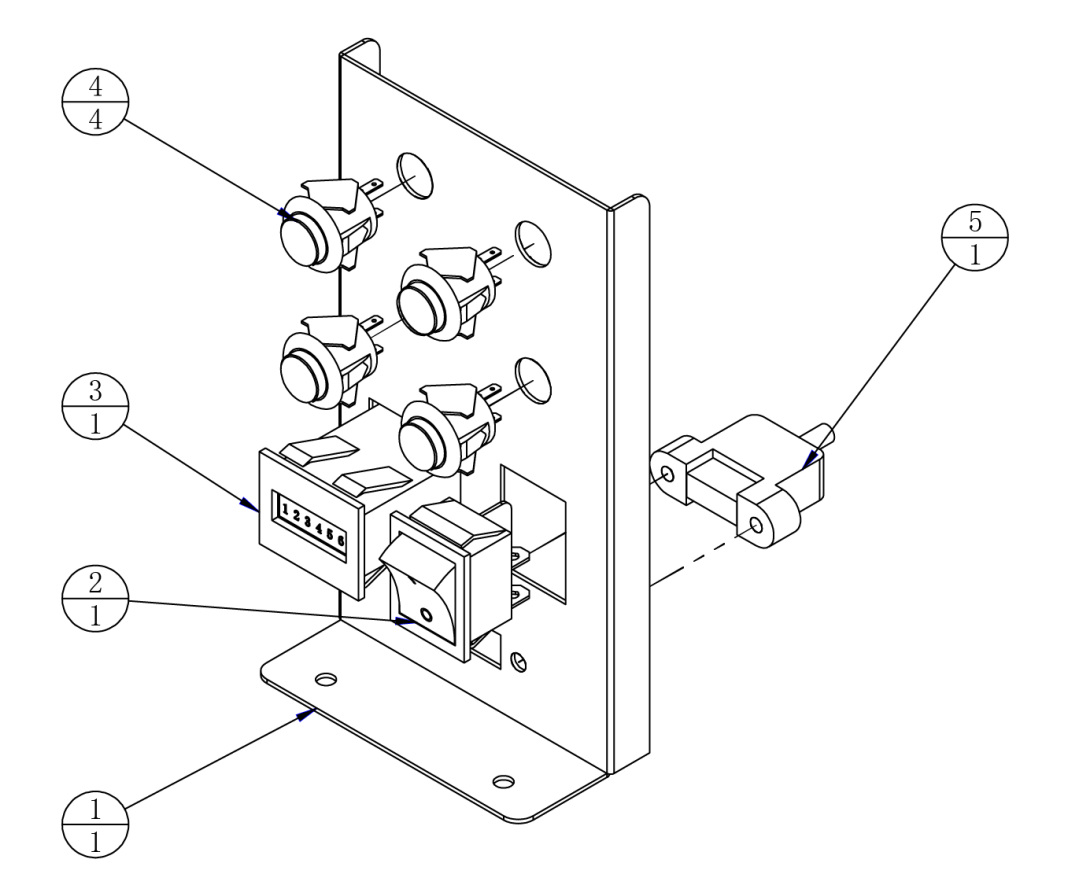

| 5   |              | USB extension cable |                          | 1   |         |
|-----|--------------|---------------------|--------------------------|-----|---------|
| 4   |              | Button              | G-111-CR                 | 4   |         |
| 3   |              | Counter             | DC 5V                    | 1   |         |
| 2   |              | Power switch        | 4P KCD7-2211N            | 1   |         |
| 1   | ACG2-0107A01 | Service panel       | SPCC-1.2T                | 1   |         |
| No. | Image No.    | Parts Name          | Material / Specification | Qty | Remarks |

## 7.3.9 Host PC Assembly

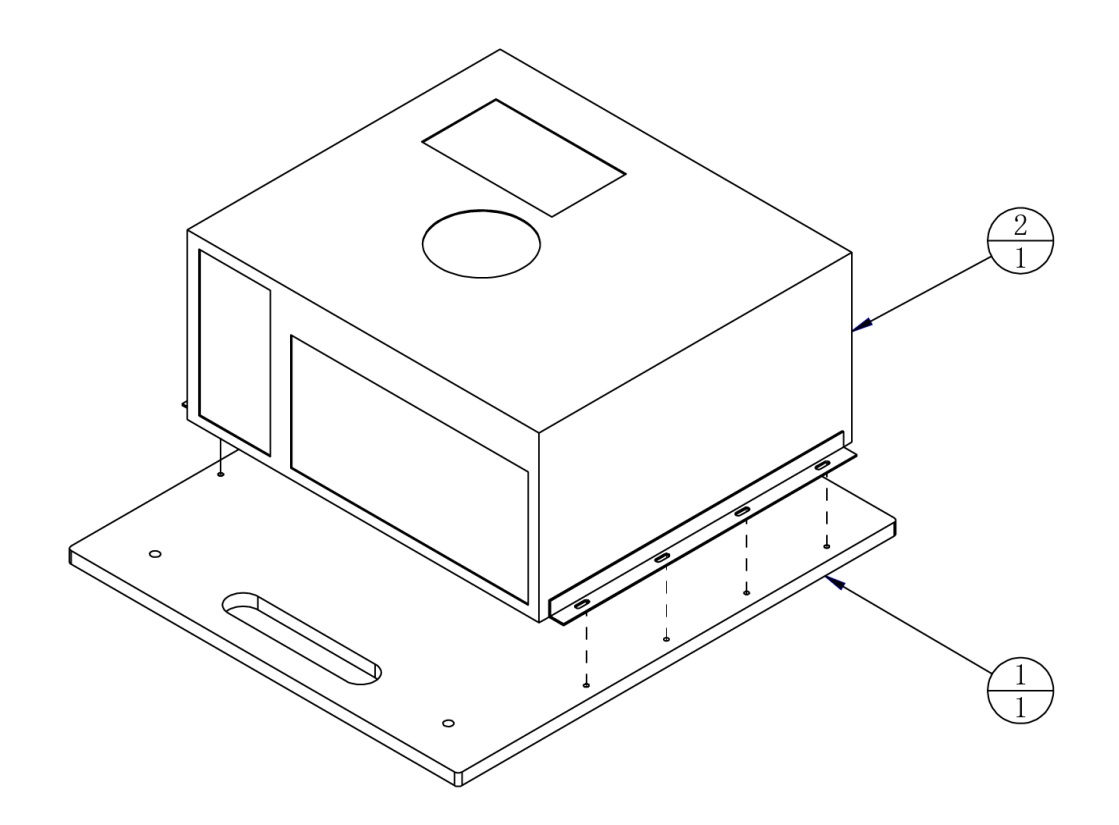

| 2   |             | PC         | IPC-3WM002-17            | 1   |         |
|-----|-------------|------------|--------------------------|-----|---------|
| 1   | ATV-0206B01 | PC plate   | MDF-15.0T                | 1   |         |
| No. | Image No.   | Parts Name | Material / Specification | Qty | Remarks |

# 7.3.10 AC Power Box Assembly

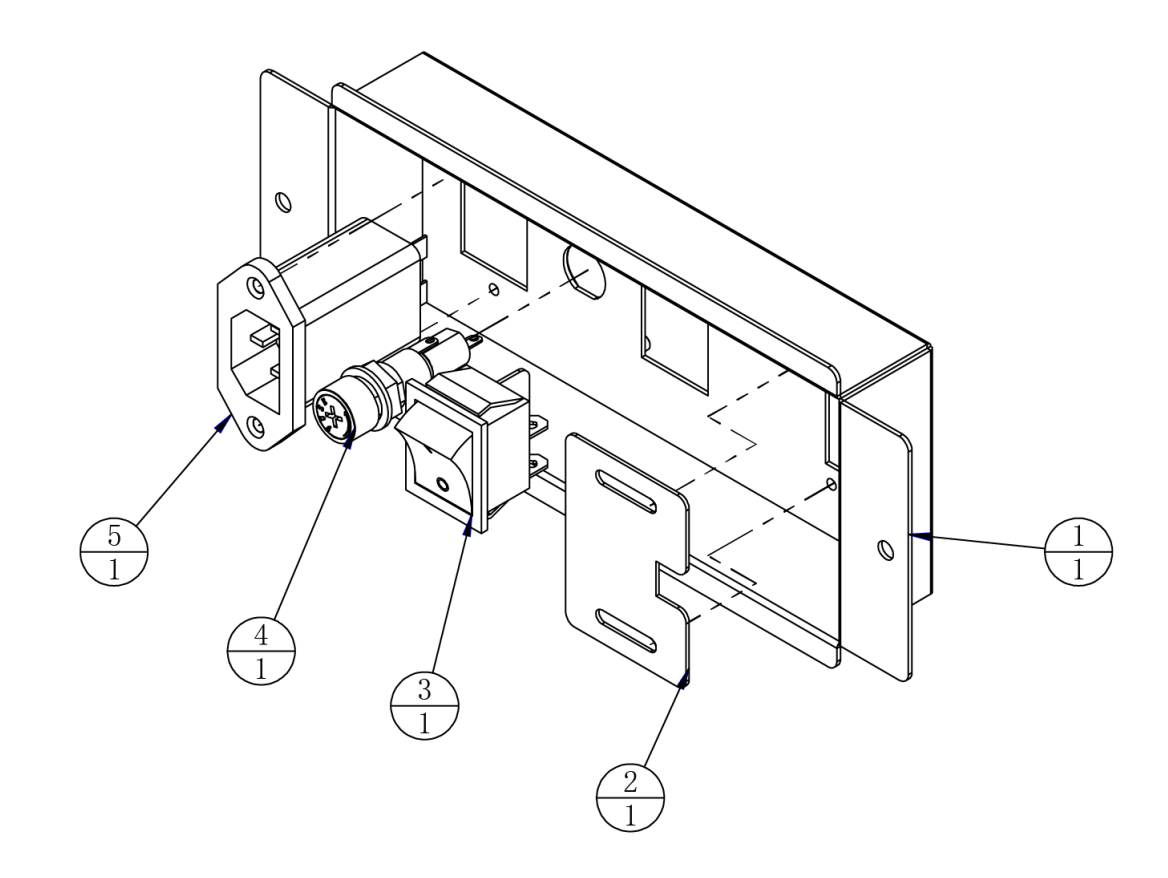

| 5   |             | Filter         | YB11A2-15A-Q             | 1   |         |
|-----|-------------|----------------|--------------------------|-----|---------|
| 4   |             | Fuse cartridge | MF527A                   | 1   |         |
| 3   |             | Power switch   | 4P KCD7-2211N            | 1   |         |
| 2   | ATV-0208A02 | Cable cover    | SPCC-1.0T                | 1   |         |
| 1   |             |                |                          | 1   |         |
| No. | Image No.   | Parts Name     | Material / Specification | Qty | Remarks |

# 7.3.11 Transformer Assembly

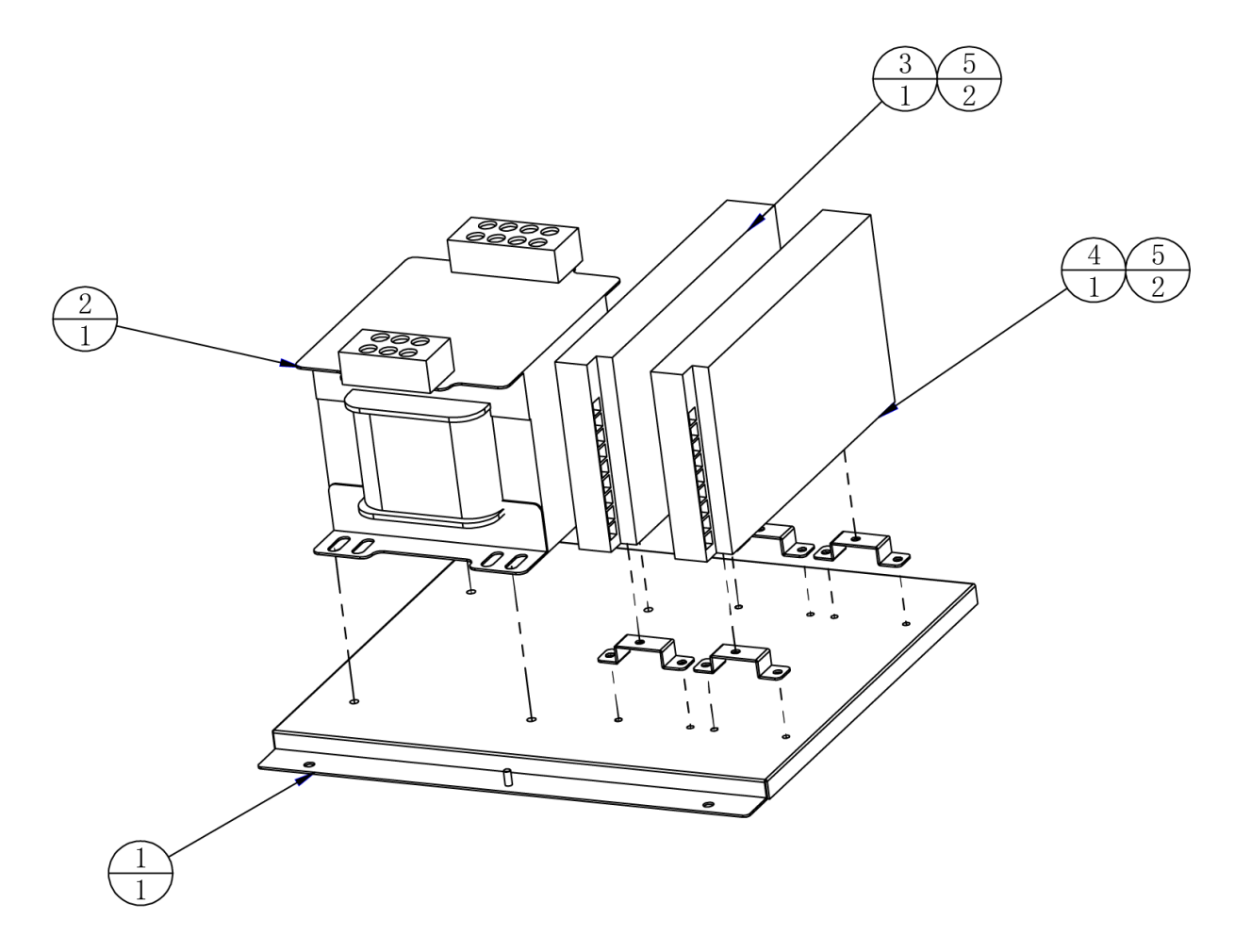

| 5   | ATV-0203A01  | Power box plate   | SECC-1.2T                | 4   |         |
|-----|--------------|-------------------|--------------------------|-----|---------|
| 4   |              | Power box         | LRS-350-24               | 1   |         |
| 3   |              | Power box         | LRS-350-12               | 1   |         |
| 2   |              | Transformer       | HL133-12-110/220         | 1   |         |
| 1   | ACG2-0110A01 | Transformer plate | SECC-1.2T                | 1   |         |
| No. | Image No.    | Parts Name        | Material / Specification | Qty | Remarks |

# 7.4.1 Beam Assembly

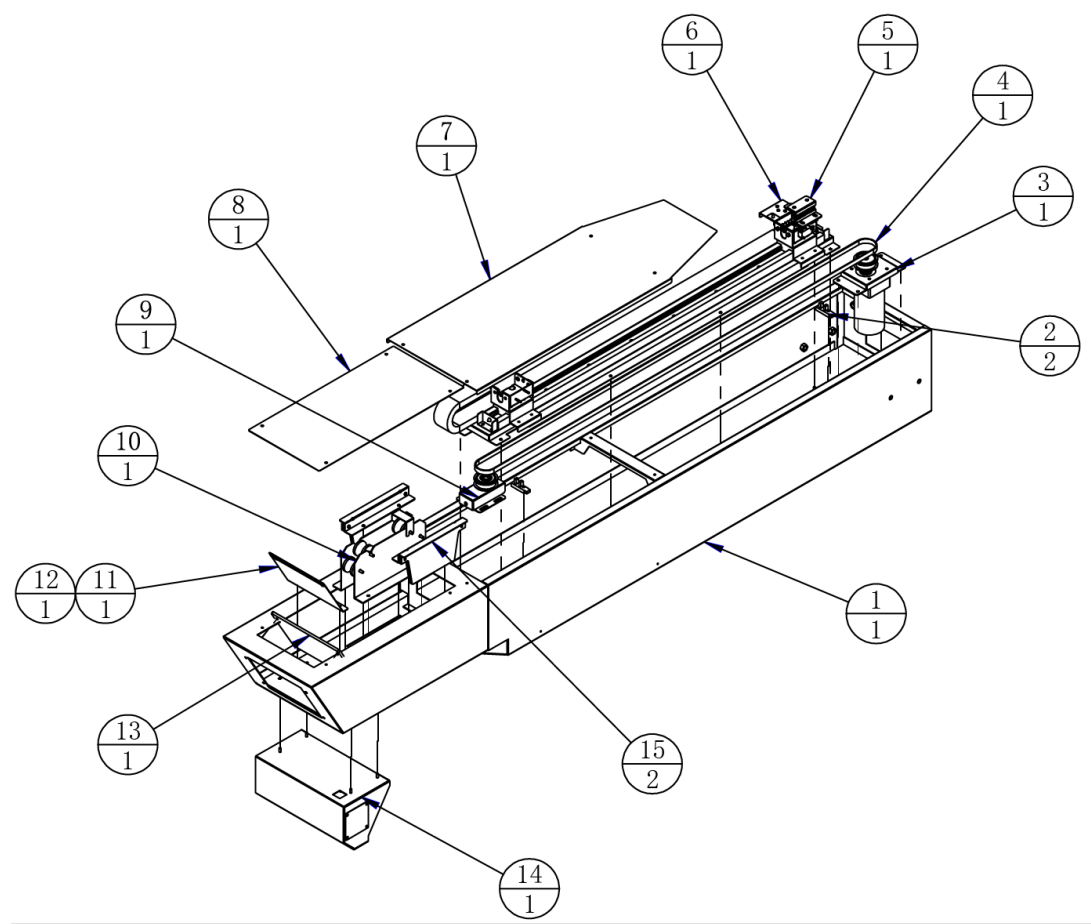

| 16  | ACG2-0200A06 | Protective cover            | SPCC-1.2T                | 1   |         |
|-----|--------------|-----------------------------|--------------------------|-----|---------|
| 15  | ACG2-0204000 | Gun lamp assembly           |                          | 2   |         |
| 14  | ACG2-0206000 | Disinfection parts assembly |                          | 1   |         |
| 13  | ACG2-0200D01 | Upper baffle                | PMMA-5. OT               | 1   |         |
| 12  |              | 5050 LED                    | DC 12V RGB 150           | 1   |         |
| 11  | ACG2-0200A04 | Beam lamp plate             | SPCC-1.2T                | 1   |         |
| 10  | ACG2-0203000 | Guide wheel assembly        |                          | 1   |         |
| 9   | ACG2-0205000 | Synchronous pulley assembly |                          | 1   |         |
| 8   | ACG2-0200A03 | Upper cover plate 2         | SPCC-1. OT               | 1   |         |
| 7   | ACG2-0200A02 | Upper cover plate I         | SPCC-1.0T                | 1   |         |
| 6   | ACG2-0202000 | Slide assembly              |                          | 1   |         |
| 5   | ACG2-0200A01 | Belt fixing plate           | SPCC-1.5T                | 1   |         |
| 4   |              | Synchro belt                | S5M-2270-10              | 1   |         |
| 3   | ACG2-0201000 | Motor assembly              |                          | 1   |         |
| 2   |              | Sensor                      | KI1303-AALF              | 2   |         |
| 1   | ACG2-0200A05 | Support frame               |                          | 1   |         |
| No. | Image No.    | Parts Name                  | Material / Specification | Qty | Remarks |

# 7.4.2 Motor Assembly

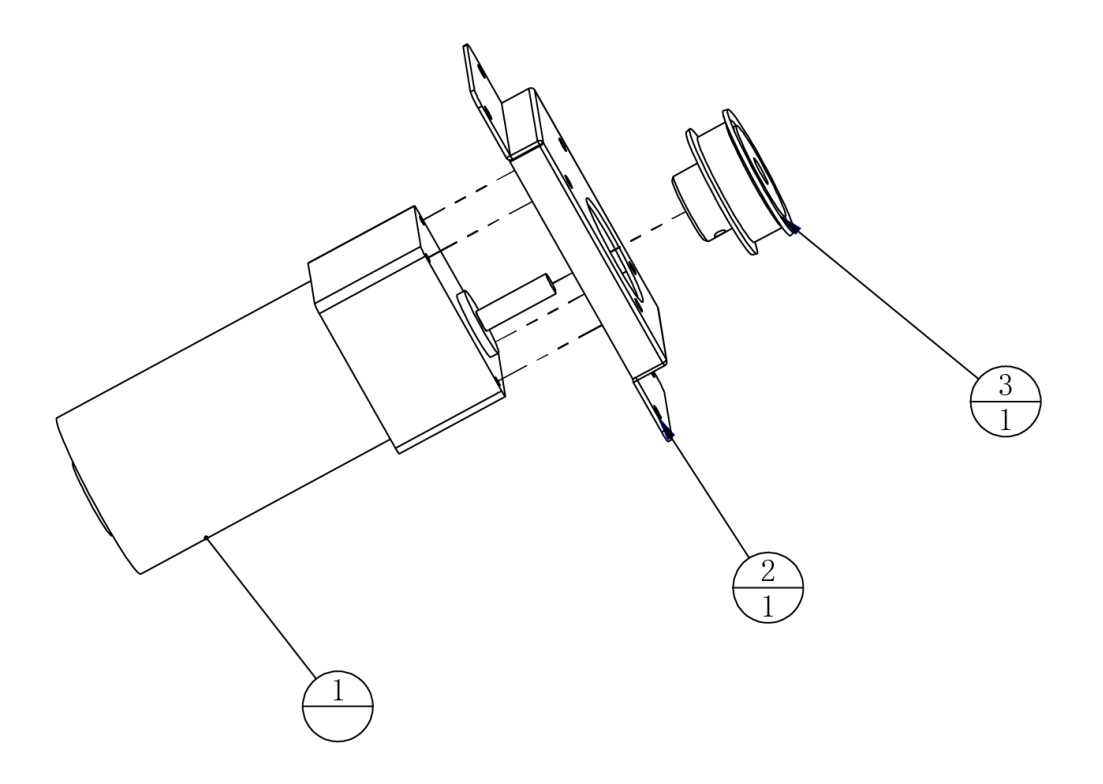

| 3   | ACG2-0201A02 | synchro pulley 1   | 5083                     | 1   |         |
|-----|--------------|--------------------|--------------------------|-----|---------|
| 2   | ACG2-0201A01 | Motor fixing plate | SPCC-1.5T                | 1   |         |
| 1   |              |                    | Z2D25-24GN-30s / 2GN30K  | 1   |         |
| No. | Image No.    | Parts Name         | Material / Specification | Qty | Remarks |

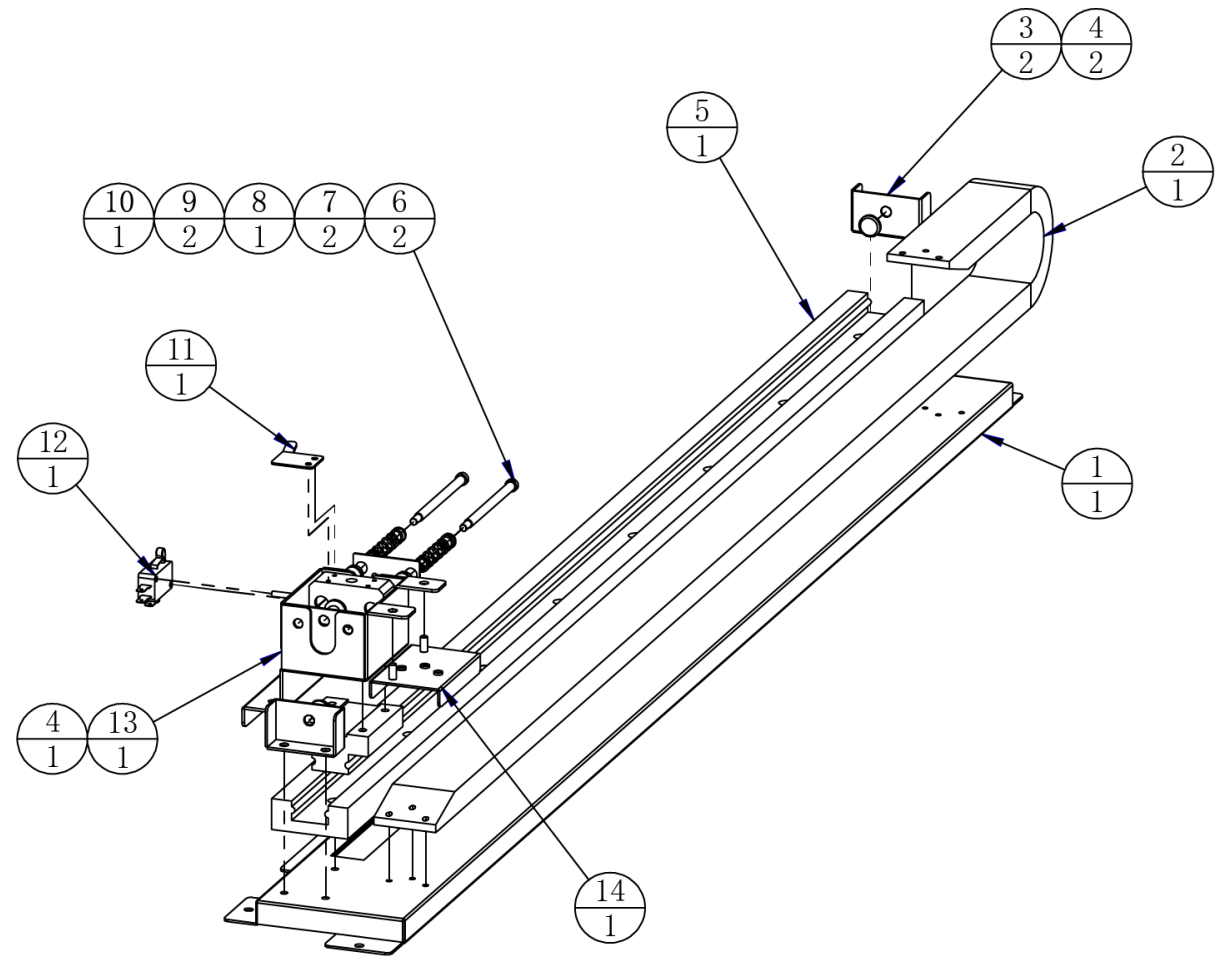

| 14  | ACG2-0202A06 | Chain slot fixing plate | SPCC-1.2T                | 1   |         |
|-----|--------------|-------------------------|--------------------------|-----|---------|
| 13  | ACG2-0202A01 | Guidance                |                          | 1   |         |
| 12  |              | Microswitch             | RV-165-1C25 (3P)         | 1   |         |
| 11  | ACG2-0202A05 | Switch plate            | SPCC-1.0T                | 1   |         |
| 10  | ACG2-0202A09 | Bearing plate           | SPCC-1.0T                | 1   |         |
| 9   |              | Bearing                 | LM5UU                    | 2   |         |
| 8   | ACG2-0202A03 | Guide block             | AL                       | 1   |         |
| 7   | ACG2-0202A04 | Guide spring            | 65Mn                     | 2   |         |
| 6   | ACG2-0202A02 | Guide rod               | Q235                     | 2   |         |
| 5   |              | Guide rail              | SGR15+SGB15-3 L=920      | 1   |         |
| 4   |              | Rubber plug             | ∮ 8. 5*∮ 6. 8*∮ 14. 5*H6 | 3   |         |
| 3   | ACG2-0202A07 | Limit plate             | SPCC-1.2T                | 2   |         |
| 2   |              | Drag chain              | 10*30                    | 1   |         |
| 1   | ACG2-0202A08 | Guide rail plate        | SPCC-1.2T                | 1   |         |
| No. | Image No.    | Parts Name              | Material / Specification | Qty | Remarks |

## 7.4.4 Guide Wheel Assembly

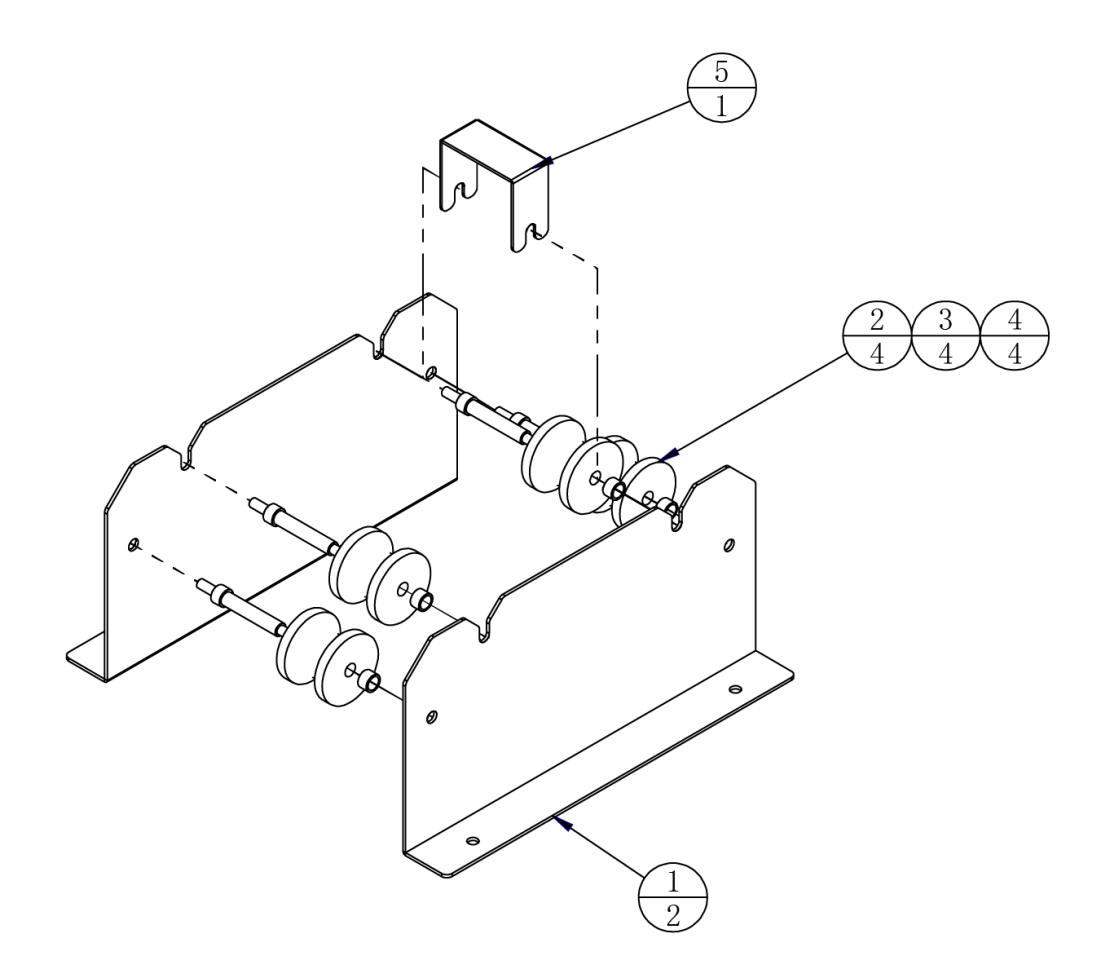

| 5   | ACG2-0203A04 | Rope limit plate  | SPCC-1.2T                | 1   |         |
|-----|--------------|-------------------|--------------------------|-----|---------|
| 4   | ACG2-0203A03 | Bushing           | Q235                     | 4   |         |
| 3   | ACG2-0203A02 | Guide wheel shaft | Q235                     | 4   |         |
| 2   |              | U-shaped pulley   | 1. 2'                    | 4   |         |
| 1   | ACG2-0203A01 | Guide wheel plate | SPCC-1.5T                | 2   |         |
| No. | Image No.    | Parts Name        | Material / Specification | Qty | Remarks |

# 7.4.5 Gun Position Light Assembly

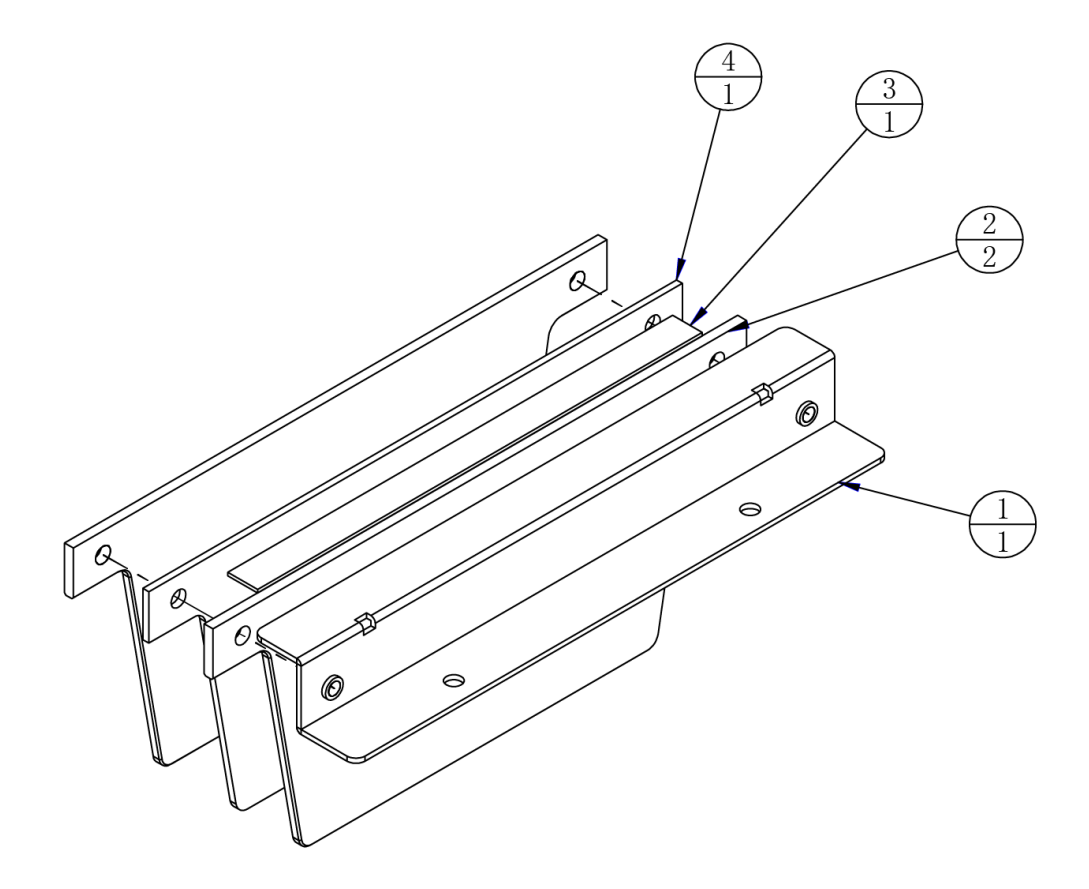

| 4   | ACG2-0204D02 | Gun light plate 2 | PMMA-2.OT                | 1   |         |
|-----|--------------|-------------------|--------------------------|-----|---------|
| 3   |              | 5050 LED          | DC 12V RGB 150           | 1   |         |
| 2   | ACG2-0204D01 | Gun light guide 1 | PMMA-3.OT                | 2   |         |
| 1   | ACG2-0204A01 | Gun lamp plate    | SPCC-1.5T                | 1   |         |
| No. | Image No.    | Parts Name        | Material / Specification | Qty | Remarks |

# 7.4.6 Pulley Assembly

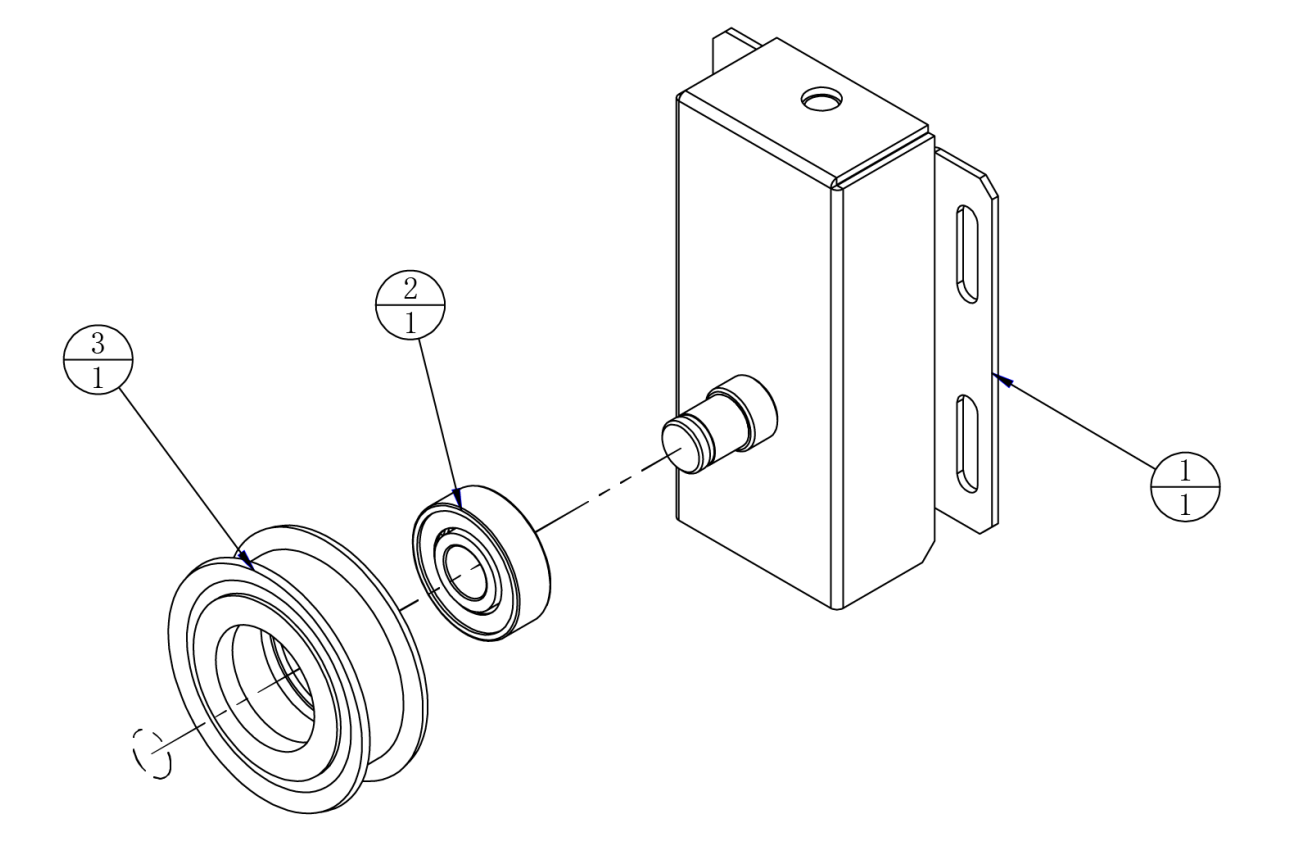

| 3   | ACG2-0205A02 | Synchro pulley 2          | 5083                     | 1   |         |
|-----|--------------|---------------------------|--------------------------|-----|---------|
| 2   |              | Bearing                   | 6000-2Z                  | 1   |         |
| 1   | ACG2-0205A01 | Synchro belt pulley frame |                          | 1   |         |
| No. | Image No.    | Parts Name                | Material / Specification | Qty | Remarks |

# 7.4.7 Disinfection Parts Assembly

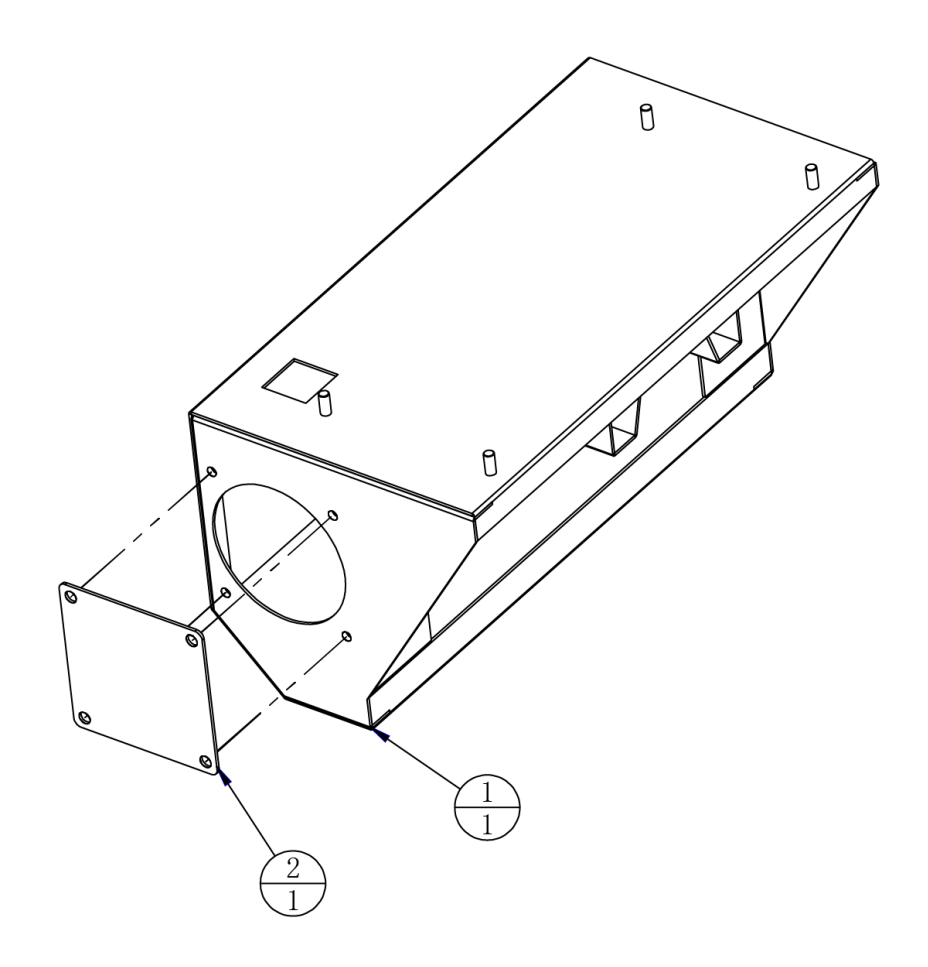

| 2   | ACG2-0206A02 | Disinfection lamp board | SPCC-1.2T                | 1   |         |
|-----|--------------|-------------------------|--------------------------|-----|---------|
| 1   | ACG2-0206A01 | Disinfection lamp frame |                          | 1   |         |
| No. | Image No.    | Parts Name              | Material / Specification | Qty | Remarks |

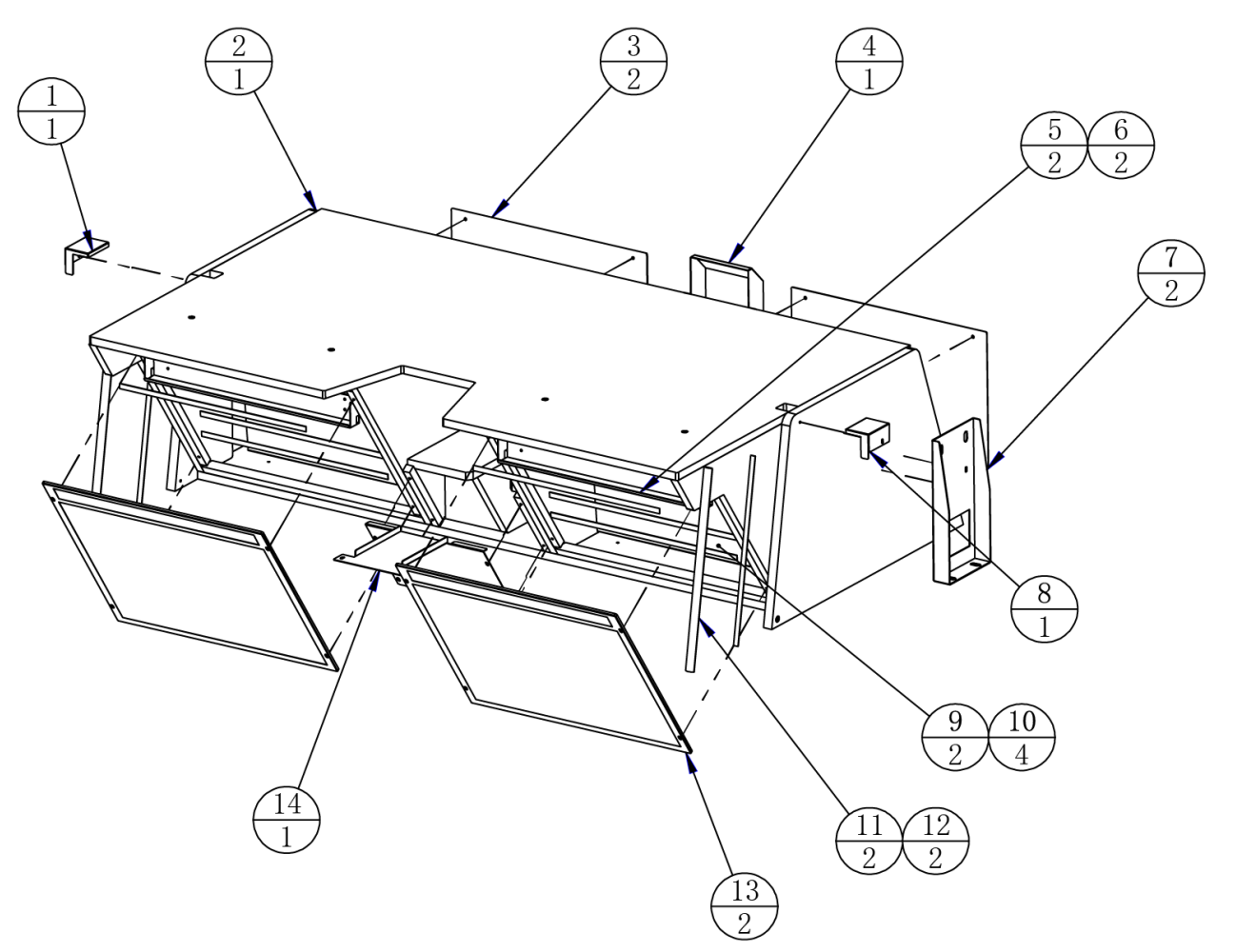

| 14  | ACG2-0300A03 | Front cover            | SPCC-1.2T                | 1   |         |
|-----|--------------|------------------------|--------------------------|-----|---------|
| 13  | ACG2-0300D01 | LOGO Board             | PMMA-5.OT                | 2   |         |
| 12  |              | 5050 LED               | SK6812 L=350mm           | 2   |         |
| 11  |              | Aluminum groove        | L=380                    | 2   |         |
| 10  |              | 5050 LED               | DC12V White L=400mm      | 4   |         |
| 9   | ACG2-0300A01 | LOGO light plate       | SPCC-1.2T                | 2   |         |
| 8   | ACG2-0300A04 | Upper right guard      | SPCC-1.2T                | 1   |         |
| 7   | ACG2-0300A08 | Beam fixing plate      | SPCC-1.5T                | 2   |         |
| 6   |              | 5050 LED               | DC 12V RGB 400           | 2   |         |
| 5   | ACG2-0300A06 | LOGO upper light plate | SPCC-1.2T                | 2   |         |
| 4   | ACG2-0300A07 | Back cover C           | SPCC-1.2T                | 1   |         |
| 3   | ACG2-0300A02 | Back cover             | SPCC-1.2T                | 2   |         |
| 2   | ACG2-0301B01 | Light box              |                          | 1   |         |
| 1   | ACG2-0300A05 | Upper left guard       | SPCC-1.2T                | 1   |         |
| No. | Image No.    | Parts Name             | Material / Specification | Qty | Remarks |
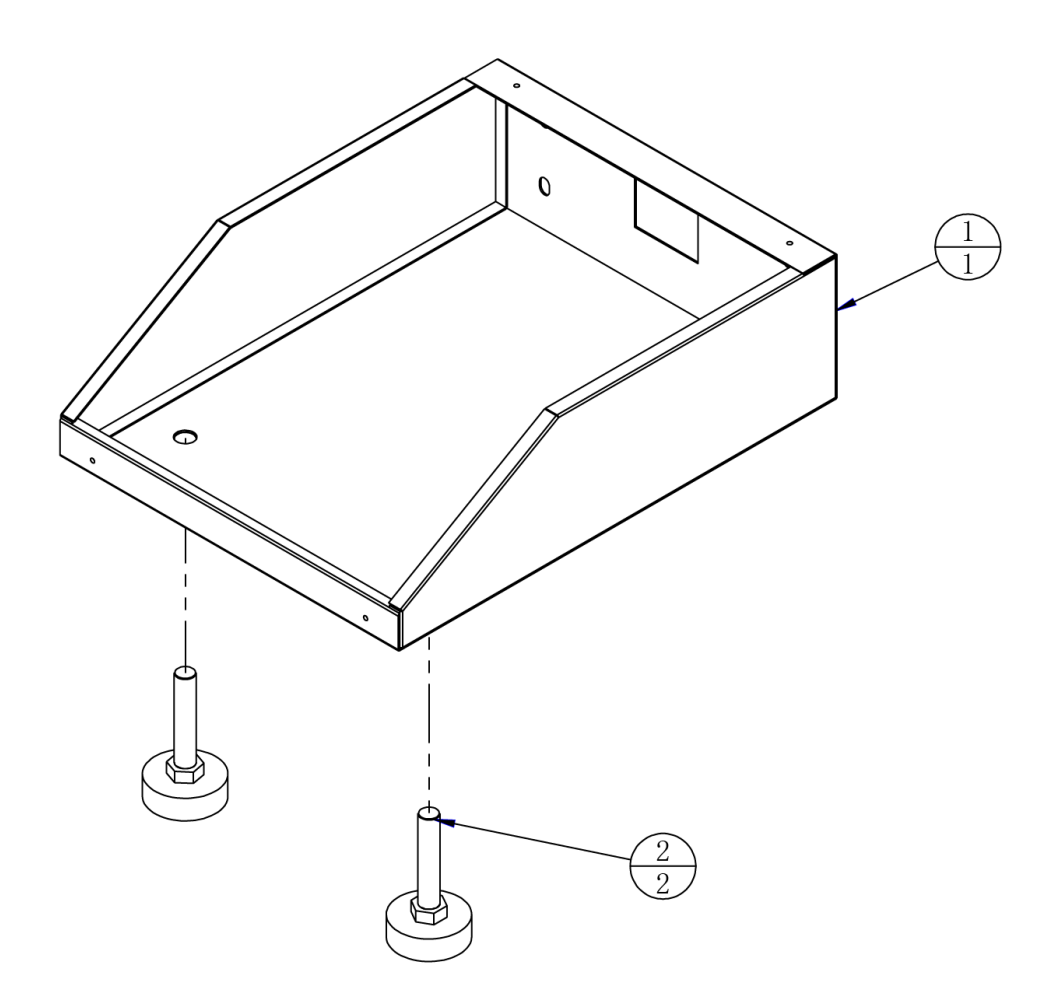

| 2   |              | Anchor       | M16*100                  | 2   |         |
|-----|--------------|--------------|--------------------------|-----|---------|
| 1   | ACG2-0400A01 | Support foot |                          | 1   |         |
| No. | Image No.    | Parts Name   | Material / Specification | Qty | Remarks |

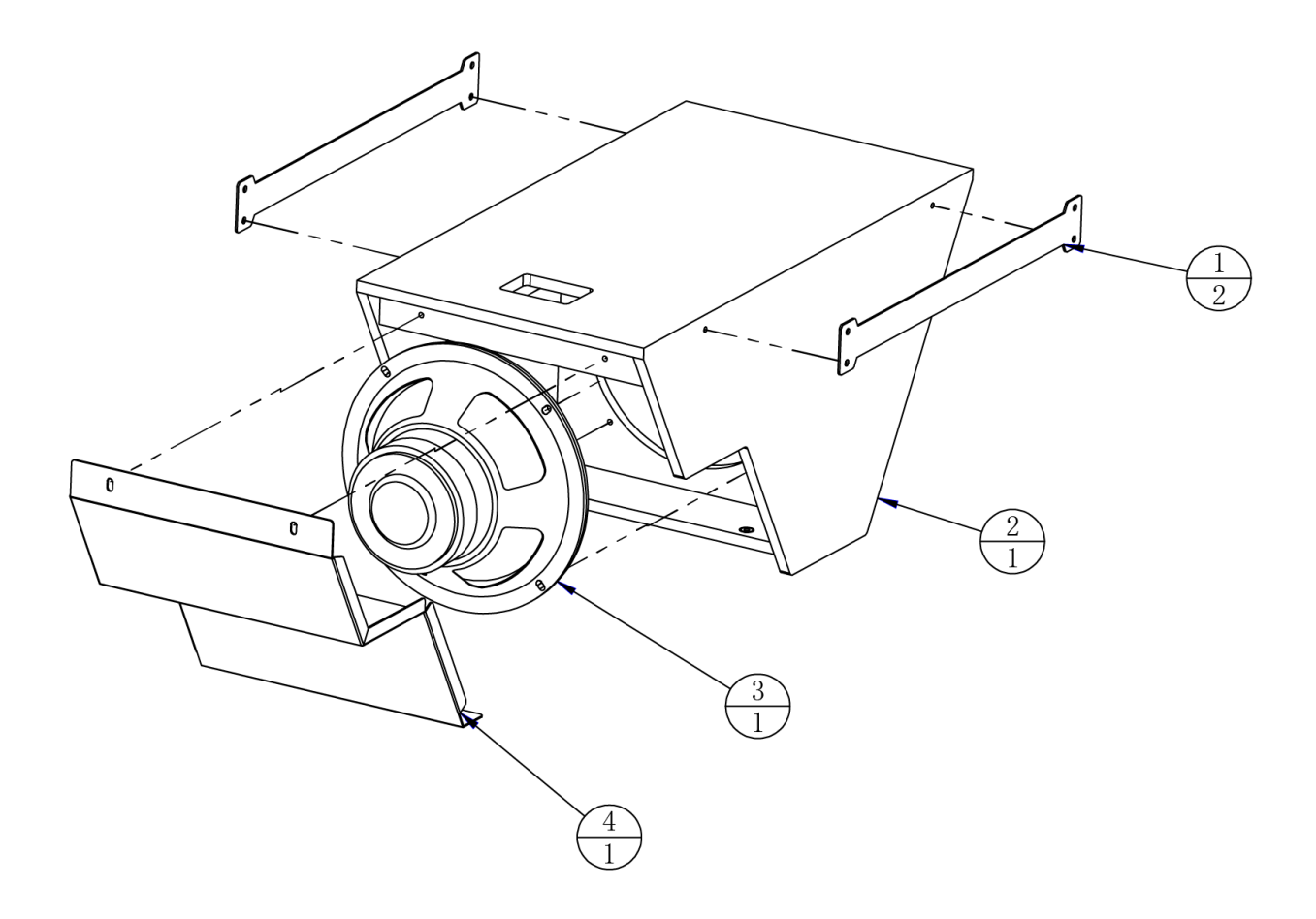

| 4   | ACG2-0500A02 | Aircanon back cover | SPCC-1.2T                | 1   |         |
|-----|--------------|---------------------|--------------------------|-----|---------|
| 3   |              | Woofer              | 8' 8Ω/120W               | 1   |         |
| 2   | ACG2-0500B01 | Air canon box       | MDF-9. 0T                | 1   |         |
| 1   | ACG2-0500A01 | Aircanon plate      | SPCC-1.2T                | 2   |         |
| No. | Image No.    | Parts Name          | Material / Specification | Qty | Remarks |

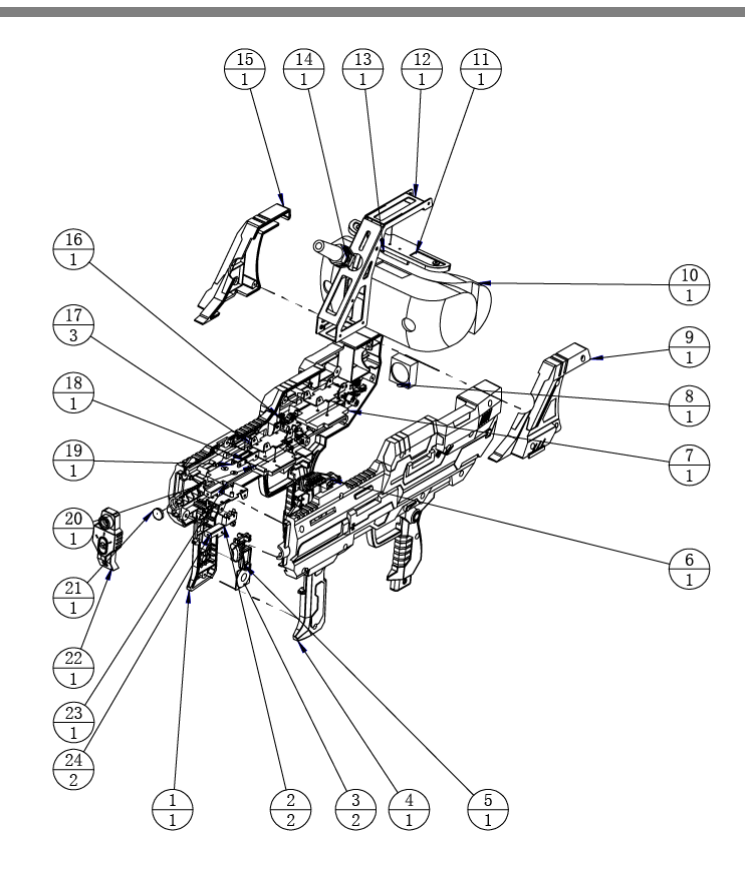

| 24  | ACG-0900A01 | Sheath block         | AL                       | 2   |         |
|-----|-------------|----------------------|--------------------------|-----|---------|
| 23  | ACG-0900D01 | Light guide plate 1  | PMMA                     | 1   |         |
| 22  | ACG-0900C06 | Shield               |                          | 1   |         |
| 21  | ACG-0900D04 | Sensor plate         | PMMA-3. OT               | 1   |         |
| 20  | ACG-0900A02 | Rope clamping post I | SUS304                   | 1   |         |
| 19  | ACG-0900A06 | Front fixing frame   | SECC-1.0T                | 1   |         |
| 18  | ACG-0900D02 | Light guide plate 2  | PMMA                     | 1   |         |
| 17  | ACG-0900A03 | Lamp plate           | SECC-1.0T                | 3   |         |
| 16  |             | GUN Sub PCB          | B0-098X                  | 1   |         |
| 15  | ACG-0900C03 | Frame left cover     | ABS                      | 1   |         |
| 14  |             | Buckle               |                          | 1   |         |
| 13  | ACG-0900A05 | Rope clamping post 2 | SUS304                   | 1   |         |
| 12  | ACG-0900A04 | Helmet support       | SECC-1.2T                | 1   |         |
| 11  | ACG-0900C05 | Helmet mount         | ABS                      | 1   |         |
| 10  |             | VR head display      | 3glass S2                | 1   |         |
| 9   | ACG-0900C04 | Frame right cover    | ABS                      | 1   |         |
| 8   |             | Speaker              | MS83                     | 1   |         |
| 7   | ACG-0900D03 | Light guide plate 3  | PMMA                     | 1   |         |
| 6   | ACG-0900C07 | Firing trigger       | ABS                      | 2   |         |
| 5   | ACG-0900C07 | Reload trigger       | ABS                      | 1   |         |
| 4   | ACG-0900C02 | Gun right cover      | ABS                      | 1   |         |
| 3   |             | Haptic               | B54101H1020A001          | 2   |         |
| 2   |             | Microswitch          | ss-01gl2-e               | 2   |         |
| 1   | ACG-0900C01 | Gun left shell       | ABS                      | 1   |         |
| No. | Image No.   | Parts Name           | Material / Specification | Qty | Remarks |

### 8. Printing Pattern

### 8.1 Printing Pattern of Cabinet

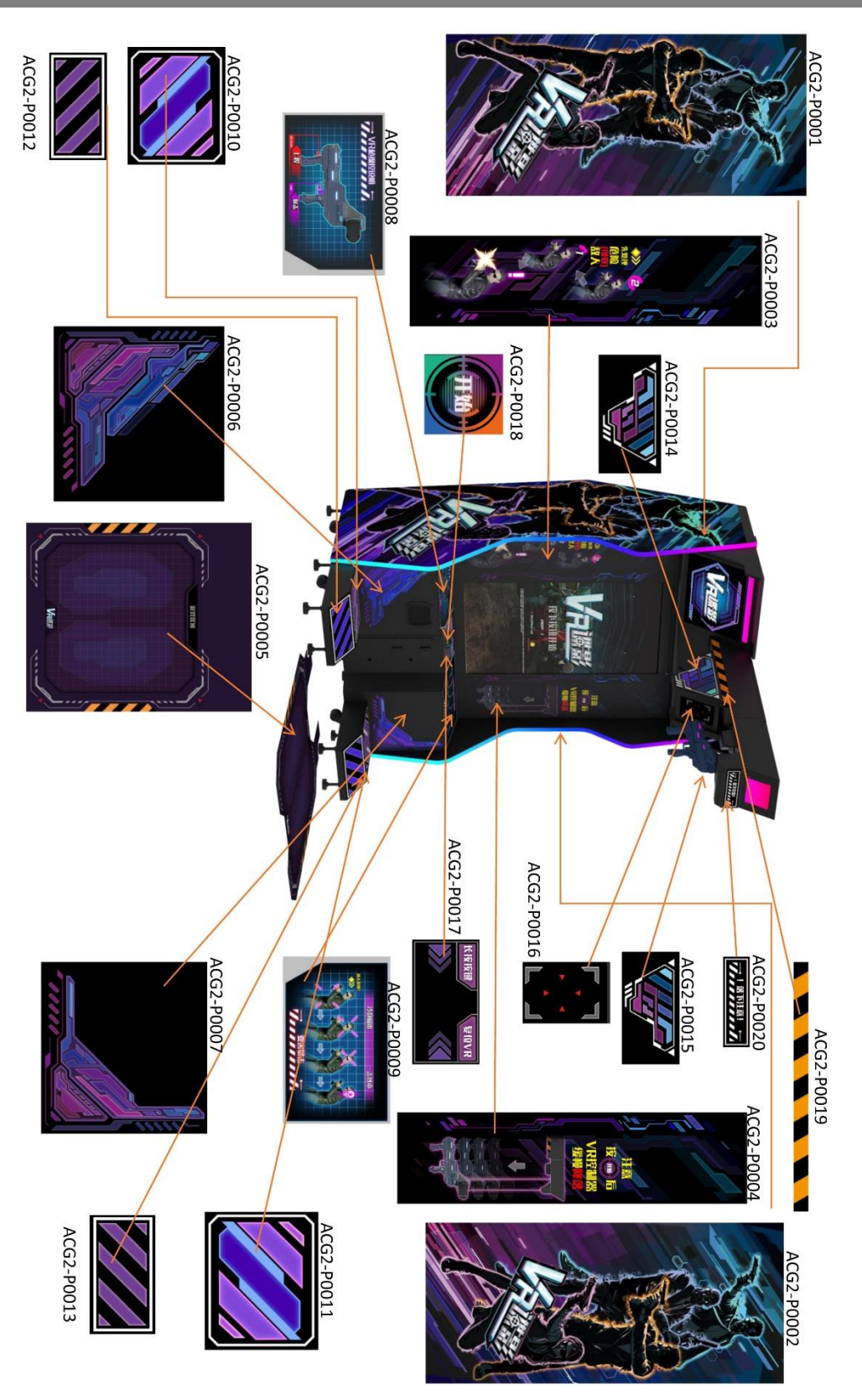

# 9. Wiring Diagram

### 9.1 Wiring Diagram 1/2

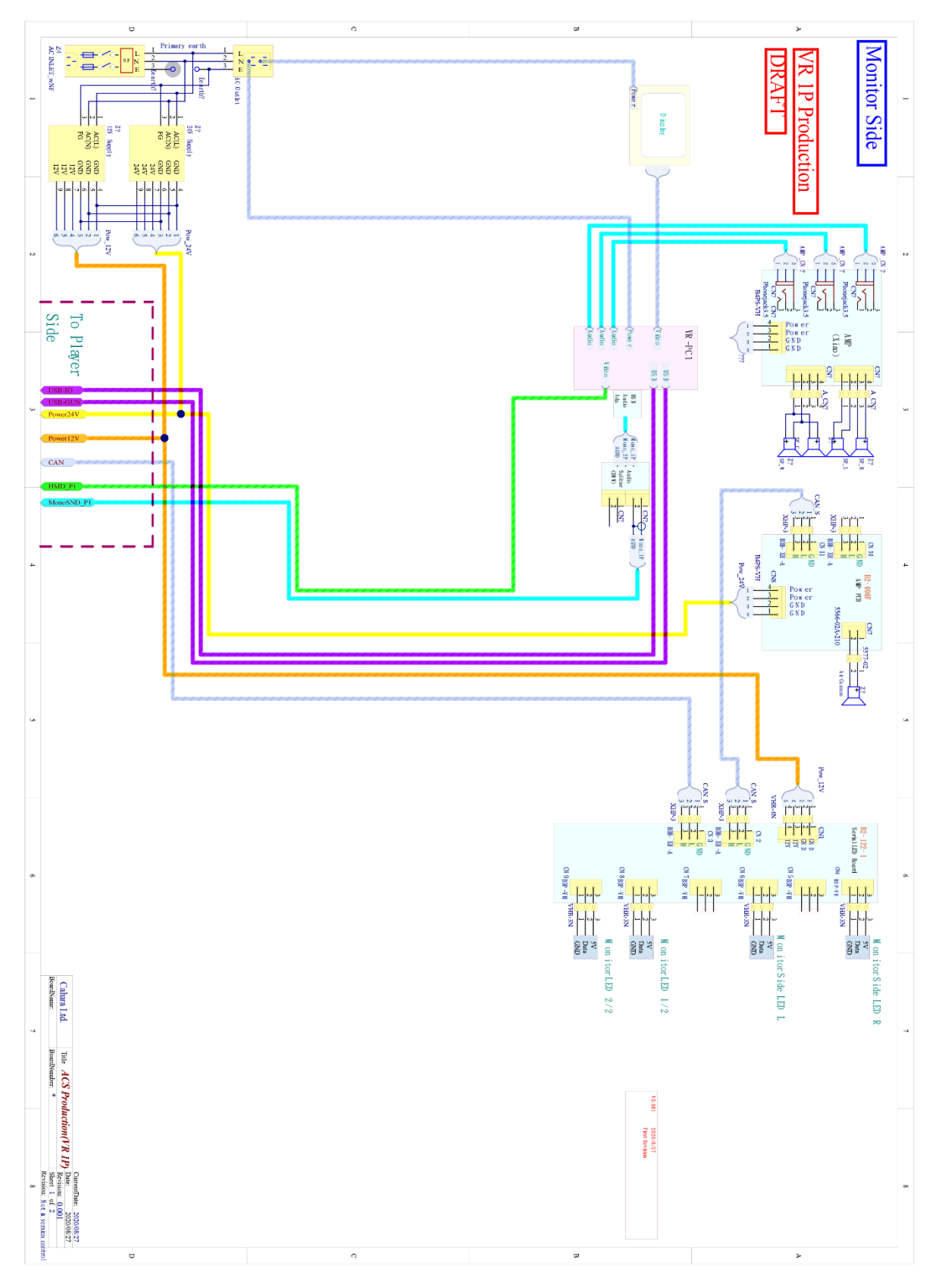

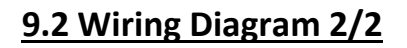

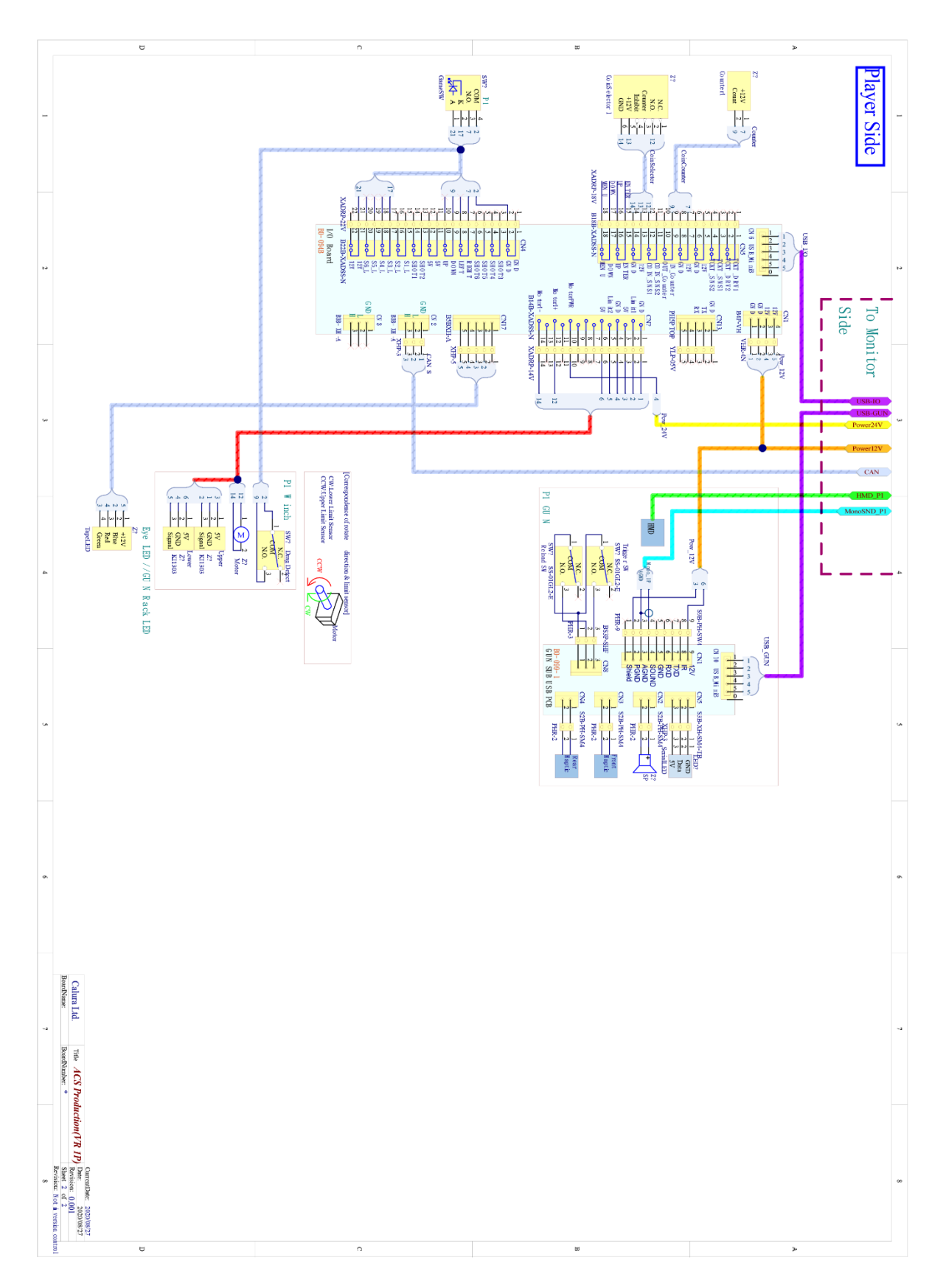

## **10. After-Sales Service**

Honorable customers!

Thank you for purchasing our product!

For your benefits, if you find any fault during the operation of the product, please hire a technician who obtains a certificate related to mechanical engineering, electrical engineering or who engages in routine maintenance, repair and management of amusement machine to check the machine and inform us the fault in a timely manner. Our company will take corresponding measures to assist you to solve the problem promptly.

#### NOTICE:

Do not dismount or replace any part of the machine without our technician's permission, or you will solely undertake the consequence!

Please pay attention to our contact information as follow:

| GUANGHOU(HUATAI)BAISHUN ANIMATION TECHNOLOGY<br>CO.,LTD.                         |
|----------------------------------------------------------------------------------|
| www.huataibaishun.com                                                            |
| SALE CENTER: E15-16XINGLI ANIMATION PARK ,YINGXIN ROAD,<br>PANYU,GUANGZHOU,CHINA |
| FACTORY: C23HUACHUANG ANIMATION PARK, JINLONG ROAD, JINSHAN VILLAGE.             |
| PANYU,GUANGZHOU,CHINA                                                            |
| TEL:+86-20-23885969/+86-20-23885979/+86-20-23885989                              |
| TAL:+86-20-39127053                                                              |
| E-MAIL: <u>BAISHUNGAME@188.COM</u>                                               |
| E-mail: <u>baishungame@188.com</u>                                               |
|                                                                                  |

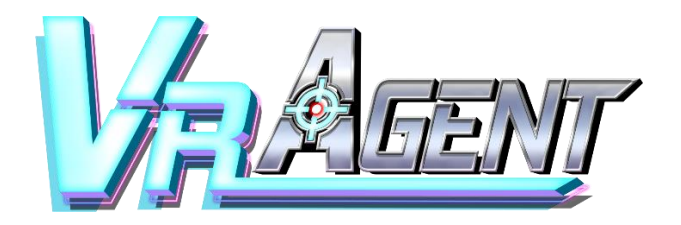

User Manual Version 1.01

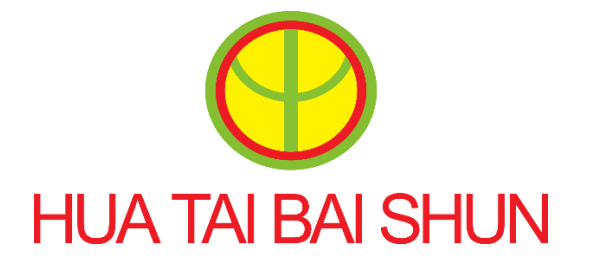

3MindWave Limited A Game Studio